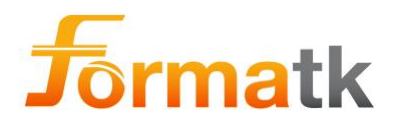

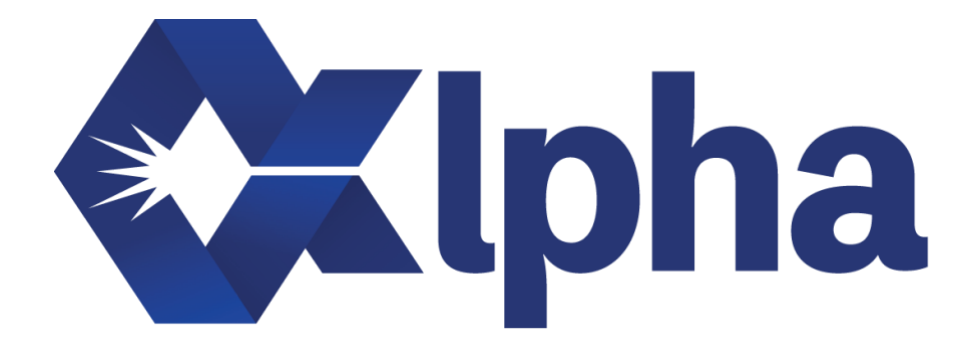

# Alpha Mode d'emploi

# Formatk Systems Ltd.

Magma Spark Pro/Magma Spark Plus/Alpha Guide de l'utilisateur (DC90072 Rév. E)

DC90072-E Alpha Guide de l'utilisateur Formatk Systems Ltd. 3, rue Hayozma , Tirat Hacarmel , 3903203 Israël Tél : +972-4-8571848 Fax : +972-4-8570810 eMail : <u>info@formatk.co.il</u> Web : www.forma-tk.com

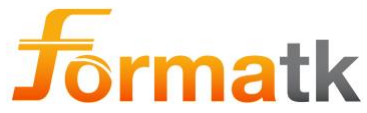

Copyright © 2022 Formatk Systems Ltd. Tous droits réservés.

Les informations fournies par Formatk Systems Ltd. sont considérées comme exactes et fiables. Cependant, Formatk Systems Ltd. n'assume aucune responsabilité quant à son utilisation. Formatk Systems Ltd. se réserve le droit d'apporter des modifications à ses produits ou spécifications pour améliorer les performances, la fiabilité et la fabricabilité. Aucune licence n'est accordée implicitement ou autrement en vertu des droits de brevet de Formatk Systems Ltd.

Aucune partie de ce document ne peut être copiée, reproduite ou transmise sous quelque forme ou par quelque moyen que ce soit, électronique ou mécanique, à quelque fin que ce soit sans l'autorisation écrite expresse de Formatk Systems Ltd.

Les données sont sujettes à modifications sans notification préalable.

Formatk Systems Ltd. possède des brevets et des demandes de brevet en instance, des marques de commerce, des droits d'auteur ou d'autres droits de propriété intellectuelle couvrant l'objet de ce document.

La fourniture de ce document n'accorde aucune licence sur ces brevets, marques de commerce, droits d'auteur ou droits de propriété intellectuelle, sauf disposition expresse dans tout accord écrit de Formatk Systems Ltd.

Les spécifications sont susceptibles d'être modifiées sans notification préalable.

Les produits Magma Spark Pro, Magma Spark Plus et Alpha peuvent être utilisés avec ce guide de l'utilisateur.

Toutes les références dans ce document qui font référence à « Alpha » peuvent être lues comme « Magma Spark Pro/Magma Spark Plus/Alpha ».

Ce guide de l'utilisateur Alpha peut être utilisé pour les systèmes Magma Spark Pro et Magma Spark Plus sans aucune modification.

Référence catalogue manuel : DC90072-E Version révisée : <u>23 mars 2023</u>

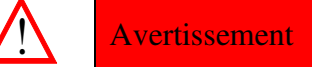

Vérifiez les réglementations locales avant d'utiliser cet appareil. Si une violation de la législation locale est suspectée, l'utilisation de l'appareil ne peut pas être autorisée. Aux États-Unis, la loi fédérale limite la vente de dispositifs médicaux sur ordonnance par ou sur l'ordre d'un médecin ou d'un praticien dûment agréé. Formatk Systems Ltd ne fait aucune déclaration concernant les lois ou réglementations fédérales, étatiques ou locales qui pourraient s'appliquer à l'utilisation et au fonctionnement de cet appareil.

Coordonnées du fabricant de l'équipement et des services techniques :

**Formatk Systems Ltd.** 3 Hayozma St., Tirat Hacarmel, 3903203 Israël. Tél : +972-4-8571848, Fax : +972-4-8570810, eMail : <u>info@formatk.co.il</u> Site Web : <u>www.forma-tk.com</u>

Organisme notifié:

**MEDCERT** Zertifizierungs - und Prüfungsgesellschaft Für die Medizin **GmbH** : Pilatuspool 2, 20355 Hambourg, Allemagne (ID 0482) Tél. : +49 (0) 40 2263325-0, Fax : +49 (0) 40 2263325-15

Le représentant autorisé au sein de l'UE qui a été habilité à s'engager en notre nom : **MedNet EC-REP IIb GmbH** : Borkstraße 10, 48163 Münster, Allemagne.

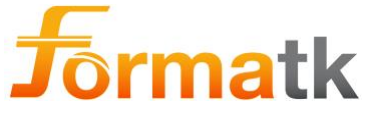

#### Contenu

| 1   | Général                                                                   | 4  |
|-----|---------------------------------------------------------------------------|----|
| 2   | 1.1 Conventions utilisées dans ce guide                                   | 4  |
| 2   | 1.2 Symboles utilisés dans le système                                     | 4  |
| 2   | 1.3 Avertissements généraux                                               | 6  |
| -   | 1.4 Présentation du système                                               | 8  |
| 2   | 1.5 Étiquettes du système                                                 | 10 |
| -   | 1.6 Applicateurs pris en charge                                           | 14 |
| 2   | Préparation du système                                                    | 15 |
| 2   | 2.1 Activation du système                                                 |    |
| 2   | 2.2 Informations sur l'applicateur et le système                          |    |
| 2   | 2.3 Configuration du système                                              |    |
| 2   | 2.4 Positionner le système                                                | 20 |
| 2   | 2.5 Verrouillage et déverrouillage des roues                              | 21 |
| 3   | Prétraitement                                                             | 22 |
| 3   | 3.1 Plusieurs jours avant le traitement                                   |    |
| 3   | 3.2 Contre-indications aux traitements Alpha                              | 23 |
| 3   | 3.3 Préparation de la salle de soins                                      | 24 |
| 3   | 3.4 Préparation du système                                                | 25 |
| 3   | 3.5 Préparation du client                                                 | 28 |
| 3   | 3.6 Mélanine Meter                                                        |    |
| 3   | 3.7 Utilisation des tons de peau prédéfinis                               | 29 |
| 1   | 3.8 Réglage manuel des paramètres de traitement                           |    |
| 3   | 3.9 Utilisation des applicateurs                                          |    |
| 4   | Traitement et fonctionnement de l'appareil                                | 30 |
| 4   | 4.1 Accéder au traitement                                                 |    |
| 4   | 4.2 Traitements au laser pour l'épilation                                 |    |
| 4   | 4.3 Épilation permanente à l'aide de l'applicateur laser ALD              | 35 |
| 4   | 4.4 Epilation permanente à l'aide de l'applicateur laser LLD              |    |
| 4   | 4.5 Informations sur l'applicateur laser                                  |    |
| 4   | 4.6 Traitements IPL                                                       |    |
| _ ^ | 4.7 Utilisation des applicateurs IPL                                      |    |
| 5   | Après traitement                                                          | 60 |
|     | 5.1 Suivi                                                                 | 60 |
|     | 5.2 Les effets secondaires possibles                                      | 60 |
|     | 5.3 Signalement d'incidents                                               | 60 |
| 6   | Accessoires système                                                       | 61 |
| 6   | 6.1 Guéridon Alpha                                                        | 61 |
| 6   | 6.2 Pédale                                                                | 63 |
| 6   | 6.3 Gel                                                                   | 64 |
| 6   | 6.4 Lunettes d'opérateur laser                                            | 64 |
| 6   | 6.5 Lunettes patient laser                                                | 65 |
| 6   | 6.6 Lunettes d'opérateur IPL                                              |    |
| t   | 6.7 Lunettes pour patients IPL                                            |    |
| 6   | 0.8     Meldillie Melei       6.9     Decho de liquide de refraidiscoment |    |
| - ` |                                                                           |    |
|     | ivelloyage et entretien                                                   |    |
|     | 7.1 Mise en place du système                                              |    |
| -   | 7.2 Sueriuon Alpha                                                        |    |
| -   | 7.3 Assemblage de l'Alpha sur le gueridon                                 |    |
| -   | 7.5 Vérification du niveau de liquide de refroidissement                  | 70 |
| -   | 7.6 Ajout de liquide de refroidissement                                   | 70 |
| -   | <ul> <li>7.0 Vidange du liquide de refroidissement</li> </ul>             |    |
| -   | 7.8 Remplacement de la prise logicielle                                   |    |
| -   | 7.9 Pédale                                                                |    |
| -   | 7.10 Remplacement du ou des fusibles                                      |    |
| 7   | 7.11 Nettoyage du système                                                 | 77 |
| 7   | 7.12 Vérification de la précision de l'applicateur laser                  | 78 |
| 7   | 7.13 Vérification de l'étalonnage de l'applicateur laser                  | 78 |
| 7   | 7.14 Système d'élimination                                                | 78 |
| 8   | Dépannage                                                                 | 79 |
| 9   | Spécifications techniques                                                 |    |
| - ( | 9.1 Déclaration CEM                                                       |    |
| 10  | Enregistrement de l'historique                                            | QQ |
|     |                                                                           |    |

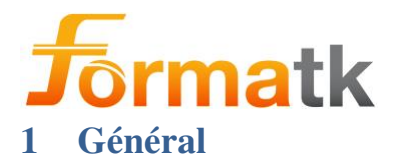

# 1.1 Conventions utilisées dans ce guide

Le tableau ci-dessous identifie les différentes icônes utilisées dans ce guide et comment l'utilisateur doit considérer les informations fournies avec cette icône.

| Icône   | Notation      | Informations fournies avec l'icône                                                                                                    |
|---------|---------------|----------------------------------------------------------------------------------------------------|
|         | Avertissement | Le non-respect de ces informations peut mettre en<br>danger la sécurité personnelle du client ou de<br>l'opérateur et peut entraîner des blessures graves ou<br>la mort. |
| $\land$ | Avertir       | Le non-respect de ces informations peut<br>endommager des pièces du système ou d'autres<br>équipements en cours d'utilisation.                                           |
| /       | Note          | Les instructions sont expliquées et clarifiées plus<br>en détail.                                                                                                    |

#### Avertissement

- Lisez ce guide pour vous familiariser avec toutes les exigences de sécurité et les procédures de fonctionnement avant d'essayer d'utiliser le système.
- Tout appareil à énergie optique intense peut causer des blessures s'il n'est pas utilisé correctement.
- Une haute tension est présente à l'intérieur du système. Ne tentez aucune procédure de maintenance impliquant des pièces internes sans débrancher le système
- Pour éviter tout risque de choc électrique, cet équipement doit être connecté à l'alimentation secteur avec une mise à la terre de protection.
- L'appareil ne peut être utilisé que par du personnel formé et expérimenté dans les techniques de photothérapie. Avant d'utiliser cet appareil pour la première fois dans une application clinique, l'utilisateur doit lire attentivement ce guide d'utilisation.

# 1.2 Symboles utilisés dans le système

Le tableau ci-dessous fournit des informations sur les différents symboles utilisés dans le système.

| Symbole | Description                                                         |
|---------|---------------------------------------------------------------------|
|         | Attention : reportez-vous au manuel d'instructions                  |
| CE      | Symbole de conformité CE                                            |
| X       | Ne doivent pas être traités comme des déchets municipaux non triés. |

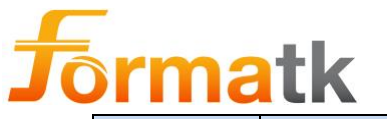

| Symbole  | Description                                                                                                    |
|----------|----------------------------------------------------------------------------------------------------|
| *        | Équipement de type B                                                                                                    |
| <b>†</b> | Équipement de type BF                                                                                                    |
|          | Fusible                                                                                                    |
| EC REP   | Représentant CE                                                                                                    |
| $\sim$   | Date de fabrication                                                                                                    |
|          | Fabricant                                                                                                    |
|          | Rayonnement laser                                                                                                    |
|          | Rayonnement non laser                                                                                                    |
|          | Point de pincement. Gardez la main et les doigts dégagés                                                                                                    |
| Ŗ        | La loi fédérale (États-Unis) limite la vente de cet appareil sur<br>l'ordre d'un médecin autorisé par la loi de l'État dans lequel il<br>est autorisé à utiliser ou ordonner l'utilisation de l'appareil |
| c tus    | Marque de sécurité CSA Canada et US                                                                                                    |

# 1.2.1 Symboles utilisés dans l'interface utilisateur

Les symboles suivants sont utilisés dans l'interface utilisateur et peuvent apparaître de temps à autre. La signification de chaque symbole et comment réagir lorsque vous en voyez un est expliquée dans le tableau ci-dessous.

| Symbole | Description                                                                                                    |
|---------|----------------------------------------------------------------------------------------------------|
| *       | Le système nécessite un entretien, le code d'entretien<br>correspondant est affiché à côté de l'icône. Veuillez contacter<br>le service après-vente du distributeur. |
| *       | Le système refroidit. La durée maximale de refroidissement est indiquée près de l'icône.                                                                             |

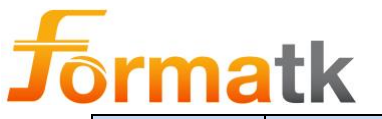

| Symbole | Description                                                                                                    |
|---------|----------------------------------------------------------------------------------------------------|
| +       | Le verrouillage est déclenché ; fermer la porte de la chambre<br>pour reprendre le fonctionnement normal.<br>Le panneau supérieur est ouvert, faites glisser et fermez le<br>panneau supérieur   |
|         | Le système a détecté un problème et est passé en mode<br>erreur, le numéro d'erreur accompagnera ce symbole,<br>veuillez-vous référer à la section d'avertissement de problème<br>dans ce manuel |
| V       | L'état du système est normal, "OK" accompagnera ce symbole                                                                                                    |
| G       | Touchez pour effacer le compteur d'impulsions de traitement, 2 <sup>e</sup> touche encore nécessaire (voir ci-dessous)                                                                           |
| G       | Touchez pour effacer le compteur d'impulsions de traitement.                                                                                                    |

# 1.3 Avertissements généraux

/!\

# Avertissement

La vente d'appareils et de systèmes médicaux sur ordonnance est limitée par ou sur l'ordre d'un médecin ou d'un praticien dûment agréé. Si une législation locale est violée, l'utilisation ne peut être autorisée. Formatk Systems ne fait aucune déclaration concernant les lois ou réglementations fédérales, étatiques ou locales qui pourraient s'appliquer à l'utilisation et au fonctionnement de ce système.

- Ce guide doit être lu attentivement, et l'opérateur doit se familiariser avec son contenu avant d'utiliser le système.
- Une fois l'appareil déballé, il doit être vérifié pour s'assurer qu'aucun dommage ne s'est produit pendant le transport.
- L'installation électrique doit être conforme aux exigences CEI, CEC et NEC applicables.
- Lorsque les fusibles sont inspectés, le système Alpha doit être débranché de la prise électrique.
   Les réparations ou les ajustements non spécifiquement détaillés dans la section Dépannage de ce guide ne peuvent être exécutés que par un

technicien agréé et qualifié par Formatk Systems.

# Avertissement

Ne modifiez pas cet équipement sans l'autorisation du fabricant

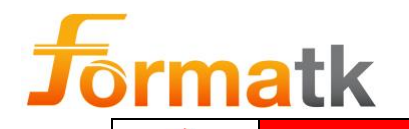

Avertissement

Attention - L'utilisation de commandes ou de réglages ou l'exécution de procédures autres que celles spécifiées ici peuvent entraîner une exposition à des rayonnements dangereux

| $\wedge$ | Av |
|----------|----|
|          |    |

Avertissement

Pour éviter tout risque d'incendie et/ou d'explosion, n'utilisez pas le laser en présence de matériaux, de solutions ou de gaz inflammables ; ou dans un environnement enrichi en oxygène.

 $\triangle$ 

<u>/</u>

# Avertissement

Utilisez toujours des consommables d'origine.

Ne pas le faire pourrait entraîner un mauvais fonctionnement de l'appareil, des dommages à l'appareil, des blessures ou même des blessures graves.

# Avertissement

Attention : la loi fédérale (États-Unis) limite la vente de cet appareil par ou sur l'ordre d'un médecin agréé par la loi de l'État dans lequel cette personne exerce l'utilisation ou ordonne l'utilisation de l'appareil

# Avertissement

L'épilation par des sources lasers peut entraîner une augmentation de la croissance des cheveux chez certaines personnes. Sur la base des données actuellement disponibles, les groupes les plus à risque pour cette réponse sont les femmes d'origine méditerranéenne, moyen-orientale et sud-asiatique traitées sur le visage et le cou.

# Avertissement

Attention : point de pincement, gardez les mains et les doigts éloignés des pièces mobiles.

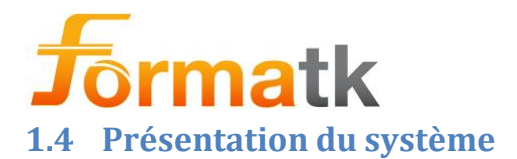

#### **1.4.1 Description de l'appareil**

Le système Alpha est une plateforme de traitements esthétiques et cosmétiques non invasifs fournissant de l'énergie optique IPL et Laser. Le système Alpha utilise l'IPL et l'énergie laser pour remédier à diverses affections cutanées.

L'opérateur choisit et surveille le mode et l'intensité du traitement à partir d'un panneau de commande numérique situé à l'avant de l'appareil Alpha. Le système Alpha dispose d'un port applicateur ; utilisé pour les applicateurs IPL et laser. L'utilisateur peut connecter l'un des applicateurs IPL ou Laser au port applicateur. Un compteur de mélanine aide l'utilisateur à sélectionner le teint de peau approprié.

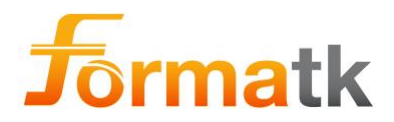

## 1.4.2 Utilisation prévue de l'Alpha

L'utilisation prévue du système Alpha est pour les traitements esthétiques et cosmétiques non invasifs.

Le système Alpha a une capacité de connexion avec les pièces à main de traitement disponibles suivantes, pour des options de traitement multi-applications. Toutes les pièces à main sont conçues pour les applications esthétiques et dermatologiques de la peau, comme ciaprès :

- Le système Alpha avec pièce à main laser ALD/LLD est indiqué pour :
  - o Épilation
  - Épilation permanente \* dans le type de peau I-VI
  - Pseudofolliculite de Barbe (PFB)
- Le système Alpha avec des pièces à main à lumière pulsée intense (IPL) (5 applicateurs différents) avec un spectre de 430-1100 nm est destiné à :
  - Le système Alpha avec pièce à main IPL L-650 (650-1100nm) est indiqué pour :
    - Élimination des poils indésirables de tous les types de peau et pour obtenir une réduction stable à long terme ou permanente des poils \* dans les types de peau IV grâce à un ciblage sélectif de la mélanine dans les follicules pileux.
    - Lésions épidermiques bénignes, y compris dyschromie, hyperpigmentation
  - Le système Alpha avec pièce à main IPL S-590 (590-1100nm) est indiqué pour :
    - Élimination des poils indésirables de tous les types de peau et pour obtenir une réduction stable à long terme ou permanente des poils \* dans les types de peau I-IV grâce à un ciblage sélectif de la mélanine dans les follicules pileux.
    - Lésions épidermiques bénignes, y compris dyschromie, hyperpigmentation, mélasma et éphélides (taches de rousseur)
    - Lésions vasculaires cutanées bénignes, dont taches de vin de Porto, hémangiomes, télangiectasies faciales du tronc et des jambes, érythème de la rosacée, angiomes et angiomes stellaires, poïkilodermie de Civatte, veines des jambes, malformations veineuses
  - Le système Alpha avec pièce à main IPL L-530 (530-1100nm) est indiqué pour :
    - Lésions épidermiques bénignes, y compris dyschromie, hyperpigmentation, éphélides (taches de rousseur)
    - Lésions cutanées, y compris verrues, cicatrices et stries
    - Lésions vasculaires cutanées bénignes, y compris les taches de vin de Porto, les hémangiomes, les télangiectasies faciales du tronc et des jambes, l'érythème de la rosacée, les angiomes et les angiomes stellaires, la poïkilodermie de Civatte, les veines des jambes et les malformations veineuses
  - Le système Alpha avec pièce à main IPL S-530 (530-1100nm) est indiqué pour :

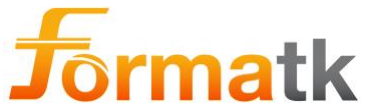

- Acné inflammatoire légère à modérée (Acne vulgaris)
- Lésions épidermiques bénignes, y compris dyschromie, hyperpigmentation, éphélides (taches de rousseur)
- Lésions cutanées, y compris verrues, cicatrices et stries
- Lésions vasculaires cutanées bénignes, y compris les taches de vin de Porto, les hémangiomes, les télangiectasies faciales du tronc et des jambes, l'érythème de la rosacée, les angiomes et les angiomes stellaires, la poïkilodermie de Civatte, les veines des jambes et les malformations veineuses
- Le système Alpha avec pièce à main IPL S-430 (430-1100nm) est indiqué pour :
  - Acné inflammatoire légère à modérée (Acne vulgaris)

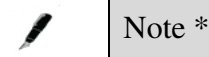

L'épilation permanente est définie comme la réduction stable et à long terme du nombre de poils qui repoussent lorsqu'elle est mesurée à 6, 9 et 12 mois après la fin d'un régime de traitement.

# 1.5 Étiquettes du système

L'étiquette principale Alpha contient des informations concernant l'appareil Alpha telles que

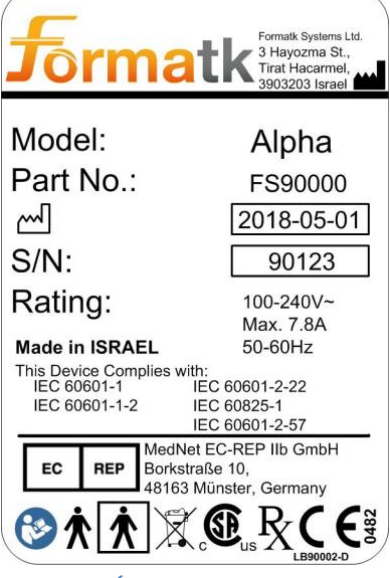

Figure 1 : Étiquette principale Alpha

L'étiquette de fusible indiquant le fusible nominal placée sur le panneau arrière près de l'entrée d'alimentation

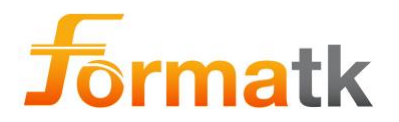

| CAUTION:                                                                         |           |
|----------------------------------------------------------------------------------|-----------|
| Neutral Fusing                                                                   | T8A; 250V |
| CAUTION:                                                                         | <b>-</b>  |
| For continued protection<br>against risk type of fire,<br>replace only with same |           |
| type of rating fuse.                                                             | LB70001-B |

Figure 2: Étiquette du fusible

L'étiquette de la pédale indiquant la connexion de la pédale

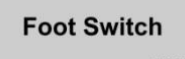

Figure 3: Étiquette de la pédale

L'étiquette d'avertissement laser est située sur le panneau arrière de l'appareil Alpha

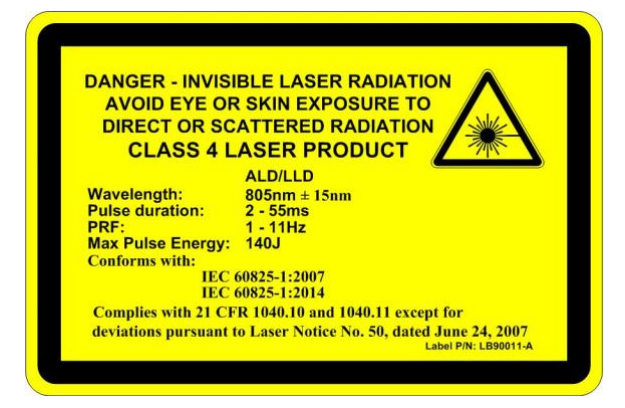

Figure 4: Étiquette d'avertissement laser

L'ouverture laser située sur l'applicateur laser, près de la pointe

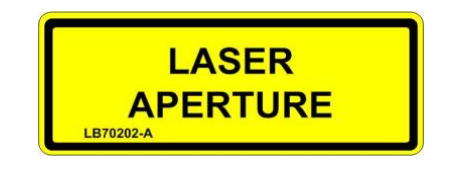

Figure 5: Étiquette d'ouverture laser

L'étiquette d'avertissement IPL placée sur le panneau arrière de l'appareil Alpha

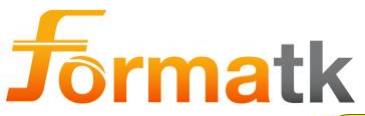

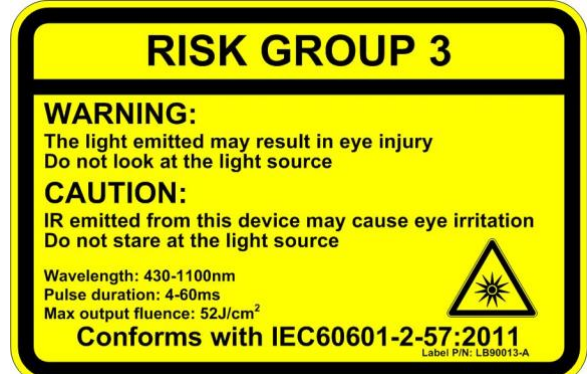

#### Figure 6: Étiquette d'avertissement IPL

L'étiquette d'ouverture IPL placée sur chaque applicateur IPL à proximité du guide de lumière

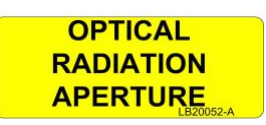

Figure 7: Etiquette d'ouverture IPL

L'étiquette de remplissage de liquide de refroidissement indiquant la vanne de remplissage de liquide placée au-dessus de la vanne de remplissage de liquide

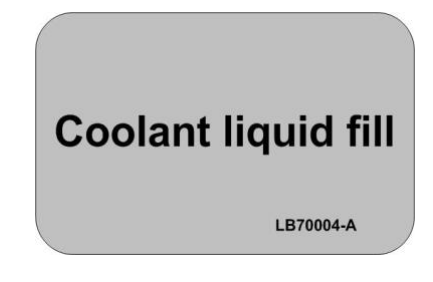

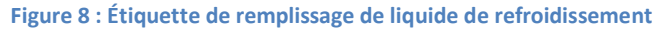

L'étiquette de vidange de liquide de refroidissement indiquant la vanne de vidange de liquide placée au-dessus de la vanne de vidange de liquide

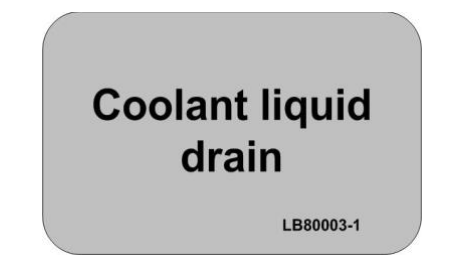

Figure 9: Étiquette de vidange du liquide de refroidissement

L'étiquette de verrouillage indique le connecteur de verrouillage sur le panneau arrière

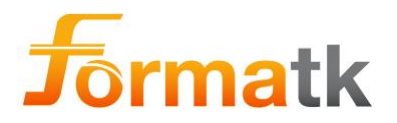

# Inter Lock

#### Figure 10: Étiquette inter serrure

L'étiquette d'avertissement indique qu'il faut faire attention aux pièces mobiles (panneau système), sans tenir compte de cela, cela pourrait entraîner des blessures pour l'utilisateur.

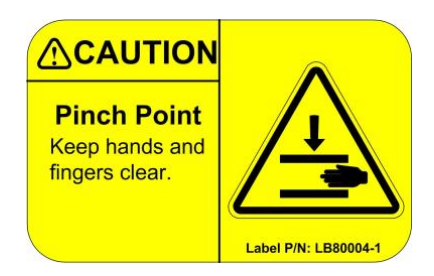

Figure 11 : Étiquette de point de pincement

L'étiquette de poids indique le poids du système et le poids combiné système + chariot.

|    | Mass / Masse         |
|----|----------------------|
| _  | FS90000:             |
| ጉና | 27Kg                 |
|    | FS90000 + FS80001:   |
|    | 45Kg                 |
|    | Label P/N: LB90005-A |

Figure 12: Étiquette de poids

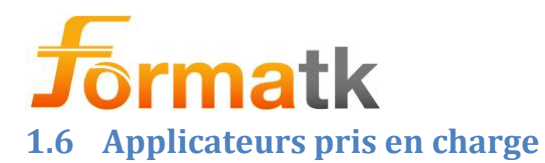

#### 1.6.1 Applicateurs IPL pris en charge

| Type<br>d'applicateur | Nom de<br>l'applicateur | Applicateur<br>P/N | Type<br>d'énergie /<br>Longueurs<br>d'onde /<br>Taille du<br>cristal | Limites<br>d'énergie         |
|-----------------------|-------------------------|--------------------|----------------------------------------------------------------------|------------------------------|
|                       | S-430                   | FS90011            | IPL<br>(430-1100nm)<br>2 cm <sup>2</sup>                             | 4-45<br>[J/cm <sup>2</sup> ] |
|                       | S-530                   | FS90012            | IPL<br>(530-1100nm)<br>2 cm <sup>2</sup>                             | 4-45<br>[J/cm <sup>2</sup> ] |
| IPL                   | S-590                   | FS90013            | IPL<br>(590-1100nm)<br>2 cm <sup>2</sup>                             | 4-45<br>[J/cm <sup>2</sup> ] |
|                       | L-530                   | FS90014            | IPL<br>(530-1100nm)<br>5 cm <sup>2</sup>                             | 3-35<br>[J/cm <sup>2</sup> ] |
|                       | L-650                   | FS90015            | IPL<br>(650-1100nm)<br>5 cm <sup>2</sup>                             | 3-35<br>[J/cm <sup>2</sup> ] |

Tableau 1: Applicateurs IPL pris en charge

## 1.6.2 Applicateurs laser pris en charge

| Type<br>d'applicateur | Nom de<br>l'applicateur | Applicateur<br>P/N | Type<br>d'énergie /<br>Longueurs<br>d'onde /<br>Taille du<br>cristal | Limites<br>d'énergie         |
|-----------------------|-------------------------|--------------------|----------------------------------------------------------------------|------------------------------|
| Lasar                 | ALD                     | FS70001            | Laser<br>(808nm)<br>1,2 cm <sup>2</sup>                              | 2-75<br>[J/cm <sup>2</sup> ] |
| Lasel                 | LLD                     | FS70007            | Laser<br>(808nm)<br>4,5 cm <sup>2</sup>                              | 2-28 [J/cm <sup>2</sup> ]    |

Tableau 2: Applicateurs laser pris en charge

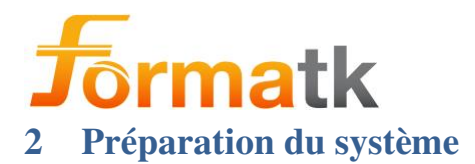

# 2.1 Activation du système

Pour plus d'informations sur l'installation du système, reportez-vous à 7.1 Mise en place du système

## 2.1.1 Compétences de l'utilisateur

L'utilisateur Alpha doit avoir la formation clinique esthétique appropriée, formée au fonctionnement du système Alpha. L'utilisateur doit se familiariser avec toutes les informations qui apparaissent dans ce document (Guide de l'utilisateur Alpha) et le document Protocole Clinique Alpha, avant d'utiliser le système Alpha.

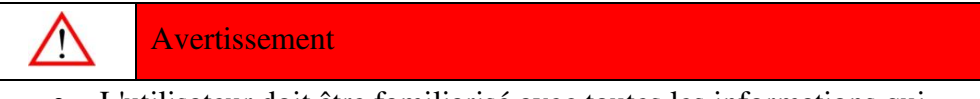

- L'utilisateur doit être familiarisé avec toutes les informations qui apparaissent dans ce guide de l'utilisateur Alpha
- L'utilisateur doit être familiarisé avec toutes les informations qui apparaissent dans le guide Protocole Clinique Alpha
- L'utilisateur doit être formé au fonctionnement du système Alpha

#### 2.1.2 Positionnement de l'utilisateur

Normalement, l'utilisateur du système Alpha a un meilleur accès à l'écran Alpha lorsqu'il se tient près de l'appareil Alpha ; il permet un accès facile à l'écran.

#### 2.1.3 Positionnement du patient

Le positionnement normal du patient doit être allongé sur un lit de traitement, assis dans un fauteuil de traitement permettant un accès facile à la zone traitée.

#### 2.1.4 Comment démarrer un traitement

Pour commencer un traitement, sélectionnez d'abord l'un des traitements possibles disponibles avec le système Alpha et assurez-vous que l'applicateur approprié est connecté au système.

Après avoir allumé le système, suivez les instructions spécifiques à cet applicateur telles qu'elles apparaissent dans ce guide de l'utilisateur, ainsi que les instructions et recommandations de traitement telles qu'elles apparaissent dans ce guide de l'utilisateur et dans le protocole clinique.

#### 2.1.5 Comment mettre fin à un traitement

Pour mettre fin à un traitement, relâchez le bouton de déclenchement ou la pédale, depuis l'écran de traitement, touchez l'icône Prêt, pour passer en mode veille.

#### 2.1.6 Fin d'utilisation

Une fois l'utilisation du système terminée, l'opérateur doit utiliser l'écran tactile pour revenir en mode veille. Ensuite, éteignez le système en basculant l'interrupteur Marche/Arrêt (situé à l'arrière de l'appareil Alpha) sur l'état d'arrêt.

Il est recommandé de débrancher le système du secteur en débranchant le cordon d'alimentation de la prise murale.

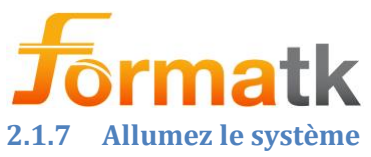

Allumez le système ; assurez-vous que le cordon d'alimentation est fermement connecté à la prise secteur et à la prise d'alimentation du système. Allumez l'interrupteur d'alimentation, situé à l'arrière du système.

#### 2.1.8 Mise sous tension du système

Après la mise sous tension, l'écran de démarrage s'affiche, cet écran disparaît normalement après quelques secondes.

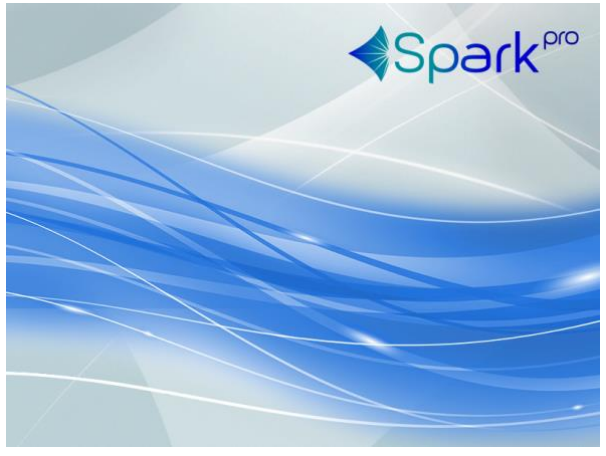

Figure 13: Écran de démarrage

#### 2.1.9 Saisie du code de connexion

Après une courte période d'affichage de l'écran de démarrage, l'écran de connexion s'affiche.

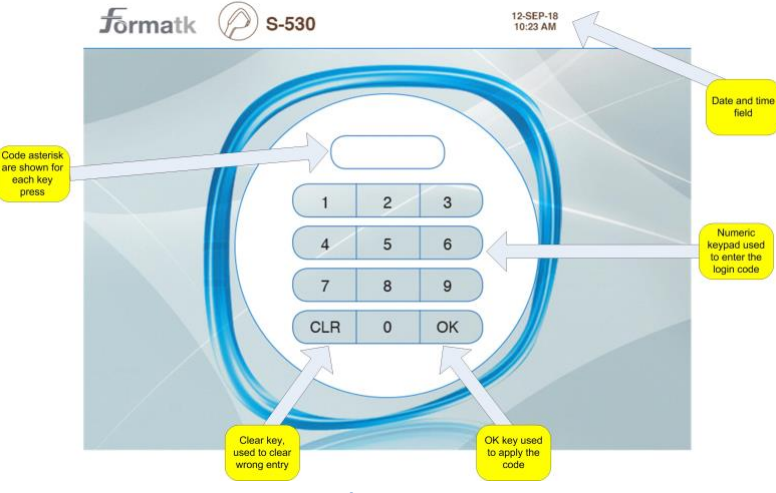

Figure 14: Écran de connexion

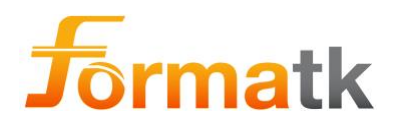

| Numéro | Nom                      | Description                                                                                                    | Remarques |
|--------|--------------------------|----------------------------------------------------------------------------------------------------|-----------|
| 1      | Champ de<br>notification | Un astérisque de code est affiché<br>pour chaque pression sur une<br>touche, une notification de code<br>incorrect sera affichée si un code<br>erroné est entré |           |
| 2      | Pavé numérique           | Utilisez ce clavier pour entrer le code d'utilisateur à 5 chiffres                                                                                              |           |
| 3      | Clear                    | Utilisez cette touche pour effacer le code incorrect                                                                                                    |           |
| 4      | ОК                       | Utilisez cette touche pour appliquer<br>le code saisi                                                                                                    |           |
| 5      | Date et l'heure          | Date et heure du système actuel                                                                                                    |           |

Veuillez entrer le code d'utilisateur. Lorsque vous avez terminé, appuyez sur la touche OK.

/ Note

Un code utilisateur incorrect entraînera un message d'avertissement "Bad Code ! " et le système restera dans l'écran de connexion.

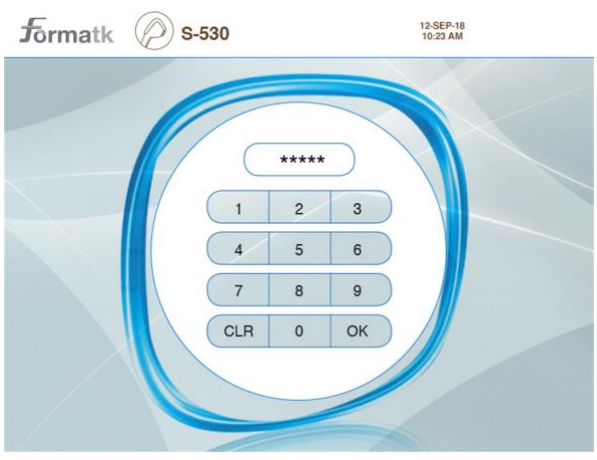

Figure 15: Code de connexion

Après avoir saisi le bon code utilisateur, l'écran principal s'affiche.

# 2.2 Informations sur l'applicateur et le système

L'écran d'information est accessible depuis les écrans de traitement Laser (voir les sections d'information sur l'applicateur laser dans ce document).

# 2.3 Configuration du système

L'écran de configuration permet à l'utilisateur d'accéder, de configurer et de modifier divers paramètres tels que la langue de l'interface, la date, l'heure. L'écran de configuration est accessible en touchant la zone Date/Heure dans le coin supérieur droit de l'écran de traitement.

DC90072-E Alpha Guide de l'utilisateur Formatk Systems Ltd. 3, rue Hayozma , Tirat Hacarmel , 3903203 Israël Tél : +972-4-8571848 Fax : +972-4-8570810 eMail : <u>info@formatk.co.il</u> Web : www.forma-tk.com

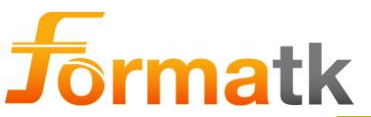

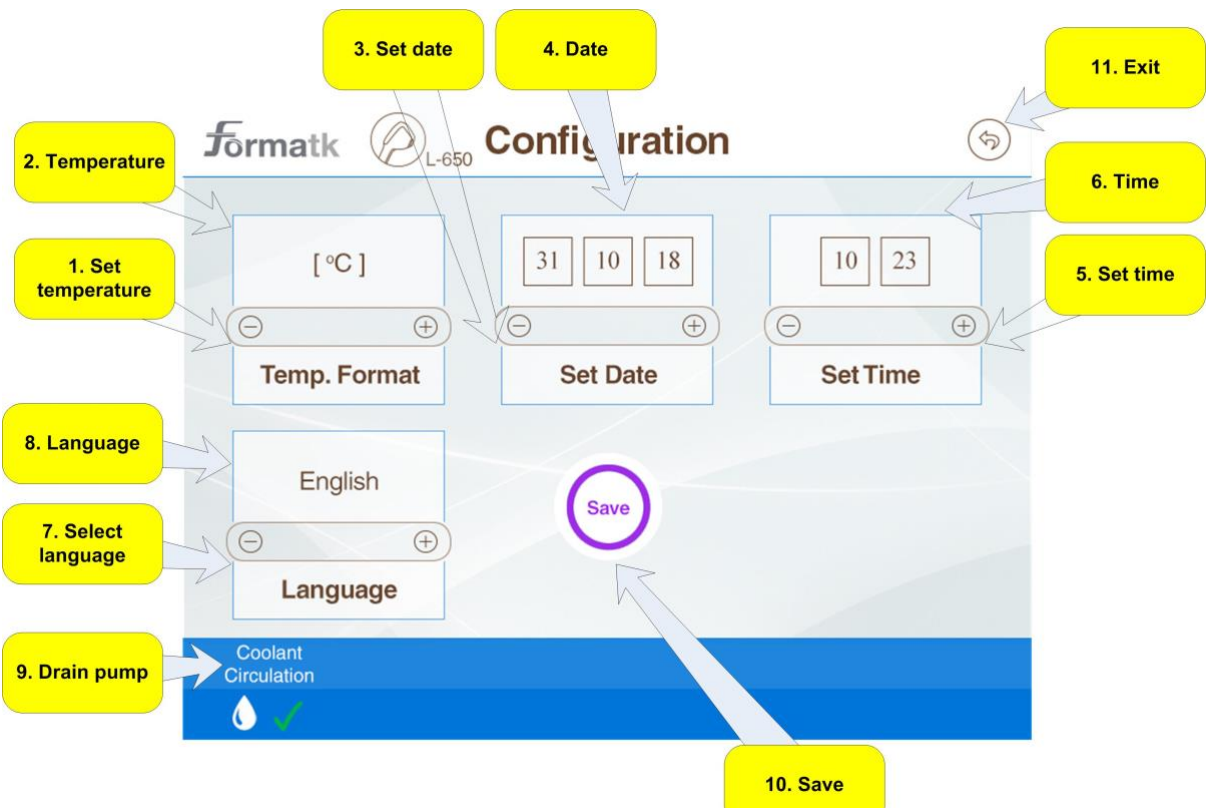

#### Figure 16: Écran de configuration

| Numéro | Nom                                 | Description                                                                                                    | Remarques                                               |
|--------|-------------------------------------|----------------------------------------------------------------------------------------------------|---------------------------------------------------------|
| 1      | Définir le format<br>de température | Toucher cette icône activera le<br>changement de format de<br>température, utiliser +/- pour<br>changer la sélection |                                                         |
| 2      | Format de température               | Modification des unités de<br>température entre °F (Fahrenheit)<br>et °C (Celsius)                                   |                                                         |
| 3      | Régler la date                      | Toucher cette icône activera la<br>fonction de réglage de la date en<br>utilisant +/- pour ajuster                   |                                                         |
| 4      | Date                                | Toucher l'une des trois icônes<br>permet à l'utilisateur de modifier la<br>valeur du jour, du mois, de l'année       | Pour modifier la<br>valeur, utilisez les<br>boutons +/- |
| 5      | Régler le temps                     | Toucher cette icône activera la<br>fonction de réglage de l'heure, en<br>utilisant +/- pour ajuster                  |                                                         |
| 6      | Temps                               | Toucher l'une des deux icônes<br>permet à l'utilisateur de modifier la<br>valeur des Heures, Minutes                 | Pour modifier la<br>valeur, utilisez les<br>boutons +/- |
| 7      | Sélection de la langue              | Toucher cette icône activera la fonction de sélection de la langue                                                   |                                                         |

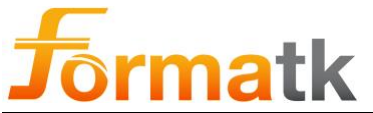

| Numéro | Nom              | Description                                                                                                    | Remarques                                                                                 |
|--------|------------------|----------------------------------------------------------------------------------------------------|-------------------------------------------------------------------------------------------|
| 8      | Langue           | Toucher l'icône ou +/- fera défiler<br>les langues disponibles                                                  |                                                                                           |
| 9      | Pompe de vidange | Toucher cette icône activera la<br>pompe permettant de vidanger le<br>liquide de refroidissement du<br>système. |                                                                                           |
| 10     | Sauvegarder      | Appuyez sur ce bouton pour<br>enregistrer les modifications<br>apportées                                        | Si l'enregistrement<br>a été ignoré, les<br>modifications ne<br>seront pas<br>appliquées. |
| 11     | Icône Quitter    | Toucher cette icône vous ramènera<br>à l'écran principal                                                        |                                                                                           |

#### 2.3.1 Comment régler la date

Le système met automatiquement à jour la date, mais si la date doit être ajustée, touchez l'icône Définir la date, puis sélectionnez le champ à mettre à jour (jour, mois, année) en touchant le champ approprié. Utilisez les touches +/- pour modifier la valeur affichée. Lorsque vous avez terminé, appliquez les modifications en appuyant sur le bouton Enregistrer.

#### 2.3.2 Comment régler l'heure

Le système met automatiquement à jour l'heure, mais si l'heure doit être mise à jour, touchez l'icône Régler l'heure, puis sélectionnez le champ à mettre à jour (Heures, Minutes) en touchant le champ approprié. Utilisez les touches +/- pour modifier la valeur affichée. Lorsque vous avez terminé, appliquez les modifications en appuyant sur le bouton Enregistrer.

#### 2.3.3 Sélection de la langue de l'interface

Il y a 7 langues optionnelles disponibles pour la sélection de l'utilisateur :

- Anglais
- Hébreu
- Russe
- Espagnol
- Italien
- Français
- Allemand

Pour changer la langue actuelle, touchez doucement l'icône Langue sur l'écran. Pour faire défiler les langues disponibles, il existe deux options, soit toucher la barre de langue, soit toucher les icônes +/-.

Lorsque la langue demandée s'affiche dans la barre de langue, appuyez sur l'icône Enregistrer pour appliquer la nouvelle langue de l'interface.

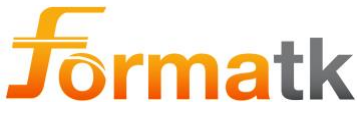

2.3.4 Comment changer la représentation de la température

Afin de changer la représentation de la température entre Celsius et Fahrenheit, appuyez doucement sur l'icône de réglage de la température et utilisez +/- pour basculer le format de température. Lorsque vous avez terminé, appliquez les modifications en appuyant sur le bouton Enregistrer.

# 2.4 Positionner le système

Lorsque le système doit être déplacé et positionné, l'opérateur doit prendre soin de positionner le système sur une surface plane.

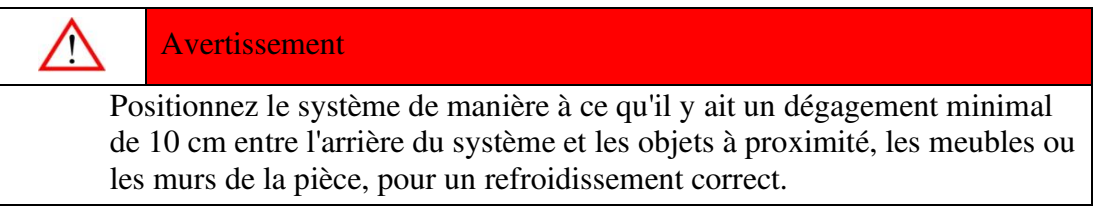

#### 2.4.1 Déplacement du système (Desktop)

Lors du déplacement du système, le système doit être maintenu par 2 points, comme indiqué dans le schéma suivant.

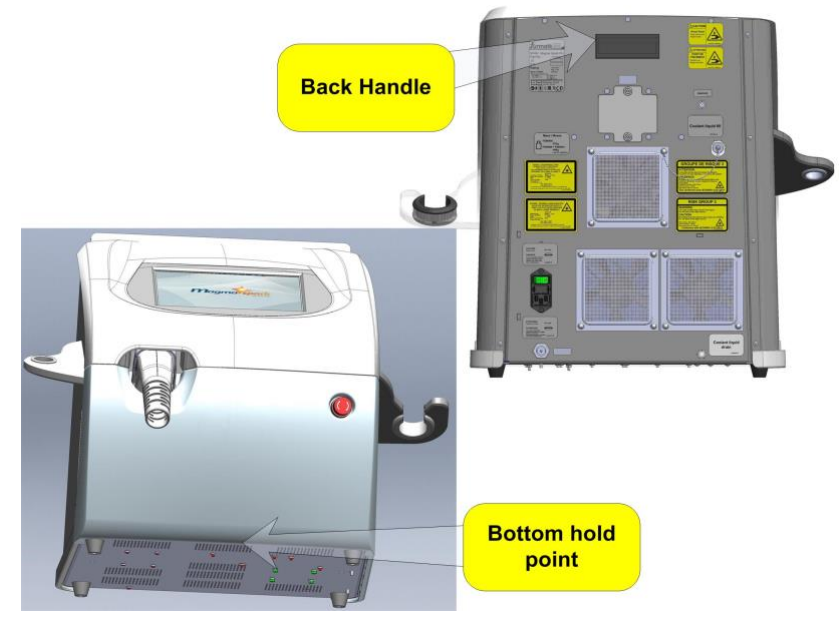

Figure 17: Points de prise

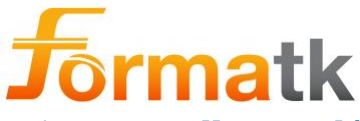

# 2.5 Verrouillage et déverrouillage des roues

Le système Alpha est quant à lui une plate-forme mobile, le guéridon repose sur 4 roues, les roues sont verrouillables, chacune d'elles possède un levier de verrouillage individuel. Appuyer sur le levier verrouille la roue. Tirer le levier vers le haut libère la roue du verrou.

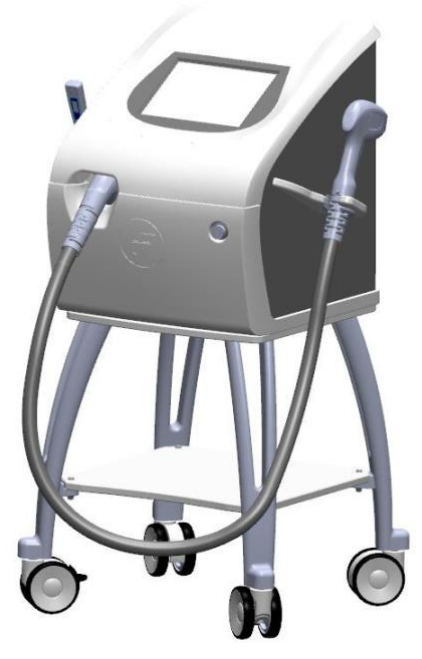

Figure 18 : Roues du système

#### 2.5.1 Déplacer le système (Mobile)

Lorsque vous déplacez le système alors qu'il est attaché au guéridon (option mobile), le système doit être maintenu dans la poignée arrière, comme illustré dans le schéma suivant. Assurez-vous de relâcher les freins avant le déplacement et de bloquer les freins lorsque le système est en position. Reportez-vous à Verrouillage et déverrouillage des roues.

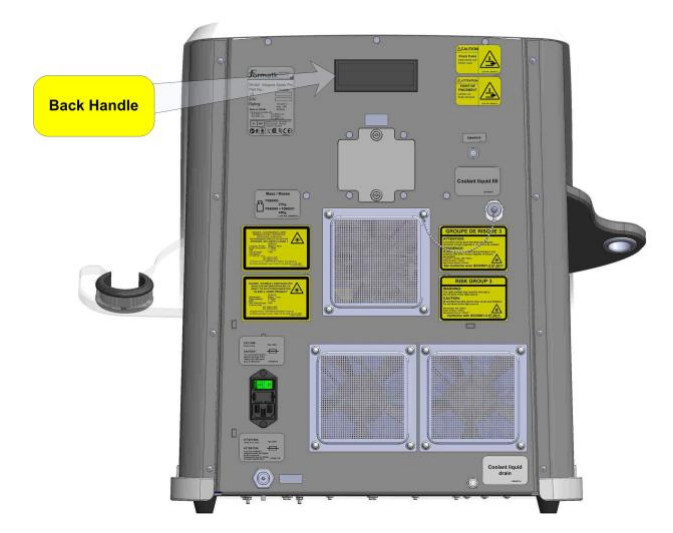

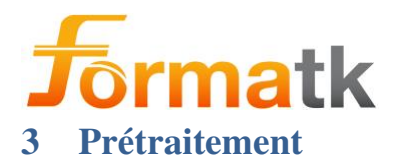

Avertissement

Assurez-vous que toutes les étapes de la phase de préparation ont été effectuées avant d'effectuer tout traitement.

Note

Les paramètres recommandés ne sont que primaires et ne sont pas destinés à remplacer le jugement clinique. Les configurations individuelles doivent être adaptées au patient en fonction de ses antécédents médicaux, de son type de peau et de sa réponse cutanée. Formatk Systems Ltd. n'accepte aucune responsabilité pour tout dommage ou effet secondaire causé par les praticiens adoptant l'un des protocoles de traitement de Formatk Systems Ltd. à la place de leur propre jugement clinique.

# 3.1 Plusieurs jours avant le traitement

Remplissez les antécédents médicaux du client. En cas d'incertitude quant à l'effet secondaire potentiel, demander au client d'apporter un consentement écrit de traitement de son médecin.

Les clients présentant des contre-indications au traitement doivent être exclus. Informer le client de la procédure de traitement, des résultats et des effets indésirables possibles. Déterminer les raisons du client pour le traitement et les attentes du traitement. Informer le client sur les questions de sécurité. Conseillez au client d'arrêter tout agent topique irritant pendant 2 à 3 jours avant le traitement. Conseillez au client d'éviter de bronzer pendant au moins 4 semaines avant le traitement. Toute alternance de couleur naturelle de la peau pourrait affecter le résultat. Un écran solaire est recommandé pendant la journée. Conseillez au client d'arriver au traitement avec une peau propre, c'est-à-dire : pas de lotion, de maquillage, de parfum et de poudre ou d'huile de bain/douche sur la zone de traitement.

Conseillez au client de raser la zone de traitement, car les poils interfèrent avec le couplage du guide de lumière à la peau et empêchent la transmission de l'énergie optique à la peau.

Effectuez un test sur un petit endroit peu visible de la zone à traiter et accédez-y avant le traitement pour déterminer l'étendue de la tolérance. Attendez au moins 15 minutes pour les types de peau I-IV, ou 48 heures pour les types de peau V-VI, avant d'évaluer la réponse cutanée.

De plus, il est conseillé d'effectuer un test à chaque fois que les préréglages de traitement sont modifiés, avant d'effectuer un passage supplémentaire sur la même zone ou après avoir changé l'applicateur.

#### Avertissement

N'acceptez pas un client pour un traitement Alpha si l'une des contreindications ci-dessous est révélée pour ce client.

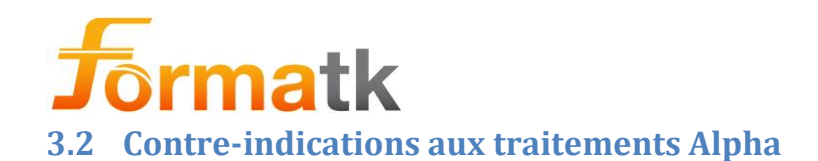

- Inflammations ou conditions d'infection dans la zone traitée
- Photosensibilité induite par les médicaments, en particulier l'isotrétinoïne (Accutane) ou la trétinoïne (Retin-A), souvent utilisée pour traiter l'acné.
- Exposition récente au soleil ou bronzage artificiel pendant 3 semaines avant le traitement
- Tatouages ou maquillage permanent dans la zone traitée
- Pacemaker
- Grossesse
- Herpès simplex récurrent
- Thérapie anticoagulante
- Maladies auto-immunes telles que le lupus érythémateux discoïde
- Maladies immunosuppressives ou utilisation de médicaments immunosuppresseurs
- Épilepsie
- Traitement anticoagulant
- Antécédents actuels de cancer, en particulier cancers cutanés malins ou lésions précancéreuses.
- Grains de beauté surélevés et/ou lésion pigmentée irrégulièreDiabète sévère
- Antécédents de cicatrisation chéloïde
- Varices ou vaisseaux de gros diamètre (uniquement pour les traitements des lésions vasculaires).
- Toute autre condition clinique considérée comme inappropriée à la discrétion du praticien

# Note

/

Veuillez contacter notre service clinique en cas de doute.

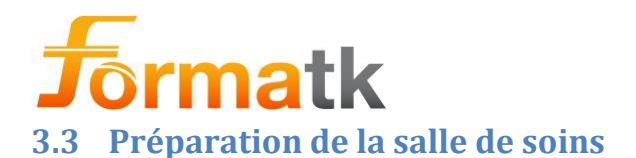

# Avertissement

- Marquez clairement l'extérieur de la salle de traitement avec un signe de danger indiquant la présence de rayonnement laser invisible.
- Marquez l'extérieur de la salle de traitement avec le voyant d'avertissement approprié, indiquant le rayonnement laser
- Équipez la salle de traitement d'un interrupteur de porte et connectez l'interrupteur de porte à l'entrée de verrouillage du système Alpha.
- Pendant le temps de traitement, gardez la porte de la salle de traitement fermée en tout temps.
- Assurez-vous que toutes les personnes présentes dans la salle de traitement portent des lunettes de sécurité appropriées avant et pendant le traitement.
- Ne regardez jamais directement la lumière émise par l'applicateur, même si vous portez des lunettes de sécurité.
- N'autorisez jamais d'objets réfléchissants, tels que des bijoux ou des miroirs, dans la salle de traitement.

# Avertir

- Assurez-vous d'une atmosphère non corrosive, car les matériaux corrosifs peuvent endommager les composants électroniques du système.
- Assurez-vous que la pièce est bien dépoussiérée, car les particules de poussière en excès peuvent endommager l'équipement électrique et la pointe de l'applicateur.

# Note

Pour un fonctionnement optimal du système, maintenez une température ambiante entre 20 ° C-23 ° C (68 ° F-74 ° F) et une humidité relative inférieure à 80%.

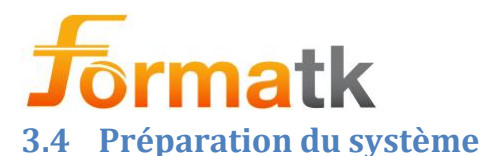

Le système Alpha est conçu pour un fonctionnement autonome, permettant à l'utilisateur de faire fonctionner le système avec une préparation minimale.

#### 3.4.1 Avant d'allumer le système

Quelques étapes sont nécessaires avant d'activer le système.

AvertirAssurez-vous que le système est éteint, si le système est allumé ; éteignez-le à<br/>l'aide de l'interrupteur marche/arrêt situé à l'arrière de l'appareil.

#### 3.4.1.1 Connexion des applicateurs

Le système Alpha a un port applicateur caché sur le panneau avant sous le panneau supérieur. Avant l'utilisation, il est nécessaire de s'assurer que l'applicateur est connecté et sécurisé au système.

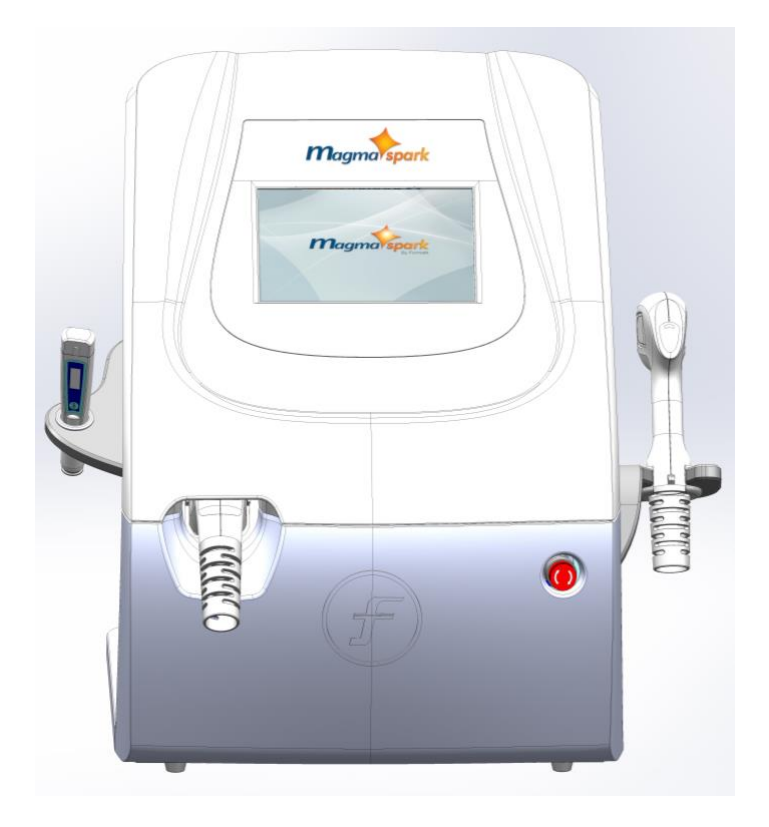

Figure 19: Porte du port applicateur fermée

Étape 1 : Assurez-vous que le système est éteint

Étape 2 : faites glisser le panneau supérieur pour viser le connecteur de l'applicateur

Étape 3 : Vérifier que le verrou de l'applicateur est en position verrouillée

Étape 4 : Connexion d'un applicateur

- Soulevez le verrou de l'applicateur en position de déverrouillage
- Positionnez le connecteur de l'applicateur devant le port de l'applicateur et poussez-le doucement en position
- Abaissez le verrou de l'applicateur en position de verrouillage

DC90072-E Alpha Guide de l'utilisateur Formatk Systems Ltd. 3, rue Hayozma , Tirat Hacarmel , 3903203 Israël Tél : +972-4-8571848 Fax : +972-4-8570810 eMail : <u>info@formatk.co.il</u> Web : www.forma-tk.com

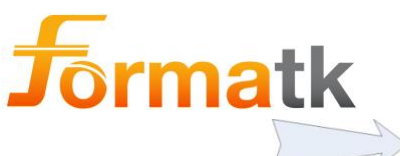

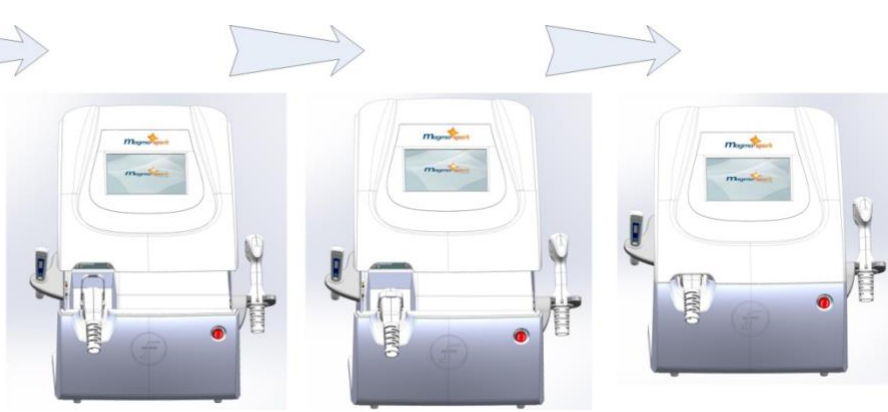

Figure 20: Accès au port applicateur

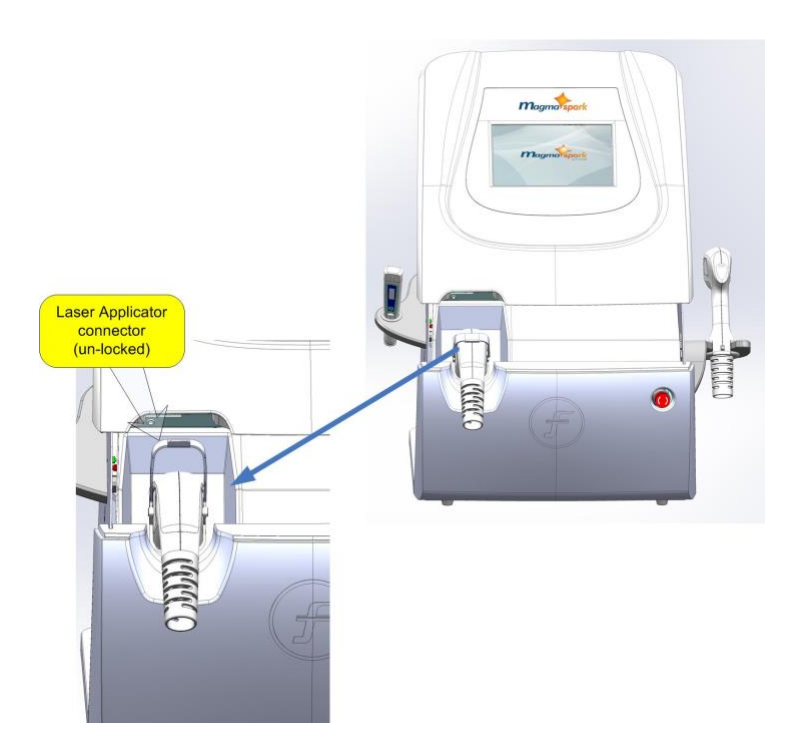

Figure 21 : Porte du port de l'applicateur ouverte

• Faites glisser le panneau supérieur en place

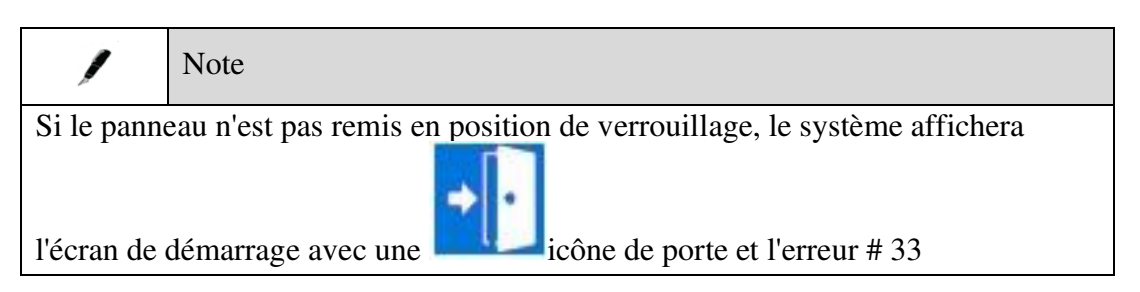

#### 3.4.2 Connexion du cordon d'alimentation

Le système Alpha est livré avec le cordon d'alimentation approprié selon le pays d'installation désigné.

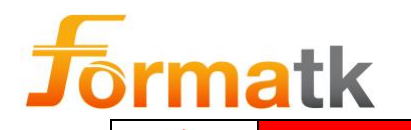

Avertissement

- Le système Alpha doit être connecté à une prise secteur mise à la terre
- Utilisez uniquement le cordon d'alimentation fourni
- Assurez-vous que le système Alpha est éteint avant de tenter de brancher ou de débrancher le cordon d'alimentation.
- Connectez le cordon d'alimentation au système Alpha et vérifiez que le connecteur est en place avant de brancher le cordon à la prise secteur.

#### 3.4.3 Connexion de l'interrupteur au pied

Veuillez vous référer à la section **Error! Reference source not found. Error! Reference source not found.**plus loin dans ce document.

#### 3.4.4 Utilisation du chariot Alpha

Veuillez vous référer à la section 6.16.1 Guéridon Alphaplus loin dans ce document.

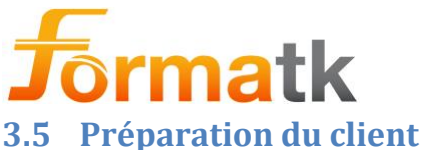

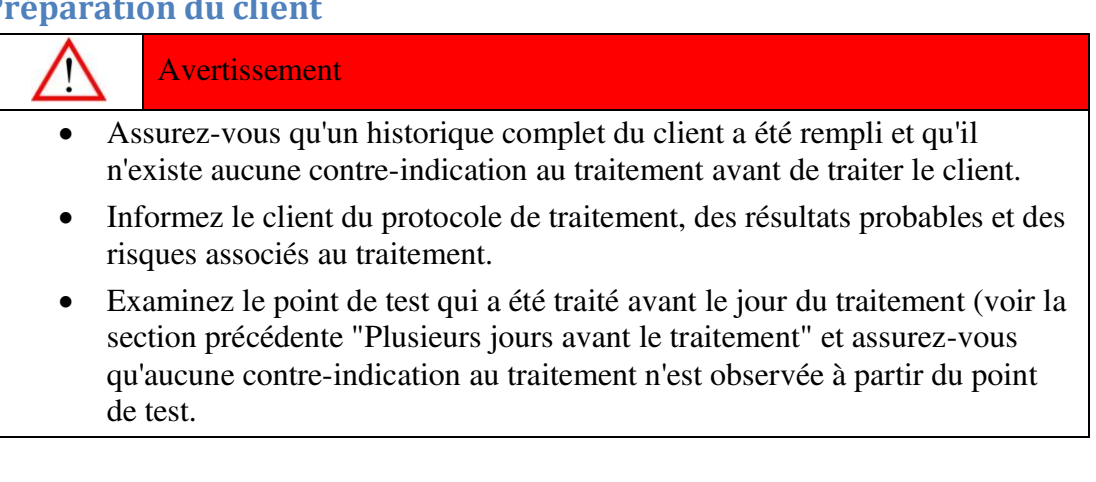

Assurez-vous que la peau est propre.

Assurez-vous que les cheveux du client dans la zone de traitement sont rasés ou coupés, car les cheveux non rasés interfèrent et absorbent l'énergie lumineuse avant qu'ils ne soient livrés à leur destination.

Si vous avez l'intention de traiter autour de la bouche, isolez les zones sensibles des couronnes dentaires, coiffes, bagues ou autres implants dentaires métalliques avec des rouleaux dentaires, de la gaze ou un abaisse-langue pour éviter tout inconfort.

Administrez un anesthésique topique uniquement selon les directives d'un médecin et seulement si nécessaire.

Appliquer une fine couche d'environ un mm de gel ultrasonique sur la zone cutanée à traiter.

# 3.6 Mélanine Meter

Le compteur de mélanine fourni avec le système Alpha est utilisé pour mesurer le niveau de mélanine de la peau dans la zone de traitement avant le traitement.

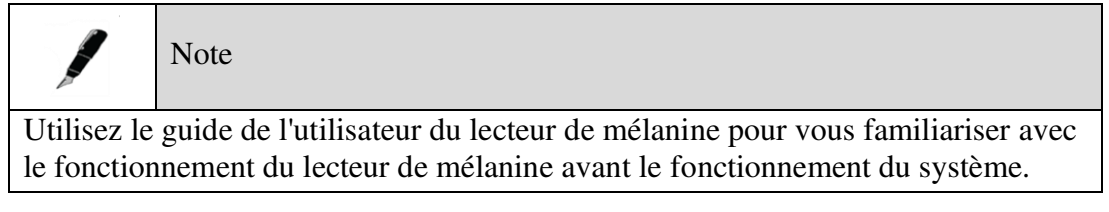

# 3.6.1 Amarrage du compteur de mélanine

Le compteur de mélanine a une place d'amarrage spéciale, située sur le côté gauche de la console.

# 3.6.2 Utilisation du compteur de mélanine

Le compteur de mélanine a une lecture de 1 à 100, utilisez le compteur de mélanine pour lire le niveau de mélanine de la zone traitée.

À partir de l'écran de traitement, utilisez les touches +/- pour régler le niveau de mélanine, jusqu'à ce que le niveau affiché soit le même que celui indiqué sur l'affichage du compteur de mélanine.

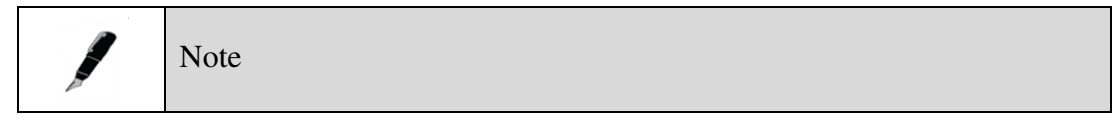

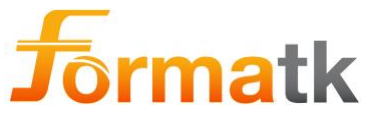

Utilisez les tons de peau prédéfinis pour rapprocher le niveau de mélanine affiché de la valeur affichée du compteur de mélanine , avant d'utiliser les touches +/- pour le réglage final.

# 3.7 Utilisation des tons de peau prédéfinis

Touchez doucement le teint de peau prédéfini approprié correspondant au teint de peau de la zone traitée, pour configurer les valeurs par défaut pour ce traitement de teint de peau.

Note

Utilisez les tons de peau prédéfinis pour configurer les valeurs par défaut pour ce ton de peau.

Les valeurs par défaut peuvent être ajustées manuellement.

# 3.8 Réglage manuel des paramètres de traitement

Utilisez les touches +/- pour régler la largeur d'impulsion à la valeur appropriée.

# 3.9 Utilisation des applicateurs

AvertissementSeul le personnel formé et qualifié peut utiliser le système Alpha.Effectuez toutes les préparations décrites précédemment dans ce guide avant<br/>d'utiliser un applicateur.Tout appareil générant de l'énergie optique laser peut causer des blessures s'il n'est<br/>pas utilisé strictement selon les instructions.Ne visez ou ne dirigez jamais la pointe d'un applicateur vers autre chose que la<br/>zone de traitement.

Avant de pouvoir utiliser l'applicateur, il doit être connecté au système Alpha.

#### 3.9.1 Connexion de l'applicateur

Avant de connecter l'applicateur, assurez-vous que le système Alpha est éteint.

| $\bigwedge$ | Averti |
|-------------|--------|
| / • \       |        |

Connectez et déconnectez l'applicateur uniquement lorsque le système Alpha est éteint, l'applicateur et/ou l'appareil Alpha peuvent être endommagés si l'applicateur est connecté alors que l'appareil Alpha est allumé.

Faites glisser le panneau supérieur pour viser la baie du connecteur de l'applicateur, soulevez la poignée de verrouillage de l'applicateur et insérez l'applicateur dans le port de l'applicateur, vérifiez doucement que l'applicateur est connecté en appuyant dessus en place. Abaissez la poignée de verrouillage de l'applicateur en position de verrouillage. Lorsque vous avez terminé, remettez le panneau supérieur en place.

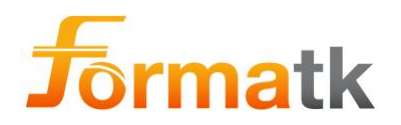

Note

Le panneau supérieur doit être remis en place pour que le fonctionnement normal puisse commencer. Si le panneau supérieur est laissé ouvert, l'émission d'impulsions laser sera désactivée.

# 4 Traitement et fonctionnement de l'appareil

Avertissement

Pendant le traitement, assurez-vous que les roues du chariot Alpha sont en position verrouillée pour désactiver la libre circulation du système (applicable uniquement si le chariot Alpha est utilisé).

# 4.1 Accéder au traitement

L'écran Paramètres apparaîtra après le processus de connexion. Si le système est allumé sans qu'un applicateur ne soit connecté, l'écran Paramètres s'affichera avec une indication indiquant qu'aucun applicateur n'est connecté.

Chaque applicateur a un ensemble de défauts, mis à jour en fonction du traitement sélectionné et du type d'applicateur, les défauts sélectionnés doivent être marqués d'une forme d'arc, les inutilisables doivent être marqués d'une barre oblique.

 Note

 Une icône s'affichera uniquement pour les applicateurs connectés et identifiés.

 Si aucun applicateur n'est connecté au système, une icône Aucun applicateur s'affiche.

Toucher l'icône du bouton OK sélectionnera et passera à l'écran de traitement.

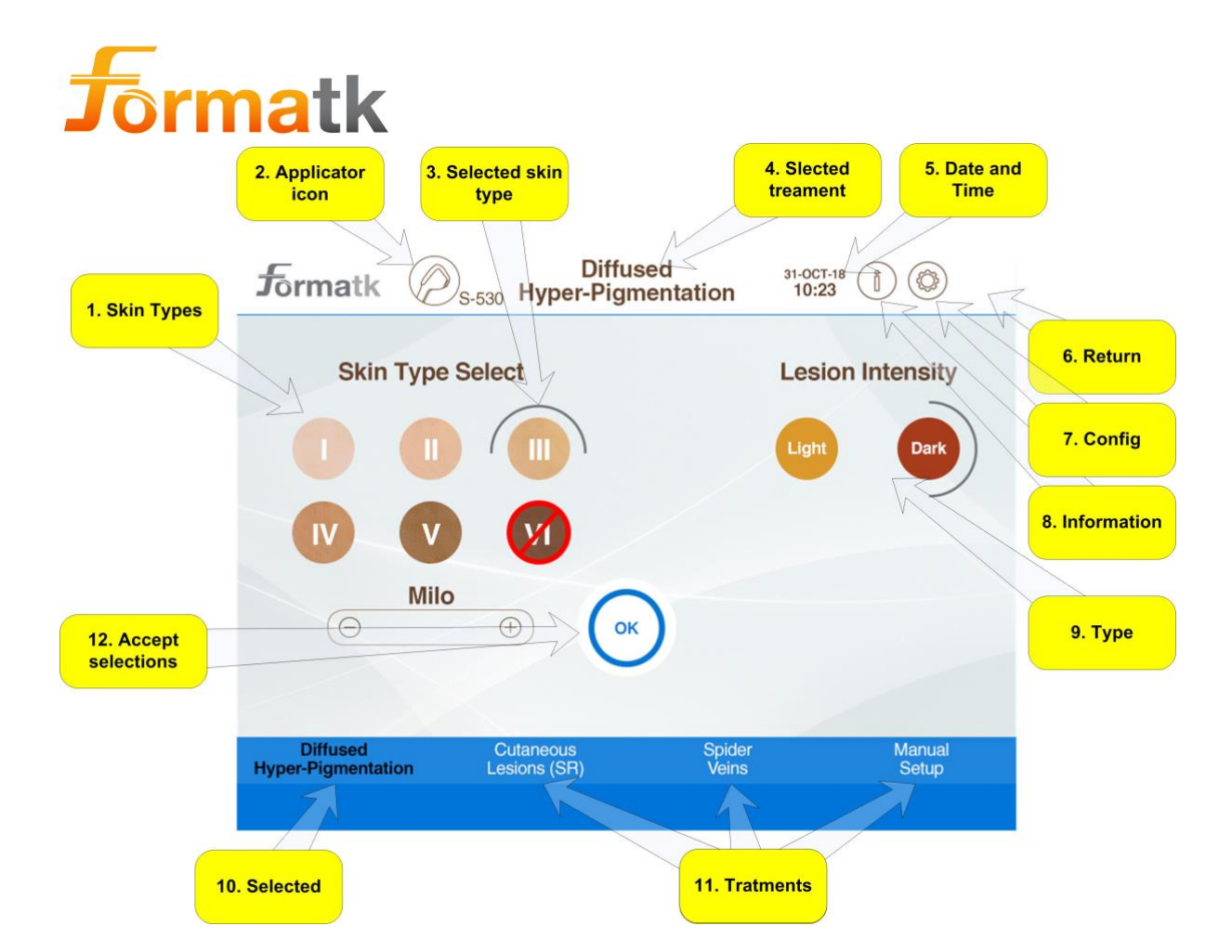

| Article<br># | Nom                       | Description                                                                                                    | Remarques                                                 |
|--------------|---------------------------|----------------------------------------------------------------------------------------------------|-----------------------------------------------------------|
| 1            | Types de peaux            | Toucher l'un des types de peau sera<br>indiqué sur l'écran montrant le<br>nouveau type de peau sélectionné                                                                    |                                                           |
| 2            | Icône de<br>l'applicateur | Affiche l'applicateur actuellement connecté                                                                                                    |                                                           |
| 3            | Type de peau sélectionné  | Indique le type de peau<br>actuellement sélectionné                                                                                                    |                                                           |
| 4            | Traitement<br>sélectionné | Affiche le traitement actuellement sélectionné                                                                                                    |                                                           |
| 5            | Date Heure                | Affiche l'heure et la date actuelles                                                                                                    |                                                           |
| 6            | Retour                    | Revenir à l'écran précédent                                                                                                    |                                                           |
| 7            | Configuration             | Toucher cette icône ouvrira l'écran de configuration                                                                                                    |                                                           |
| 8            | Information               | Toucher cette icône affichera<br>l'écran d'information                                                                                                    |                                                           |
| 9            | Taper                     | Affiche l'intensité de la lésion/la<br>profondeur de la lésion/le type de<br>poil/le stade inflammatoire en<br>fonction du traitement sélectionné<br>et du type d'applicateur | Ne s'affiche pas<br>dans le<br>manuel/Lésions<br>cutanées |

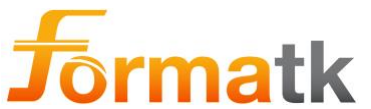

| dix | Traitement<br>sélectionné | Le traitement actuellement<br>sélectionné sera indiqué                                                      |  |
|-----|---------------------------|----------------------------------------------------------------------------------------------------|--|
| 11  | Traitements               | Traitements pour l'applicateur<br>actuellement connecté. Toucher l'un<br>des traitements, le sélectionnera. |  |
| 12  | D'accord                  | Toucher le bouton OK acceptera la sélection et passera à l'écran de traitement                              |  |

# 4.2 Traitements au laser pour l'épilation

L'écran de traitement au laser est utilisé pour accéder aux fonctions de traitement au laser.

| Avertissement                                                                                                    |
|----------------------------------------------------------------------------------------------------|
|                                                                                                    |
| Les applicateurs laser du système Alpha émettent un rayonnement laser invisible intense. Portez des lunettes de protection en tout temps avant et pendant les traitements au laser.                                                                                                    |
| Pendant le traitement au laser, allumez le panneau de sécurité Marquage extérieur de la salle de traitement et verrouillez la porte de la salle de traitement.                                                                                                    |
|                                                                                                    |
| Avertissement                                                                                                    |
| Seul le personnel formé et qualifié peut utiliser le système Alpha.                                                                                                    |
| Effectuez toutes les préparations décrites précédemment dans ce guide avant                                                                                                    |
| d'utiliser un applicateur.                                                                                                    |
| d'utiliser un applicateur.<br>Toute énergie optique intense peut causer des blessures si elle n'est pas utilisée<br>strictement selon les instructions.                                                                                                    |
| d'utiliser un applicateur.<br>Toute énergie optique intense peut causer des blessures si elle n'est pas utilisée<br>strictement selon les instructions.<br>Ne dirigez jamais l'embout applicateur vers autre chose que la zone de traitement.                                                                                                    |
| d'utiliser un applicateur.<br>Toute énergie optique intense peut causer des blessures si elle n'est pas utilisée<br>strictement selon les instructions.<br>Ne dirigez jamais l'embout applicateur vers autre chose que la zone de traitement.<br>Assurez-vous que les yeux des clients sont couverts à l'aide des lunettes du patient                                                                                                    |
| d'utiliser un applicateur.<br>Toute énergie optique intense peut causer des blessures si elle n'est pas utilisée<br>strictement selon les instructions.<br>Ne dirigez jamais l'embout applicateur vers autre chose que la zone de traitement.<br>Assurez-vous que les yeux des clients sont couverts à l'aide des lunettes du patient<br>et que toutes les autres personnes présentes dans la salle de traitement sont<br>protégées et portent les lunettes laser appropriées                               |
| <ul> <li>d'utiliser un applicateur.</li> <li>Toute énergie optique intense peut causer des blessures si elle n'est pas utilisée strictement selon les instructions.</li> <li>Ne dirigez jamais l'embout applicateur vers autre chose que la zone de traitement.</li> <li>Assurez-vous que les yeux des clients sont couverts à l'aide des lunettes du patient et que toutes les autres personnes présentes dans la salle de traitement sont protégées et portent les lunettes laser appropriées.</li> </ul> |

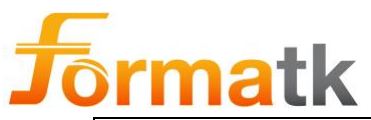

Le système passe en mode veille dès que l'utilisateur touche l'écran pour sélectionner ou modifier une valeur.

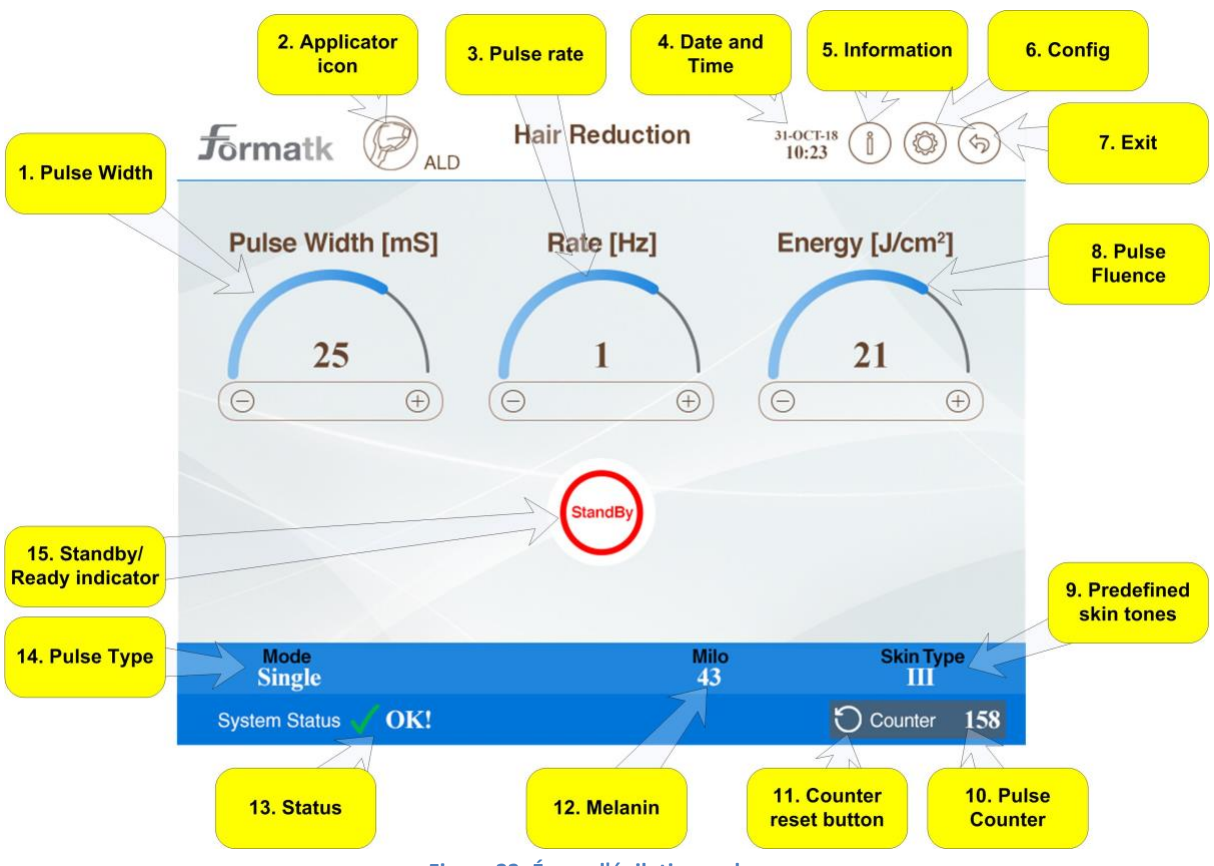

Figure 22: Écran d'épilation au laser

| Article<br># | Nom                       | Description                                                                         | Remarques                                                              |
|--------------|---------------------------|-------------------------------------------------------------------------------------|------------------------------------------------------------------------|
| 1            | Largeur<br>d'impulsion    | Largeur d'impulsion affichée,<br>utilisez +/- pour régler la largeur<br>d'impulsion |                                                                        |
| 2            | Icône de<br>l'applicateur | Indique le type d'applicateur actuellement connecté                                 |                                                                        |
| 3            | Rythme cardiaque          | Taux de répétition des impulsions,<br>utilisez les +/- pour ajuster le taux         | Combien<br>d'impulsions<br>peuvent être<br>produites en une<br>seconde |
| 4            | Heure et date             | Affiche l'heure et la date actuelles                                                |                                                                        |
| 5            | Bouton<br>Informations    | Toucher l'icône pour passer à<br>l'écran d'information                              |                                                                        |
| 6            | Configuration             | Appuyez sur cette zone à l'écran<br>pour passer à l'écran de<br>configuration       |                                                                        |

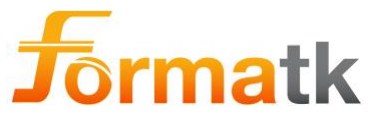

| 7   | Sortie                                 | Retour à l'écran Paramètres                                                                                                    |                                                                                                    |
|-----|----------------------------------------|----------------------------------------------------------------------------------------------------|----------------------------------------------------------------------------------------------------|
| 8   | Fluence<br>d'impulsion                 | La fluence d'impulsion est affichée,<br>utilisez +/- pour régler la fluence<br>d'impulsion                                                                                                    |                                                                                                    |
| 9   | Tons de peau<br>prédéfinis             | Utilisé pour afficher le teint de peau sélectionné                                                                                                    |                                                                                                    |
| dix | Compteur<br>d'impulsions               | Affiche le nombre d'impulsions<br>utilisées dans le traitement en cours                                                                                                    | Affiche le nombre<br>d'impulsions depuis<br>le début du<br>traitement ou la<br>dernière fois que<br>l'utilisateur a effacé<br>le compteur |
| 11  | Bouton de remise à<br>zéro du compteur | Utilisez ce bouton pour remettre le compteur d'impulsions à zéro.                                                                                                    |                                                                                                    |
| 12  | Mélanine                               | Utilisé pour afficher la valeur du compteur de mélanine                                                                                                    |                                                                                                    |
| 13  | Statut                                 | La zone d'état affichera<br>normalement un système<br>d'indication de marque V est OK                                                                                                    |                                                                                                    |
| 14  | Type d'impulsion                       | Toucher le type d'impulsion<br>actuellement sélectionné ouvrira<br>une fenêtre contextuelle avec les<br>types d'impulsions possibles,<br>sélectionner l'un des 5 types<br>d'impulsions possibles (simple,<br>moyen, rapide, 100 ms, 400 ms)<br>sélectionnera le type d'impulsion<br>approprié |                                                                                                    |
| 15  | Indicateur de<br>veille/prêt           | Affichera l'état actuel du système :<br>prêt indiquant que le système est<br>prêt pour l'émission d'impulsions, le<br>système de veille est en état de<br>veille, l'émission d'impulsions est<br>désactivée                                                                                   | Pour passer à l'état<br>Prêt, l'utilisateur<br>doit toucher l'icône<br>Veille/Prêt                                                        |

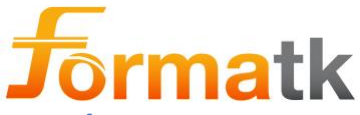

# 4.3 Épilation permanente à l'aide de l' applicateur laser ALD

L'applicateur laser ALD utilise une diode laser avancée pour l'épilation.

L'ALD délivre l'énergie lumineuse générée dans la diode laser ALD, à travers un guide de lumière, l'énergie est soumise à la zone traitée.

#### 4.3.1 Produire une impulsion lumineuse

L'applicateur ALD dispose d'un bouton de sécurité spécial, le bouton d'inhibition <sup>3</sup> pour plus de sécurité, ce bouton doit être activé une fois à chaque fois que le système sort de l'état de veille, avant que l'impulsion de lumière laser puisse être émise.

Toucher l'icône Standby <sup>1</sup>, alors que le système est en état Standby, passera à l'état Wait <sup>2</sup>

L'utilisateur doit ensuite appuyer sur le bouton d'inhibition <sup>3</sup>, cela fera passer le système à l'état prêt <sup>4</sup>, où l'impulsion laser peut être émise en appuyant sur le bouton de déclenchement <sup>5</sup>ou en appuyant sur l'interrupteur au pied.

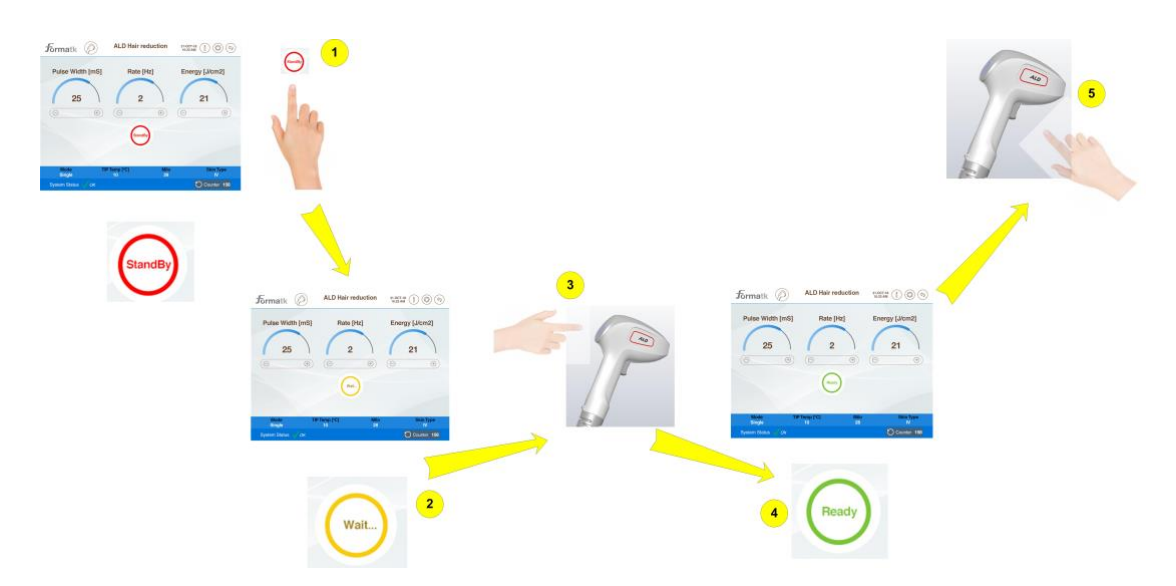

#### 4.3.2 Réglage de la largeur d'impulsion

La largeur d'impulsion peut être ajustée, en fonction d'autres paramètres tels que la fréquence d'impulsion du type d'impulsion et l'énergie d'impulsion.

| Article<br># | Type d'impulsion | Largeur d'impulsion                                                                       | Remarques |
|--------------|------------------|-------------------------------------------------------------------------------------------|-----------|
| 1            | Seul             | 15 ms à 50 ms (8 étapes)                                                                  |           |
| 2            | Moyen            | 15 ms à 50 ms (8 étapes)                                                                  |           |
| 3            | Rapide           | Fixé à 10 ms (moins de 8J/cm <sup>2</sup> ) ou<br>15 ms pour (8J/cm <sup>2</sup> et plus) |           |
| 4            | 100 ms           | Ne s'affiche pas, ajusté en interne                                                       |           |
| 5            | 400 ms           | Ne s'affiche pas, ajusté en interne                                                       |           |

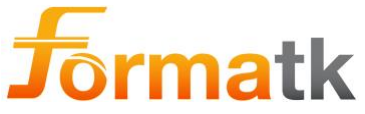

#### 4.3.3 Réglage de l'énergie d'impulsion

L'énergie d'impulsion peut être ajustée en fonction d'autres paramètres tels que le type d'impulsion, la fréquence d'impulsion et la largeur d'impulsion.

| Article<br># | Type d'impulsion | Énergie d'impulsion                                                                 | Remarques                                                                           |
|--------------|------------------|-------------------------------------------------------------------------------------|-------------------------------------------------------------------------------------|
| 1            | Seul             | 10J/cm2 <sup>à</sup> 40J/ <sup>cm2</sup> (31 étapes, 1J/cm <sup>2</sup> incréments) |                                                                                     |
| 2            | Moyen            | 10J/cm2 à 25J/ <sup>cm2</sup> (16 étapes, 1J/cm<br><sup>2</sup> incréments)         | La valeur affichée<br>sera multipliée par<br>la valeur de<br>fréquence<br>cardiaque |
| 3            | Rapide           | 2J/cm2 à 10J/ <sup>cm2</sup> (9étapes, 1J/cm <sup>2</sup> incréments)               |                                                                                     |
| 4            | 100 ms           | 7J/cm2 à 25J/ <sup>cm2</sup> (19 étapes, 1J/cm <sup>2</sup> incréments)             |                                                                                     |
| 5            | 400 ms           | 6J/cm2 à 26J/ <sup>cm2</sup> (21 étapes, 1J/cm <sup>2</sup> incréments)             |                                                                                     |

#### 4.3.4 Sélection du type d'impulsion

Le taux de traitement au laser est facilement accessible en appuyant sur l'un des taux disponibles

| Article<br># | Nom    | Description                                                                                   | Remarques                                               |
|--------------|--------|-----------------------------------------------------------------------------------------------|---------------------------------------------------------|
| 1            | Seul   | Type d'impulsion unique à 1Hz à<br>3Hz                                                        |                                                         |
| 2            | Moyen  | Type d'impulsion moyenne à 1Hz à<br>3Hz                                                       |                                                         |
| 3            | Rapide | Type d'impulsion rapide de 1 Hz à<br>10 Hz                                                    |                                                         |
| 4            | 100 ms | Rafale d'impulsions sur une période<br>de 100 ms et temps de récupération<br>de 900 ms (1 Hz) | @ 2Hz le temps de<br>récupération est<br>réduit à 400ms |
| 5            | 400 ms | Rafale d'impulsions dans une<br>période de 400 ms et temps de<br>récupération de 600 ms       |                                                         |

#### 4.3.5 Réglage du pouls

La fréquence du pouls peut être ajustée en fonction d'autres paramètres tels que le type de pouls, la fréquence du pouls et l'énergie du pouls.

| Article<br># | Type d'impulsion | Énergie d'impulsion  | Remarques |
|--------------|------------------|----------------------|-----------|
| 1            | Seul             | 1Hz à 3Hz (3 étapes) |           |
| 2            | Moyen            | 1Hz à 3Hz (3 étapes) |           |
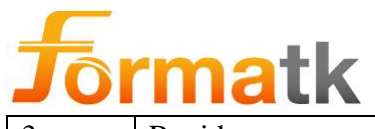

| 3 | Rapide | 1Hz à 10Hz (10 étapes) |  |
|---|--------|------------------------|--|
| 4 | 100 ms | 1Hz à 2Hz (2 étapes)   |  |
| 5 | 400 ms | 1Hz                    |  |

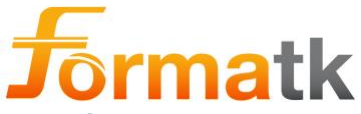

# 4.4 Épilation permanente à l'aide de l' applicateur laser LLD

L'applicateur laser LLD utilise une diode laser pour l'épilation.

Le LLD délivre l'énergie lumineuse générée dans la diode laser LLD, à travers un guide de lumière, l'énergie est soumise à la zone traitée.

### 4.4.1 Produire une impulsion lumineuse

L'applicateur LLD dispose d'un bouton de sécurité spécial, le bouton d'inhibition <sup>3</sup>, ce bouton doit être activé une fois à chaque fois que le système passe de l'état de veille à l'état prêt, avant que l'impulsion de lumière laser puisse être émise.

Toucher l'icône Standby <sup>1</sup>, alors que le système est en état Standby, passera à l'état Wait <sup>2</sup>

L'utilisateur doit ensuite appuyer sur le bouton d'inhibition <sup>3</sup>, cela fera passer le système à l'état prêt <sup>4</sup>, où l'impulsion laser peut être émise en appuyant sur le bouton de déclenchement <sup>5</sup>ou en appuyant sur l'interrupteur au pied.

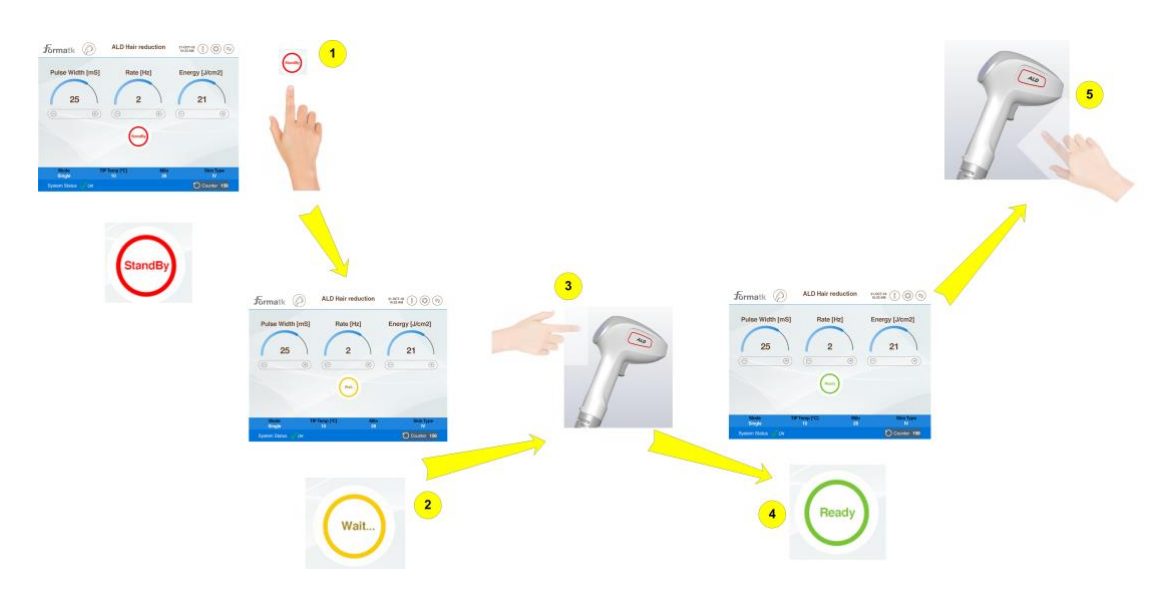

#### 4.4.2 Réglage de la largeur d'impulsion

La largeur d'impulsion peut être ajustée, en fonction d'autres paramètres tels que le type d'impulsion, la fréquence d'impulsion et l'énergie d'impulsion.

| Article<br># | Type d'impulsion | Largeur d'impulsion                 | Remarques |
|--------------|------------------|-------------------------------------|-----------|
| 1            | Seul             | 25 ms à 50 ms (6 étapes)            |           |
| 2            | Moyen            | 25 ms à 50 ms (6 étapes)            |           |
| 3            | Rapide           | Ne montre pas                       |           |
| 4            | 100 ms           | Ne s'affiche pas, ajusté en interne |           |
| 5            | 400 ms           | Ne s'affiche pas, ajusté en interne |           |

# 4.4.3 Réglage de l'énergie d'impulsion

L'énergie d'impulsion peut être ajustée, en fonction d'autres paramètres tels que la fréquence d'impulsion du type d'impulsion et la largeur d'impulsion.

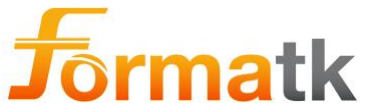

| Article<br># | Type d'impulsion | Énergie d'impulsion                        | Remarques           |
|--------------|------------------|--------------------------------------------|---------------------|
| 1            | Seul             | 14J/cm <sup>2</sup> à 28J/cm <sup>2</sup>  |                     |
|              |                  | (15 étapes, 1J/cm <sup>2</sup> incréments) |                     |
| 2            | Moyen            | 7J/cm2 <sup>à</sup> 14J/ <sup>cm2</sup>    | La valeur affichée  |
|              |                  | (8 étapes, 1J/cm <sup>2</sup> incréments)  | sera multipliée par |
|              |                  |                                            | la valeur de        |
|              |                  |                                            | cardiaque           |
| 3            | Rapide           | 2J/cm2 <sup>à</sup> 10J/ <sup>cm2</sup>    |                     |
|              |                  | (9 étapes, 1J/cm <sup>2</sup> incréments)  |                     |
| 4            | 100 ms           | 5J/cm2 <sup>à</sup> 25J/ <sup>cm2</sup>    |                     |
|              |                  | (21 étapes, 1J/cm <sup>2</sup> incréments) |                     |
| 5            | 400 ms           | 6J/cm2 à 24J/ <sup>cm2</sup>               |                     |
|              |                  | (19 étapes, 1J/cm <sup>2</sup> incréments) |                     |

#### 4.4.4 Sélection du type d'impulsion

Le taux de traitement au laser est facilement accessible en appuyant sur l'un des taux disponibles

| Article<br># | Nom    | Description                                                                                   | Remarques |
|--------------|--------|-----------------------------------------------------------------------------------------------|-----------|
| 1            | Seul   | Type d'impulsion unique à 1 Hz                                                                |           |
| 2            | Moyen  | Type d'impulsion moyenne à 1Hz à<br>2Hz                                                       |           |
| 3            | Rapide | Type d'impulsion rapide à 1Hz à<br>3Hz                                                        |           |
| 4            | 100 ms | Rafale d'impulsions sur une période<br>de 100 ms et temps de récupération<br>de 900 ms (1 Hz) |           |
| 5            | 400 ms | Rafale d'impulsions dans une<br>période de 400 ms et temps de<br>récupération de 600 ms       |           |

#### 4.4.5 Réglage du pouls

La fréquence du pouls peut être ajustée, en fonction d'autres paramètres tels que la fréquence du pouls du type de pouls et l'énergie du pouls.

| Article<br># | Type d'impulsion | Énergie d'impulsion  | Remarques |
|--------------|------------------|----------------------|-----------|
| 1            | Seul             | 1Hz                  |           |
| 2            | Moyen            | 1Hz à 2Hz (2 étapes) |           |
| 3            | Rapide           | 1Hz à 3Hz (3 étapes) |           |
| 4            | 100 ms           | 1Hz                  |           |

DC90072-E Alpha Guide de l'utilisateur

Page **39** sur **92** 

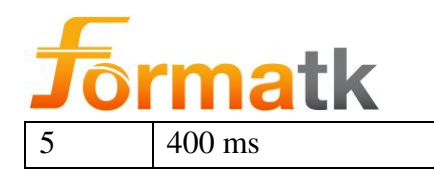

1Hz

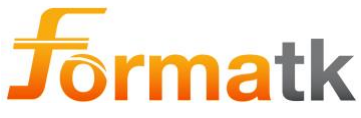

# 4.5 Informations sur l'applicateur laser

Les informations sur l'applicateur laser accessibles à partir de l'écran de traitement laser affichent des informations concernant l'applicateur actuellement connecté.

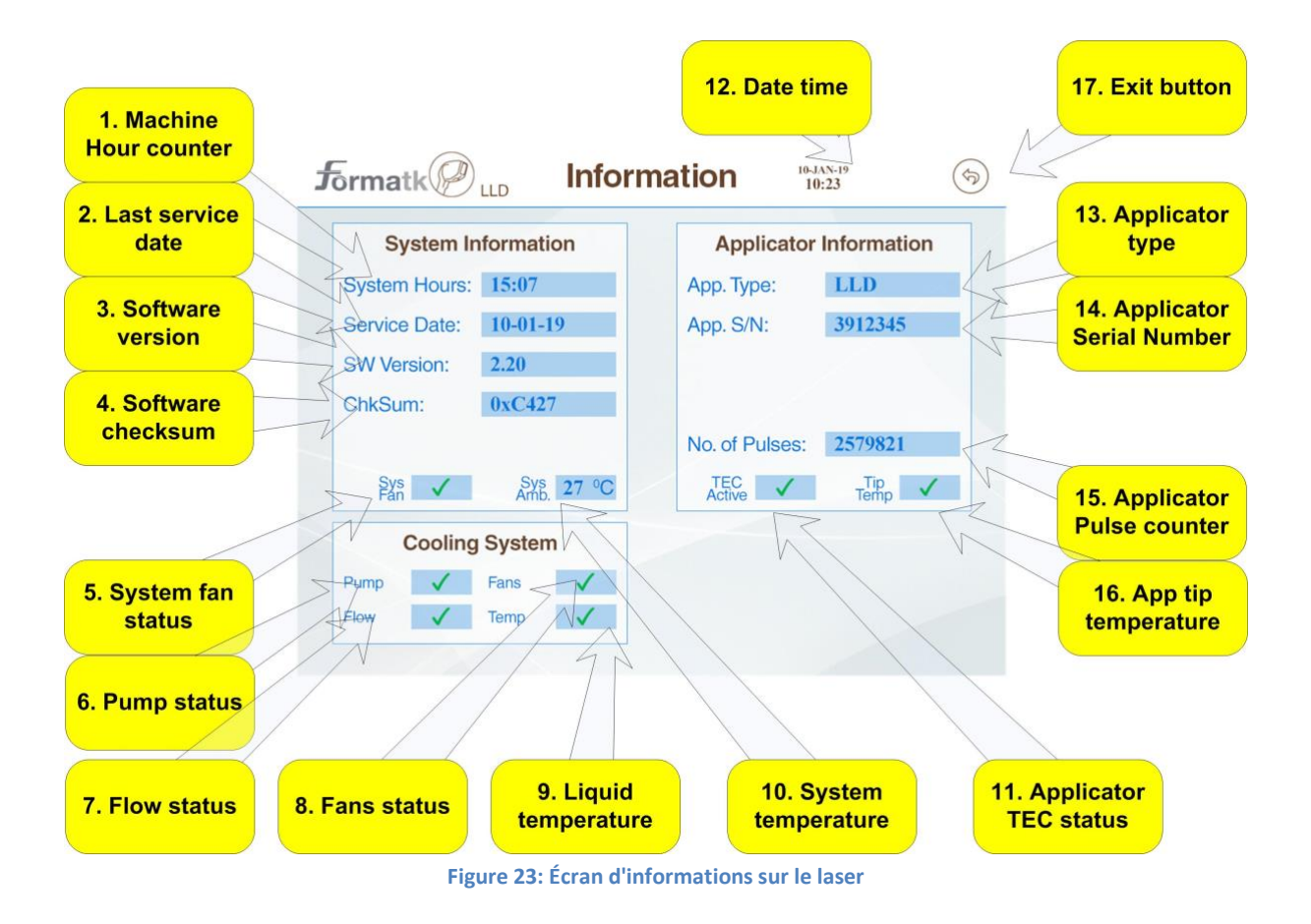

| Article<br># | Nom                              | Description                                                                                             | Remarques |
|--------------|----------------------------------|----------------------------------------------------------------------------------------------------|-----------|
| 1            | Compteur d'heures<br>système     | Le compteur d'heures système est<br>utilisé pour compter le temps de<br>fonctionnement total du système |           |
| 2            | Date du dernier<br>entretien     | La date du dernier entretien est<br>utilisée pour afficher la date du<br>dernier entretien.             |           |
| 3            | Une version de logiciel          | Une version de logiciel                                                                                 |           |
| 4            | Somme de contrôle<br>du logiciel | Une somme de contrôle du logiciel système utilisé pour la vérification                                  |           |
| 5            | État du ventilateur<br>système   | État actuel du ventilateur système ,<br>une coche indiquant que le<br>ventilateur est OK                |           |
| 6            | État de la pompe                 | Affiche l'état actuel de la pompe                                                                       |           |

DC90072-E Alpha Guide de l'utilisateur Formatk Systems Ltd. 3, rue Hayozma , Tirat Hacarmel , 3903203 Israël Tél : +972-4-8571848 Fax : +972-4-8570810 eMail : <u>info@formatk.co.il</u> Web : www.forma-tk.com

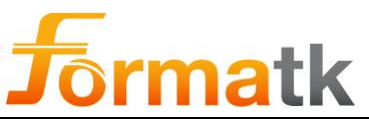

| Article<br># | Nom                                            | Description                                                         | Remarques |
|--------------|------------------------------------------------|---------------------------------------------------------------------|-----------|
| 7            | État du flux                                   | Affiche l'état actuel du débit de liquide                           |           |
| 8            | État du ventilateur                            | Affiche l'état actuel des ventilateurs de radiateur                 |           |
| 9            | Température du liquide                         | Affiche la température actuelle du liquide de refroidissement       |           |
| dix          | Température du système                         | Affiche la température interne actuelle du système.                 |           |
| 11           | Statut TEC de<br>l'applicateur                 | Affiche l'état TEC actuel de l'applicateur.                         |           |
| 12           | Date et heure                                  | Affiche la date et l'heure                                          |           |
| 13           | Type d'applicateur                             | Affiche le nom de l'applicateur actuel                              |           |
| 14           | Numéro de série de<br>l'applicateur            | Affiche le numéro de série actuel de l'applicateur                  |           |
| 15           | Compteur<br>d'impulsions de<br>l'applicateur   | Affiche le nombre d'impulsions restantes pour l'applicateur actuel. |           |
| 16           | Température de<br>l'astuce de<br>l'application | La température de la pointe de l'applicateur laser                  |           |
| 17           | Bouton Quitter                                 | Utilisé pour revenir à l'écran de traitement                        |           |

# 4.6 Traitements IPL

L'écran de traitement IPL est utilisé pour tous les traitements basés sur l'applicateur IPL

# Note

Consultez le document du protocole clinique pour obtenir des conseils sur le choix des modes et des niveaux de traitement.

Note

Il y a une pause automatique de deux secondes entre les impulsions en mode simple ou double. Un bip signifie que la pause est terminée et qu'une autre impulsion peut être effectuée.

Note

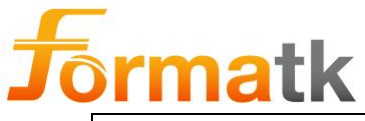

Pour les traitements au laser, veuillez vous référer à la section Traitements au laser

# Note

Le système passe en mode veille dès que l'utilisateur touche l'écran pour sélectionner ou modifier une valeur.

Le système passera en mode Veille dans un délai d'une minute si aucune activité de l'utilisateur n'est détectée.

Toucher l'icône Veille/Prêt à l'écran fait basculer l'état du système entre Veille et Prêt.

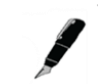

# Note

Note

Uniquement pour la première impulsion lumineuse IPL, chaque fois que le système passe de veille à prêt, appuyez et maintenez la pédale puis la gâchette pour libérer une impulsion lumineuse, après quoi une impulsion lumineuse peut être déclenchée soit par la pédale, soit par la gâchette

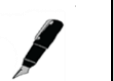

La gâchette (ou l'interrupteur au pied) doit être relâchée avant que la prochaine impulsion lumineuse IPL puisse être générée pour les types d'impulsions à l'exception du type d'impulsion continue.

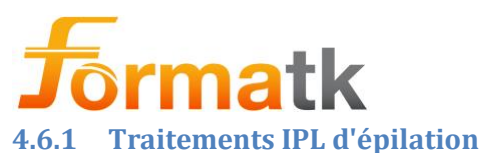

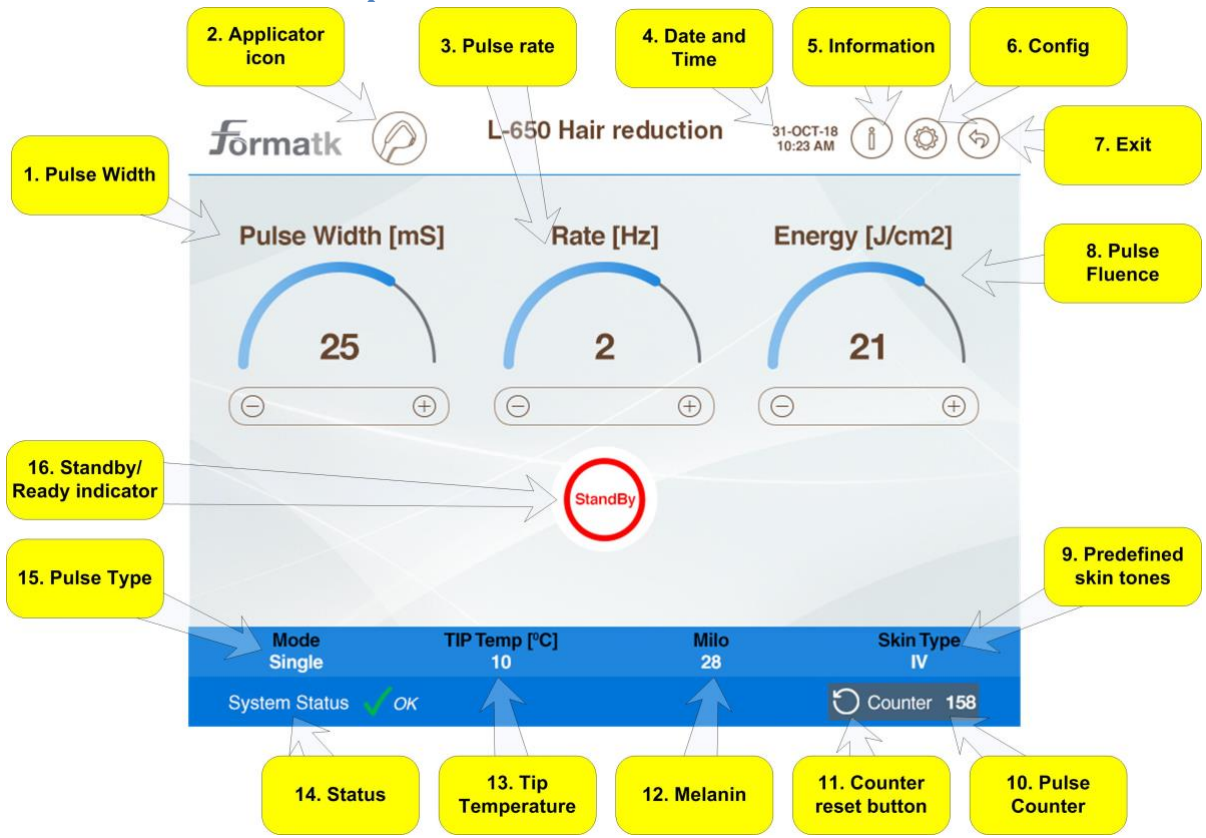

| Article<br># | Nom                       | Description                                                                         | Remarques                                                              |
|--------------|---------------------------|-------------------------------------------------------------------------------------|------------------------------------------------------------------------|
| 1            | Largeur<br>d'impulsion    | Largeur d'impulsion affichée,<br>utilisez +/- pour régler la largeur<br>d'impulsion |                                                                        |
| 2            | Icône de<br>l'applicateur | Affiche le type d'applicateur actuellement connecté                                 |                                                                        |
| 3            | Rythme cardiaque          | Le taux de répétition des<br>impulsions, utilisez les +/- pour<br>ajuster le taux   | Combien<br>d'impulsions<br>peuvent être<br>produites en une<br>seconde |
| 4            | Heure et date             | Affiche l'heure et la date actuelles                                                |                                                                        |
| 5            | Bouton<br>Informations    | Toucher l'icône pour passer à l'écran d'information                                 |                                                                        |
| 6            | Configuration             | Appuyez sur cette zone à l'écran<br>pour passer à l'écran de<br>configuration       |                                                                        |
| 7            | Sortie                    | Retour à l'écran Paramètres                                                         |                                                                        |

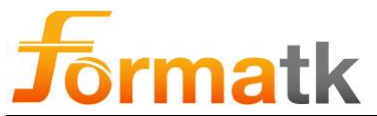

| Article<br># | Nom                                           | Description                                                                                                    | Remarques                                                                                                    |
|--------------|-----------------------------------------------|----------------------------------------------------------------------------------------------------|----------------------------------------------------------------------------------------------------|
| 8            | Fluence<br>d'impulsion                        | La fluence d'impulsion est affichée,<br>utilisez +/- pour régler la fluence<br>d'impulsion                                                                                                    |                                                                                                    |
| 9            | Tons de peau<br>prédéfinis                    | Utilisé pour afficher le ton de peau actuellement sélectionné                                                                                                    |                                                                                                    |
| dix          | Compteur<br>d'impulsions                      | Affiche le nombre d'impulsions<br>utilisées dans le traitement en cours                                                                                                    | Affiche le nombre<br>d'impulsions depuis<br>le début du<br>traitement ou la<br>dernière fois que<br>l'utilisateur a effacé<br>le compteur |
| 11           | Bouton de remise à<br>zéro du compteur        | Utilisez ce bouton pour remettre le compteur d'impulsions à zéro.                                                                                                    |                                                                                                    |
| 12           | Mélanine                                      | Utilisé pour afficher la valeur<br>actuelle de la valeur du compteur<br>de mélanine                                                                                                    |                                                                                                    |
| 13           | Contrôle de la<br>température de la<br>pointe | Définit la température de la panne,<br>utilisez +/- pour régler la<br>température (Off, 15 °C, 10 °C, 5 °<br>C)                                                                                             |                                                                                                    |
| 14           | Statut                                        | La zone d'état affichera<br>normalement un système<br>d'indication de marque V est OK                                                                                                    |                                                                                                    |
| 15           | Type d'impulsion                              | Toucher l'un des trois pour S- 530 (<br>simple, double, triple) pour L-650<br>(simple, double, continu)<br>sélectionnera le type d'impulsion<br>approprié                                                   |                                                                                                    |
| 16           | Indicateur de<br>veille/prêt                  | Affichera l'état actuel du système :<br>prêt indiquant que le système est<br>prêt pour l'émission d'impulsions, le<br>système de veille est en état de<br>veille, l'émission d'impulsions est<br>désactivée | Pour passer à l'état<br>Prêt, l'utilisateur<br>doit toucher l' icône<br>Veille/Prêt                                                       |

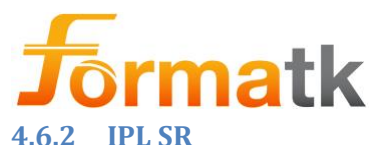

|                                 | 2. Applicator<br>icon | 3. Pulse rate         | 4. s<br>tre      | Slected 5. Date a<br>ament Time | nd                           |
|---------------------------------|-----------------------|-----------------------|------------------|---------------------------------|------------------------------|
| 1 Dulas Width                   | <b>f</b> ormatk       | S-530 Cutane<br>(SI   | eous lesions 31, | OCT-18                          | 1                            |
| 1. Puise Width                  | Dules Width I         | mCl Dete              | (U-) E           |                                 | 6. Return                    |
|                                 | Puise width [         | moj <sub>e</sub> male |                  | nergy [J/cm2]                   |                              |
|                                 | 21                    |                       |                  |                                 | 7. Config                    |
|                                 | 25                    | ) 2                   |                  | 21                              |                              |
|                                 | Θ                     | <ul> <li>(</li> </ul> | <b>(</b> )       |                                 | 8. Information               |
| 17. Standby/<br>Ready indicator |                       |                       |                  |                                 | 9. Pulse                     |
|                                 |                       | Stand                 | By               |                                 | fluence                      |
|                                 | Single                |                       | 2                |                                 |                              |
|                                 | Double                | 1                     |                  |                                 | 10. Predefined<br>skin tones |
|                                 | Triple                |                       |                  |                                 |                              |
|                                 | Mode                  | TIP Temp [°C]         | Milo             | Skin Type                       |                              |
| 16. Pulse type                  | Single                | 10                    | 28               | IV                              | 11. Pulse                    |
|                                 | System Status         | ок                    | 1                | Counter 158                     | counter                      |
|                                 | 71                    |                       |                  | M                               |                              |

15. Status

14. Tip Temperature 12. Counter

Reset

| Article<br># | Nom                       | Description                                                                         | Remarques                                                              |
|--------------|---------------------------|-------------------------------------------------------------------------------------|------------------------------------------------------------------------|
| 1            | Largeur<br>d'impulsion    | Largeur d'impulsion affichée,<br>utilisez +/- pour régler la largeur<br>d'impulsion |                                                                        |
| 2            | Icône de<br>l'applicateur | Seme le type d'applicateur actuellement connecté                                    |                                                                        |
| 3            | Rythme cardiaque          | La répétition des impulsions,<br>utilisez les +/- pour régler le rythme             | Combien<br>d'impulsions<br>peuvent être<br>produites en une<br>seconde |
| 4            | Traitement<br>sélectionné | Indique le traitement actuellement sélectionné                                      |                                                                        |
| 5            | Heure et date             | Affiche l'heure/la date actuelle                                                    |                                                                        |
| 6            | Retour                    | Reviendra à l'écran des paramètres                                                  |                                                                        |
| 7            | Configuration             | Appuyez sur cette zone à l'écran<br>pour passer à l'écran de<br>configuration       |                                                                        |
| 8            | Bouton<br>Informations    | Toucher l'icône pour passer à l'écran d'information                                 |                                                                        |

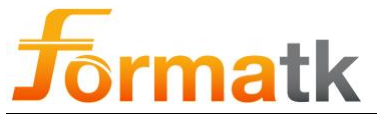

| Article<br># | Nom                                           | Description                                                                                                    | Remarques                                                                                                    |
|--------------|-----------------------------------------------|----------------------------------------------------------------------------------------------------|----------------------------------------------------------------------------------------------------|
| 9            | Fluence<br>d'impulsion                        | La fluence d'impulsion est affichée,<br>utilisez +/- pour régler la fluence<br>d'impulsion                                                                                                    |                                                                                                    |
| dix          | Tons de peau<br>prédéfinis                    | Utilisé pour afficher le ton de peau actuellement sélectionné                                                                                                    |                                                                                                    |
| 11           | Compteur<br>d'impulsions                      | Affiche le nombre d'impulsions<br>utilisées dans le traitement en cours                                                                                                    | Affiche le nombre<br>d'impulsions depuis<br>le début du<br>traitement ou la<br>dernière fois que<br>l'utilisateur a effacé<br>le compteur |
| 12           | Bouton de remise à<br>zéro du compteur        | Utilisez ce bouton pour remettre le compteur d'impulsions à zéro.                                                                                                    |                                                                                                    |
| 13           | Mélanine                                      | Utilisé pour afficher la valeur<br>actuelle du compteur de mélanine                                                                                                    |                                                                                                    |
| 14           | Contrôle de la<br>température de la<br>pointe | Définit la température de la panne,<br>utilisez +/- pour régler la<br>température (Off, 15 °C, 10 °C, 5 °<br>C)                                                                                                    |                                                                                                    |
| 15           | Statut                                        | La zone d'état affichera<br>normalement un √système<br>d'indication de marque est OK                                                                                                    |                                                                                                    |
| 16           | Type d'impulsion                              | Toucher l'icône du mode fera<br>apparaître un menu permettant de<br>sélectionner l'un des trois pour le S-<br>530 (simple, double, triple), pour le<br>L-530 (simple, double, continu)<br>sélectionnera le type d'impulsion<br>approprié |                                                                                                    |
| 17           | Indicateur de<br>veille/prêt                  | Affichera l'état actuel du système :<br>prêt indiquant que le système est<br>prêt pour l'émission d'impulsions, le<br>système de veille est en état de<br>veille, l'émission d'impulsions est<br>désactivée                              | Pour passer à l'état<br>Prêt, l'utilisateur<br>doit toucher l'icône<br>Veille/Prêt                                                        |

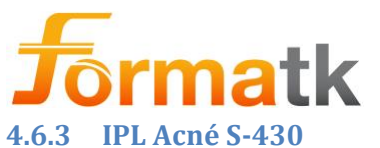

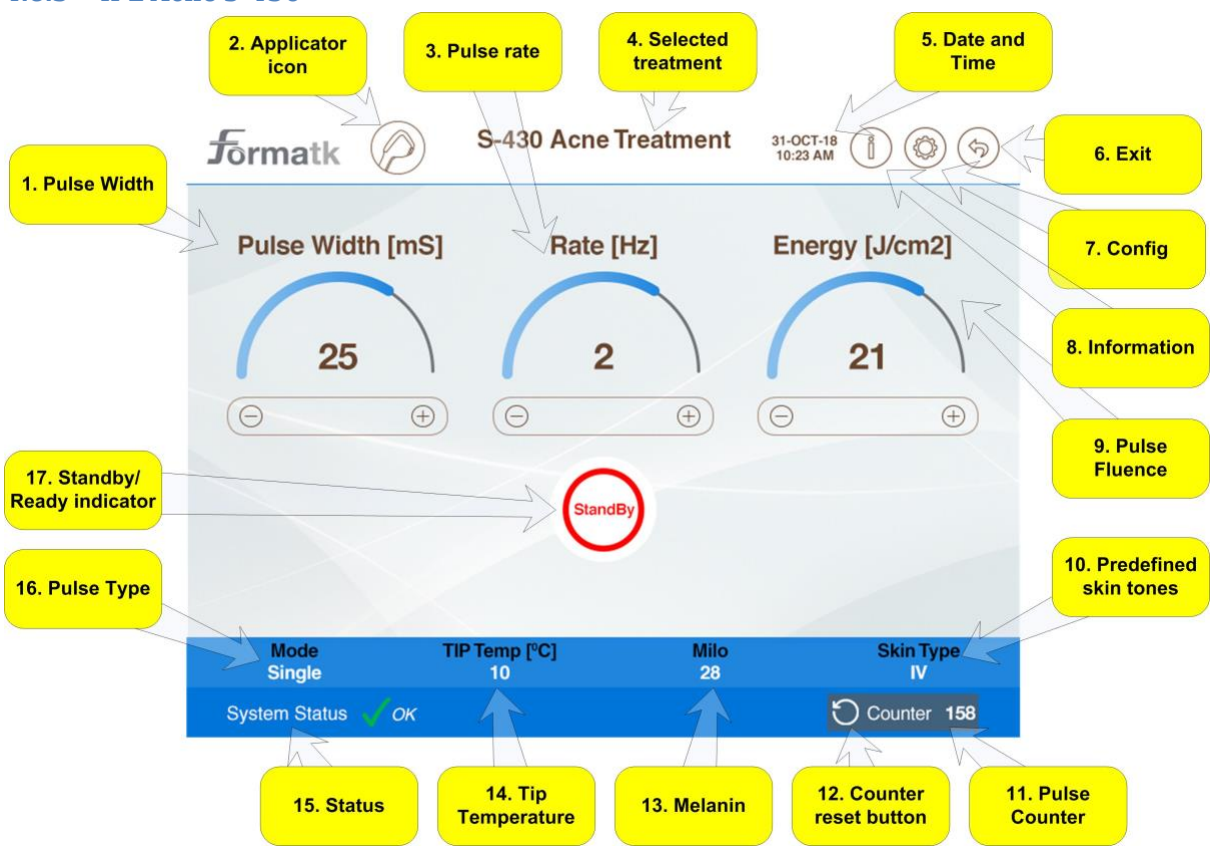

| Article<br># | Nom                       | Description                                                                         | Remarques                                                              |
|--------------|---------------------------|-------------------------------------------------------------------------------------|------------------------------------------------------------------------|
| 1            | Largeur<br>d'impulsion    | Largeur d'impulsion affichée,<br>utilisez +/- pour régler la largeur<br>d'impulsion |                                                                        |
| 2            | Icône de<br>l'applicateur | Affiche l'applicateur actuellement connecté                                         |                                                                        |
| 3            | Rythme cardiaque          | Le taux de répétition des<br>impulsions, utilisez les +/- pour<br>ajuster le taux   | Combien<br>d'impulsions<br>peuvent être<br>produites en une<br>seconde |
| 4            | Traitement<br>sélectionné | Affiche le traitement actuellement sélectionné                                      |                                                                        |
| 5            | Heure et date             | Affiche l'heure et la date actuelles                                                |                                                                        |
| 6            | Sortie                    | Retour à l'écran des présences                                                      |                                                                        |
| 7            | Configuration             | Appuyez sur cette zone à l'écran<br>pour passer à l'écran de<br>configuration       |                                                                        |
| 8            | Bouton<br>Informations    | Toucher l'icône pour passer à<br>l'écran d'information                              |                                                                        |

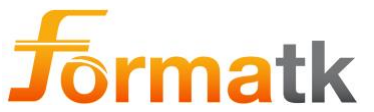

| 9   | Fluence<br>d'impulsion                  | Énergie d'impulsion affichée,<br>utilisez +/- pour régler l'énergie<br>d'impulsion                                                                                                    |                                                                                                    |
|-----|-----------------------------------------|----------------------------------------------------------------------------------------------------|----------------------------------------------------------------------------------------------------|
| dix | Tons de peau<br>prédéfinis              | Utilisé pour afficher les valeurs de couleur de peau actuelles                                                                                                    |                                                                                                    |
| 11  | Compteur<br>d'impulsions                | Affiche le nombre d'impulsions<br>utilisées dans le traitement en cours                                                                                                    | Affiche le nombre<br>d'impulsions depuis<br>le début du<br>traitement ou la<br>dernière fois que<br>l'utilisateur a effacé<br>le compteur |
| 12  | Bouton de remise à zéro du compteur     | Utilisez ce bouton pour remettre le compteur d'impulsions à zéro.                                                                                                    |                                                                                                    |
| 13  | Mélanine                                | Utilisé pour afficher la valeur<br>actuelle du compteur de mélanine                                                                                                    |                                                                                                    |
| 14  | Contrôle de la température de la pointe | Définit la température de la panne,<br>utilisez +/- pour régler la<br>température (Off, 15 °C, 10 °C, 5 °<br>C)                                                                                             |                                                                                                    |
| 15  | Statut                                  | La zone d'état affichera<br>normalement un système<br>d'indication de marque V est OK                                                                                                    |                                                                                                    |
| 16  | Type d'impulsion                        | Toucher l'un des trois pour S-430<br>(simple, double, triple)<br>sélectionnera le type d'impulsion<br>approprié                                                                                             |                                                                                                    |
| 17  | Indicateur de<br>veille/prêt            | Affichera l'état actuel du système :<br>prêt indiquant que le système est<br>prêt pour l'émission d'impulsions, le<br>système de veille est en état de<br>veille, l'émission d'impulsions est<br>désactivée | Pour passer à l'état<br>Prêt, l'utilisateur<br>doit toucher l'icône<br>Veille/Prêt                                                        |

# 4.6.4 Réglage de la largeur d'impulsion

Réglage de la largeur d'impulsion en touchant les icônes +/- affichées dans la largeur d'impulsion.

La largeur d'impulsion peut être ajustée, en fonction d'autres paramètres tels que le type d'impulsion, la fréquence d'impulsion et l'énergie d'impulsion.

| Article<br># | Type d'impulsion | Largeur d'impulsion      | Remarques              |
|--------------|------------------|--------------------------|------------------------|
| 1            | Seul             | 5 ms à 50 ms (10 étapes) |                        |
| 2            | Double           | 5 ms à 25 ms (9 étapes)  | Largeur<br>d'impulsion |

#### 4.6.4.1 S-430, S-530, S-590 Largeur d'impulsion

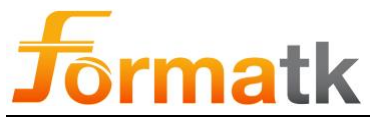

|   |         |            | affichée pour les<br>sous-impulsions, la<br>largeur d'impulsion<br>totale est la somme<br>de la largeur des<br>sous-impulsions                           |
|---|---------|------------|----------------------------------------------------------------------------------------------------|
| 3 | Tripler | Fixé à 5ms | Largeur<br>d'impulsion<br>affichée pour les<br>sous-impulsions, la<br>largeur d'impulsion<br>totale est la somme<br>de la largeur des<br>sous-impulsions |

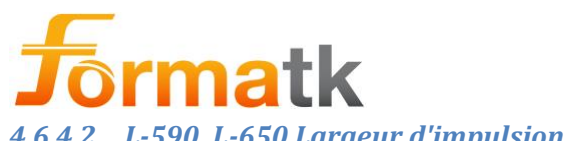

| Article<br># | Type d'impulsion | Largeur d'impulsion      | Remarques                                                                                                    |
|--------------|------------------|--------------------------|----------------------------------------------------------------------------------------------------|
| 1            | Seul             | 10 ms à 50 ms (9 étapes) |                                                                                                    |
| 2            | Double           | 5 ms à 25 ms (9 étapes)  | Largeur<br>d'impulsion<br>affichée pour les<br>sous-impulsions, la<br>largeur d'impulsion<br>totale est la somme<br>de la largeur des<br>sous-impulsions |
| 3            | Continu          | 5 ms à 50 ms (10 étapes) |                                                                                                    |

# 4.6.5 Réglage de la densité d'énergie des impulsions (Fluence)

Réglage de la densité d'énergie d'impulsion en touchant doucement le champ Énergie, utilisez les touches +/-, afin de configurer l'énergie de sortie.

NoteLorsque le type d'impulsion est réglé sur Double, l'énergie d'impulsion indiquéeest la somme de l'énergie des deux impulsions.Lorsque le type d'impulsion est réglé sur Triple, l'énergie d'impulsion affichée estla somme de l'énergie des trois impulsions.

L'énergie d'impulsion peut être ajustée, en fonction d'autres paramètres tels que la fréquence d'impulsion du type d'impulsion et la largeur d'impulsion.

|--|

| Article<br># | Type d'impulsion | Énergie d'impulsion                                                        | Remarques                                     |
|--------------|------------------|----------------------------------------------------------------------------|-----------------------------------------------|
| 1            | Seul             | 9J/cm <sup>2</sup> à 45J/cm <sup>2</sup>                                   |                                               |
|              |                  | (37 étapes, 1J/cm <sup>2</sup> incréments)                                 |                                               |
| 2            | Double           | 4J/cm2 à 45J/ <sup>cm2</sup><br>(37 étapes, 1J/cm <sup>2</sup> incréments) | L'énergie est la<br>somme des 2<br>impulsions |
| 3            | Tripler          | 4J/cm2 à 21J/ <sup>cm2</sup><br>(18 étapes, 1J/cm <sup>2</sup> incréments) | L'énergie est la<br>somme des 3<br>impulsions |

### 4.6.5.2 L-530, L-650 Énergie

| Article<br># | Type d'impulsion | Énergie d'impulsion                                                                | Remarques |
|--------------|------------------|------------------------------------------------------------------------------------|-----------|
| 1            | Seul             | $\frac{11 \text{J/cm}^2 \text{ à } 35 \text{J/cm}^2}{126 \text{ (torse 11/cm}^2)}$ |           |
|              |                  | (26 etapes, 1J/cm <sup>2</sup> increments)                                         |           |

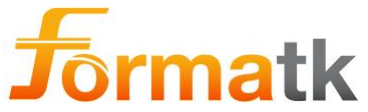

| 2 | Double  | 11J/cm2 à 35J/ <sup>cm2</sup><br>(26 étapes, 1J/cm <sup>2</sup> incréments) | L'énergie est la<br>somme des 2<br>impulsions |
|---|---------|-----------------------------------------------------------------------------|-----------------------------------------------|
| 3 | Continu | 3J/cm2 <sup>à</sup> 10,0J/ <sup>cm2</sup>                                   |                                               |
|   |         | (8 étapes, 1J/cm <sup>2</sup> incréments)                                   |                                               |

### 4.6.6 Sélection du type d'impulsion

La sélection du type d'impulsion (simple, double, continu) configurera les différents paramètres du traitement tels que l'énergie d'impulsion, la largeur d'impulsion. Pour choisir le type d'impulsion souhaité, appuyez doucement sur l'icône Type d'impulsion. Utilisez les touches +/- pour faire défiler les options.

Le taux de traitement IPL est facilement accessible en appuyant sur l'un des taux disponibles.

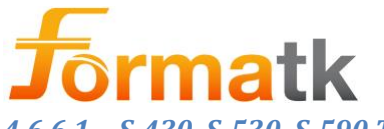

| Article<br># | Nom     | Description                                                                                                    | Remarques |
|--------------|---------|----------------------------------------------------------------------------------------------------|-----------|
| 1            | Seul    | Toute l'énergie lumineuse sera fournie par une seule impulsion.                                                                                                    |           |
|              |         | Type d'impulsion unique à 0,5 Hz à<br>1 Hz                                                                                                    |           |
| 2            | Double  | L'énergie lumineuse divisée en 2<br>parties, sera fournie avec un retard<br>entre elles.                                                                                            |           |
|              |         | Type à double impulsion à 1Hz                                                                                                    |           |
| 3            | Tripler | L'énergie lumineuse divisée en 3<br>parties, sera fournie avec un retard<br>entre elles. Le délai dépend du type<br>de peau et du type de cheveux.<br>Type d'impulsion triple à 1Hz |           |

#### 4.6.6.1 S-430, S-530, S-590 Type d'impulsion

#### 4.6.6.2 L-530, L-650 Type d'impulsion

| Article<br># | Nom     | Description                                                                                                   | Remarques |
|--------------|---------|----------------------------------------------------------------------------------------------------|-----------|
| 1            | Seul    | Toute l'énergie lumineuse sera<br>fournie par une seule impulsion.<br>Type d'impulsion unique à 0,5 Hz        |           |
| 2            | Double  | L'énergie lumineuse divisée en 2<br>parties, sera fournie avec un retard<br>entre elles.                      |           |
|              |         | Type à double impulsion à 0,5 Hz                                                                              |           |
| 3            | Continu | Train d'impulsions à faible énergie,<br>impulsions répétitives "indolores".<br>Continue le type d'impulsion à |           |
|              |         | 0,5 Hz à 3 Hz                                                                                                 |           |

#### 4.6.7 Type de cheveux

Utilisez le type de cheveux pour mieux ajuster le traitement au type de cheveux approprié dans la zone traitée. Sélectionnez le type de cheveux fins ou épais en conséquence.

#### 4.6.8 Utilisation de la fonction mélanine

Utilisez le compteur de mélanine (voir la section Compteur de mélanine dans ce document) pour lire le niveau de mélanine de la peau dans la zone traitée, utilisez les touches affichées sur la barre de mélanine pour régler le niveau de mélanine affiché à l'écran.

#### 4.6.9 Préréglages pour les types de peau

La sélection du préréglage du type de peau fournira à l'utilisateur les paramètres optimisés pour le type de peau sélectionné. Ces paramètres peuvent être modifiés selon les besoins. Toucher la case des paramètres affichera deux touches pour modifier la valeur.

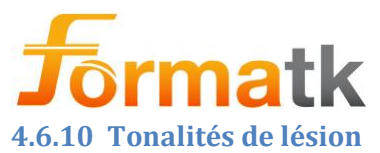

Utilisez le ton de la lésion pour mieux ajuster le traitement au ton de la lésion approprié dans la zone traitée. Sélectionnez le ton Light ou Dark Lésion en conséquence.

# 4.7 Utilisation des applicateurs IPL

Chaque applicateur contient une puce d'identification avec un numéro de série unique et des données d'étalonnage. Le connecteur de l'applicateur doit être inséré dans son port correspondant à l'avant de l'appareil Alpha.

# Avertissement

Seul le personnel formé et qualifié peut utiliser le système Alpha.

Effectuez toutes les préparations décrites précédemment dans ce guide avant d'utiliser un applicateur.

Toute énergie optique intense peut causer des blessures si elle n'est pas utilisée strictement selon les instructions.

Ne dirigez jamais l'embout applicateur vers autre chose que la zone de traitement.

Assurez-vous que les yeux du patient sont couverts à l'aide des lunettes du patient et que toutes les autres personnes présentes dans la salle de traitement sont protégées et portent les lunettes IPL appropriées.

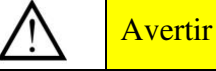

Gardez le système éteint lorsqu'un traitement n'est pas en cours.

Soutenez l'applicateur dans son support et maintenez le système en état de veille lorsque l'applicateur n'est pas utilisé.

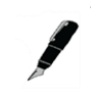

Note

Avant de suivre les instructions de cette section, assurez-vous que toutes les instructions des sections précédentes sont suivies.

Les informations contenues dans cette section concernent le traitement des taches de test (voir la section «Plusieurs jours avant le traitement ») ainsi que les traitements complets.

Éteignez le système à tout moment en appuyant sur le bouton d'arrêt d'urgence rouge situé à l'avant de l'appareil Alpha avec la paume de la main. Pour allumer le système par la suite, tournez le même bouton rouge dans le sens des aiguilles d'une montre, puis tirez-le.

Pour des conseils professionnels concernant la sélection des modes de traitement et des valeurs énergétiques, voir le protocole de traitement décrit dans un document séparé.

Les applicateurs illustrés sont présentés sans le cordon électrique qui relie la poignée au connecteur.

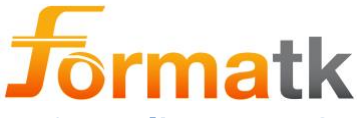

#### 4.7.1 Applicateur IPL Compteur d'impulsions

Chaque applicateur IPL a un compteur intégré commençant par 100 000 qui est visible sur l'écran d'information. Le compteur indique le nombre d'impulsions restant dans l'applicateur. Chaque impulsion utilisée réduit le nombre d'impulsions restantes de 1. Une icône d'indication s'affiche lorsque le compteur est inférieur à 15 000 impulsions. Lorsque ce compteur expire (atteint zéro), l'applicateur cesse de fonctionner, une indication s'affiche. Remplacer l'applicateur lorsque le compteur expire.

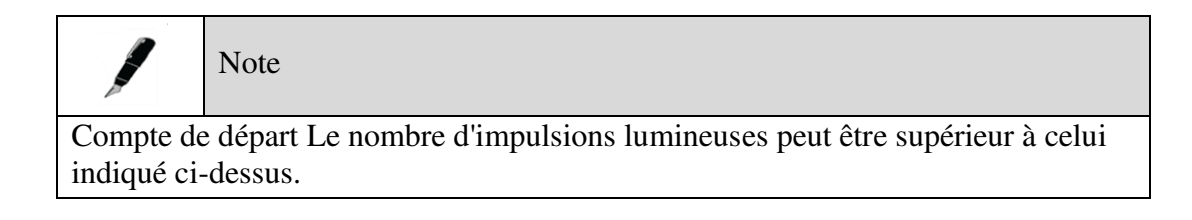

### 4.7.2 Utilisation des applicateurs IPL

Les composants internes des applicateurs à base d'IPL comprennent une lampe chaude refroidie à l'eau à l'aide d'un liquide de refroidissement en circulation. Le liquide de refroidissement est refroidi à l'aide de ventilateurs situés à l'arrière de l'appareil principal, des évents pour l'entrée et la sortie d'air sont intégrés à l'arrière et au bas de l'appareil principal.

Suivez les étapes ci-dessous :

- 1. Accédez à l'écran de traitement IPL en touchant doucement l'icône Veille/Prêt sur l'écran de traitement.
- 2. Sélectionnez le type de peau pour les paramètres de traitement préférés :
  - a. Touchez doucement l'icône représentant le mieux le type de peau du client.
  - b. Utilisez éventuellement la valeur de mélanine du compteur de mélanine et mettez à jour l'écran en conséquence.
- 3. Sélectionnez le type de cheveux : fins ou grossiers, sélectionnez éventuellement le ton de la lésion
- 4. Ajustez les paramètres (si nécessaire), Largeur d'impulsion, Niveau d'impulsion, Fréquence
  - a. Ajustez la largeur d'impulsion (si possible) de 5 mS à 50 mS
  - b. Ajuster le niveau d'impulsion
    - i. 2,8J/cm<sup>2</sup> à 45J/cm<sup>2</sup> (selon mode, et type d'applicateur)
- 5. Sélectionnez le type d'impulsion :
  - a. <u>Simple</u> : impulsion unique forte
  - b. **Double** : L'énergie lumineuse divisée en 2 parties, avec un décalage de <sup>1</sup>/<sub>4</sub> de seconde entre elles.
  - c. <u>Continu</u>: Faible énergie, "indolore", impulsions répétitives <u>Ou</u>

**<u>Triple :</u>** L'énergie lumineuse divisée en 3 parties, avec un retard entre elles.

- 6. Touchez la zone de l'icône Veille pour passer à l'état Prêt.
- 7. Appliquer le Gel sur la zone traitée.
- 8. Placez le guide de lumière sur la zone traitée.

DC90072-E Alpha Guide de l'utilisateur

Page **55** sur **92** 

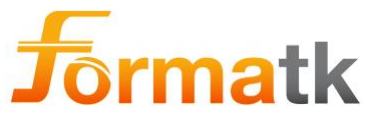

9. Produisez une impulsion lumineuse en appuyant sur le bouton de déclenchement ou sur l'interrupteur au pied.

# Note

Consultez le document du protocole clinique pour obtenir des conseils sur le choix des modes et des niveaux de traitement.

Il y a une pause automatique de deux secondes entre chaque impulsion dans les types d'impulsions simples et doubles. Un bip signifie que la pause est terminée et une autre impulsion peut être émise.

Après chaque impulsion. La valeur du compteur d'impulsions est automatiquement mise à jour pour indiquer le nombre d'impulsions effectuées.

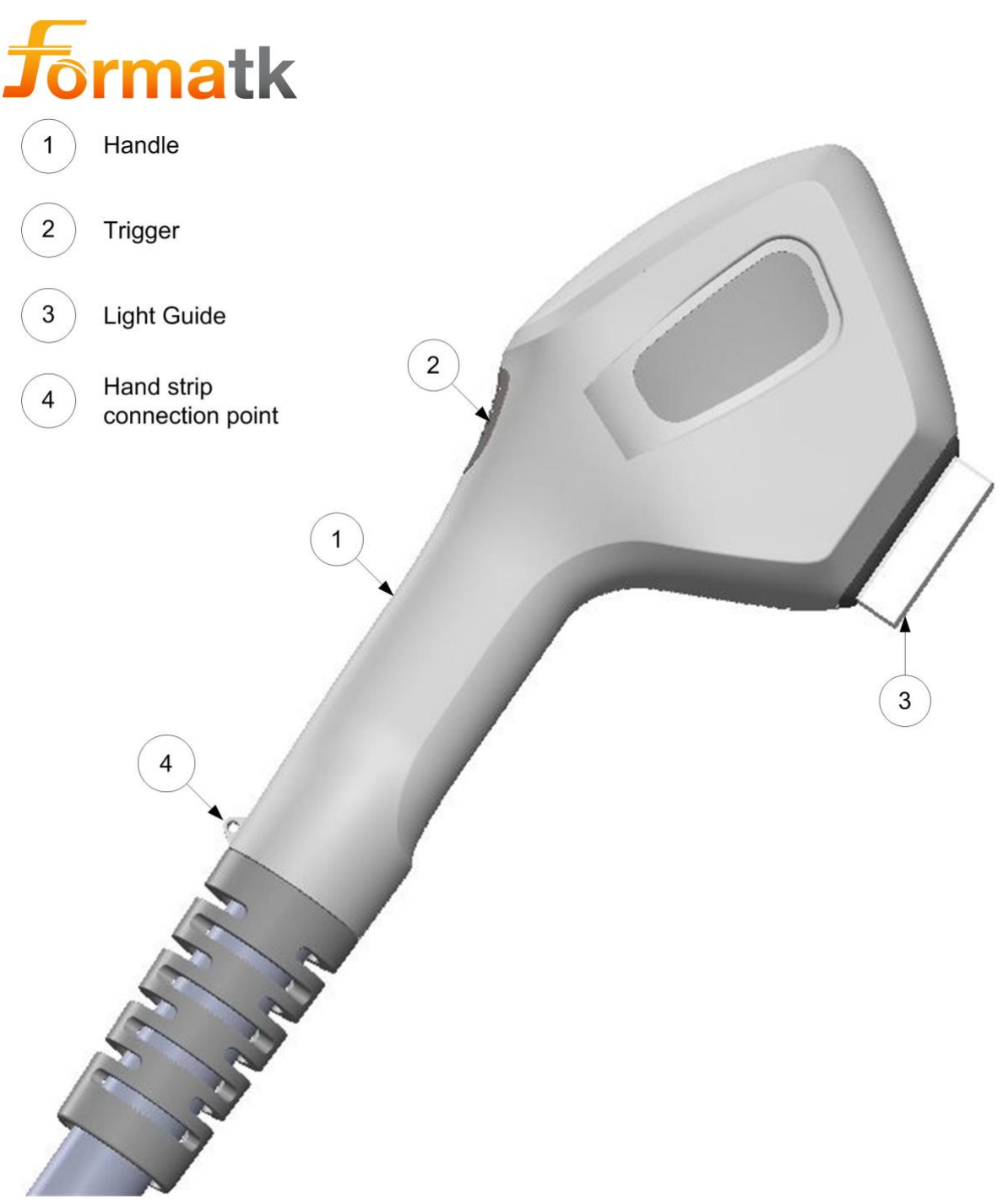

#### Figure 24: Applicateur IPL

# 4.7.3 Informations sur l'applicateur IPL

Les informations sur l'applicateur IPL sont accessibles à partir de l'écran de traitement IPL qui affiche des informations concernant l'applicateur actuellement connecté.

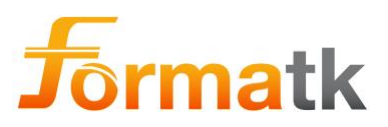

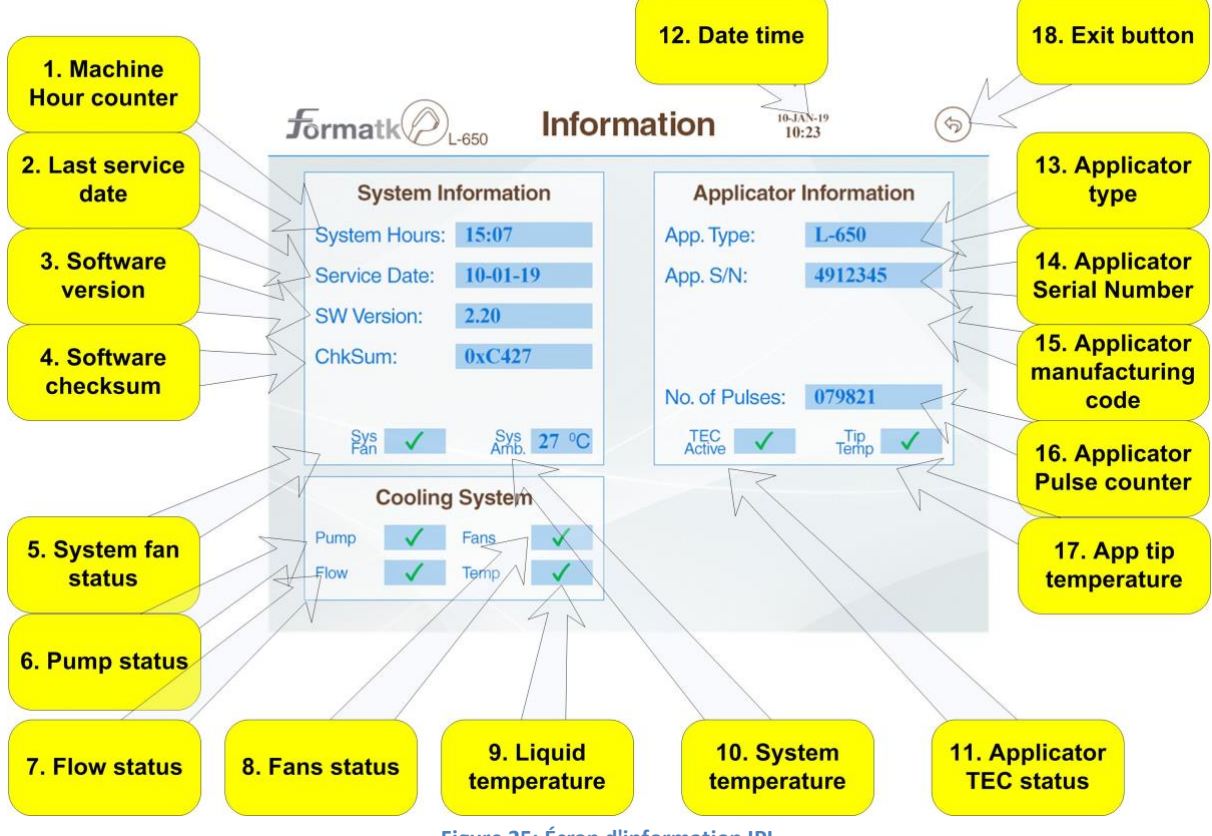

| Figu | re | 25: | Écran | d'inf | forma | tion | IPL |
|------|----|-----|-------|-------|-------|------|-----|
|      |    |     |       |       |       |      |     |

| Article<br># | Nom                              | Description                                                                                             | Remarques |
|--------------|----------------------------------|----------------------------------------------------------------------------------------------------|-----------|
| 1            | Compteur d'heures<br>système     | Le compteur d'heures système est<br>utilisé pour compter le temps de<br>fonctionnement total du système |           |
| 2            | Date du dernier<br>entretien     | La date du dernier entretien est<br>utilisée pour afficher la date du<br>dernier entretien.             |           |
| 3            | Une version de logiciel          | Une version de logiciel                                                                                 |           |
| 4            | Somme de contrôle<br>du logiciel | Une somme de contrôle du logiciel système utilisé pour la vérification                                  |           |
| 5            | État du ventilateur<br>système   | État actuel du ventilateur système ,<br>une coche indiquant que le<br>ventilateur est OK                |           |
| 6            | État de la pompe                 | Affiche l'état actuel de la pompe                                                                       |           |
| 7            | État du flux                     | Affiche l'état actuel du débit de liquide                                                               |           |
| 8            | État du ventilateur              | Affiche l'état actuel des ventilateurs de radiateur                                                     |           |

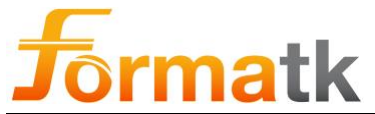

| Article<br># | Nom                                            | Description                                                            | Remarques |
|--------------|------------------------------------------------|------------------------------------------------------------------------|-----------|
| 9            | Température du liquide                         | Affiche la température actuelle du liquide de refroidissement          |           |
| dix          | Température du système                         | Affiche la température interne actuelle du système.                    |           |
| 11           | Statut TEC de<br>l'applicateur                 | Affiche l'état TEC actuel de l'applicateur.                            |           |
| 12           | Date et heure                                  | Affiche la date et l'heure                                             |           |
| 13           | Type d'applicateur                             | Affiche le nom de l'applicateur actuel                                 |           |
| 14           | Numéro de série de<br>l'applicateur            | Affiche le numéro de série actuel de l'applicateur                     |           |
| 15           | Compteur<br>d'impulsions de<br>l'applicateur   | Affiche le nombre d'impulsions<br>restantes pour l'applicateur actuel. |           |
| 16           | Température de<br>l'astuce de<br>l'application | La température de la pointe de l'applicateur laser                     |           |
| 17           | Bouton de sortie                               | Utilisé pour revenir à l'écran de traitement                           |           |

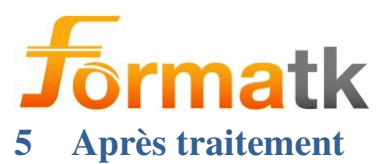

Si nécessaire, utilisez des compresses froides pour aider à réduire les symptômes attendus de rougeur et d'enflure dans la zone traitée. Il est recommandé de refroidir la zone traitée immédiatement après le traitement avec des compresses froides (non congelées).

# 5.1 Suivi

Le patient doit revenir 3 à 4 semaines après le traitement pour une évaluation du site de traitement. Les antécédents du client doivent être mis à jour en ce qui concerne les nouveaux médicaments, l'exposition au soleil, etc., et un test doit à nouveau être effectué à un endroit peu visible. Si le client n'a pas violé les contre-indications et montre une bonne réponse au test, un autre traitement peut être effectué.

Les traitements doivent être interrompus lorsque les résultats sont satisfaisants pour le client ou selon la discrétion du médecin du patient.

# 5.2 Les effets secondaires possibles

Des effets secondaires peuvent apparaître à la suite d' une mauvaise utilisation du système ou d'un comportement négligent des patients après le traitement. La séquelle possible disparaît avec le temps, mais toute complication doit être signalée immédiatement au médecin. Les effets indésirables peuvent se présenter au moment du traitement ou peu de temps après. Les clients avec un type de peau V-IV (selon l'échelle de Fitzpatrick) pourraient avoir une réponse retardée et ils devraient être testés en conséquence.

Les effets secondaires ci-dessous sont valables pour les traitements à base de laser/IPL :

- Érythème (rougeur)
- Œdème (gonflement)
- Inconfort/douleur
- Hyper/Hypo pigmentation
- Irritation
- Brûlures superficielles
- Formation de croûtes
- Cicatrices

# 5.3 Signalement d'incidents

Dans tous les cas d'incident grave survenu en relation avec l'appareil, l'utilisateur et/ou le patient doivent le signaler au fabricant et à l'autorité compétente de l'État membre (UE) ou à l'autorité locale telle que la FDA (États-Unis), MOH (Israël) etc. dans lequel l'utilisateur et/ou le patient est établi.

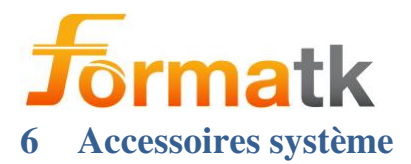

# 6.1 Guéridon Alpha

L'accessoire Alpha Cart permet au système Alpha d'être mobile, permettant un déplacement facile du système.

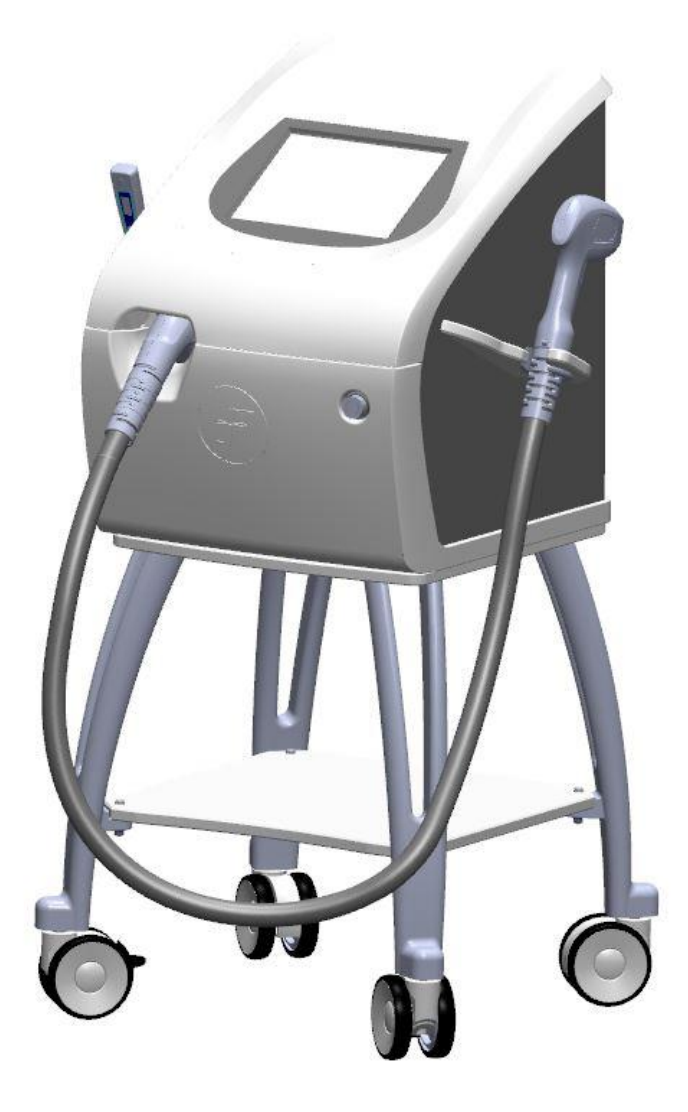

Note

L'accessoire Alpha Cart peut être assemblé et désactivé facilement à l'aide de l'outil hexagonal en forme de L de 4 mm fourni, en fixant les 2 vis M5 x 40 mm fournies, assemblez chacune avec une rondelle plate M5

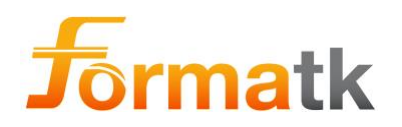

Note

Lorsque l'Alpha est positionné et connecté sur le chariot Alpha, veuillez verrouiller les roues pour désactiver la libre circulation du système.

Avertir

Veuillez vérifier que l'Alpha et le chariot Magma Spark sont solidement fixés ensemble avant d'activer le système Alpha, si la connexion est desserrée, veuillez renforcer la connexion à l'aide de l'outil hexagonal en forme de L fourni.

# 6.1.1 Assemblage de l'Alpha sur le chariot

Pour assembler l'Alpha avec l'accessoire Cart, placez l'accessoire Magma Spark Cart et verrouillez les roues, pour désactiver la libre circulation du Magma Spark Cart.

Placez l'Alpha sur le chariot, à l'aide de l'outil hexagonal en forme de L fourni, serrez les 2 vis M5x40mm avec des rondelles plates M5 pour fixer l'Alpha au chariot.

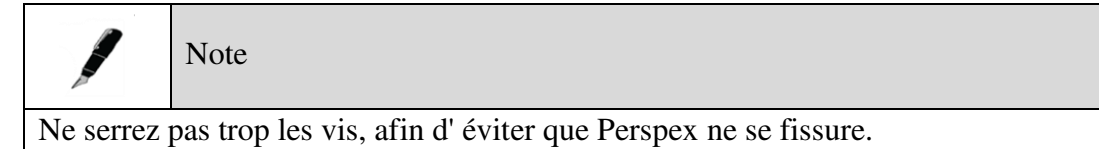

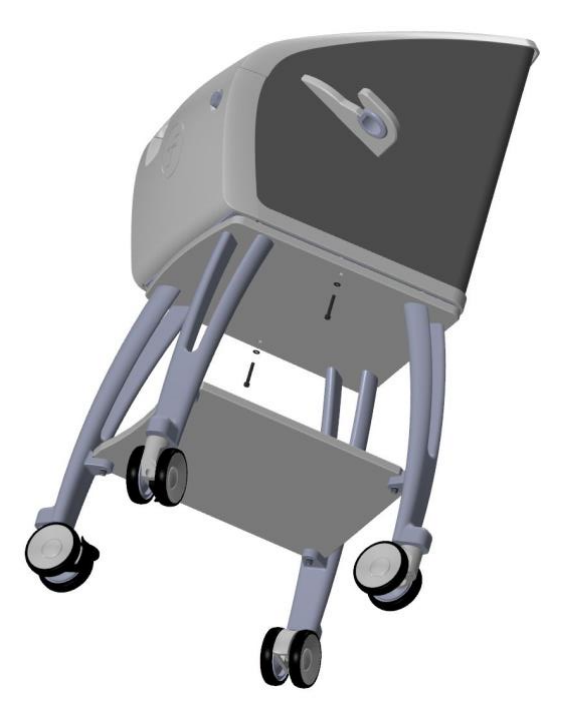

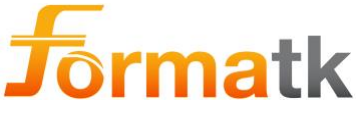

#### 6.1.2 Démontage de l' Alpha du chariot

Afin de démonter l'Alpha et l'accessoire Cart, placez le chariot Magma Saprk Pro et verrouillez les roues, pour désactiver la libre circulation du Cart.

Afin de libérer l'Alpha et le chariot, dévissez les 2 vis qui serrent l'Alpha et le chariot à l'aide de l'outil hexagonal en forme de L fourni.

Une fois les vis desserrées et retirées, retirez l'Alpha du chariot.

# Avertir

Veuillez vérifier que le système Alpha est éteint, que tous les fils et l'applicateur sont déconnectés de l'Alpha avant d'assembler ou de désassembler l'Alpha et le chariot.

# 6.2 Pédale

Le système Alpha peut être utilisé avec l'accessoire Foot Switch, à utiliser pour le déclenchement par impulsion à la place du bouton de déclenchement de l'applicateur.

L'interrupteur au pied peut être facilement connecté au système Alpha, en connectant le tube d'air de l'interrupteur au pied au connecteur de l'interrupteur au pied situé à l'arrière du système Magma Spark.

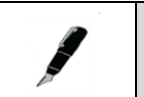

Note

L'interrupteur au pied ne doit pas être enfoncé avant que l'impulsion ne soit émise ; si la pédale est enfoncée, aucune impulsion ne sera émise.

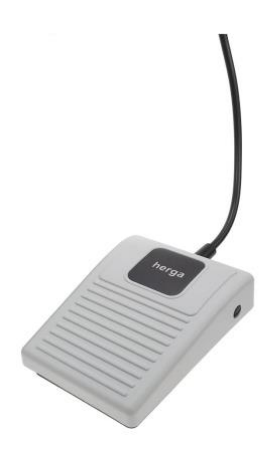

Figure 26: Commutateur au pied

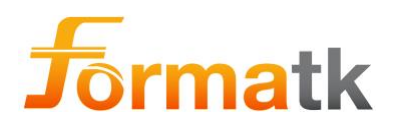

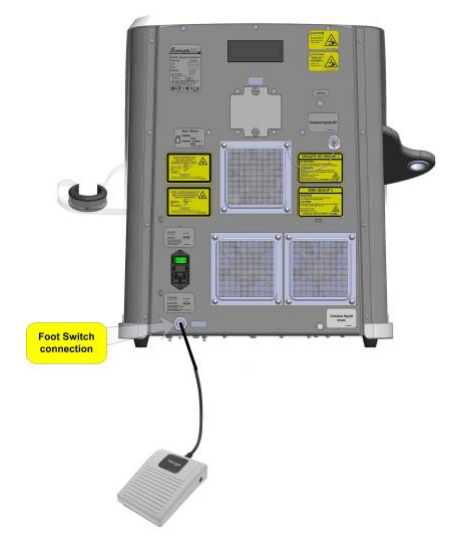

Figure 27 : Connexion de la pédale de commande

# 6.3 Gel

Le gel est fabriqué par Parker Laboratories Inc, États-Unis.

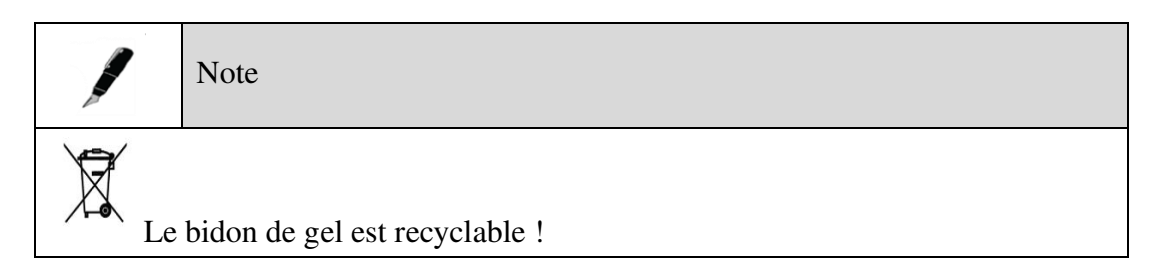

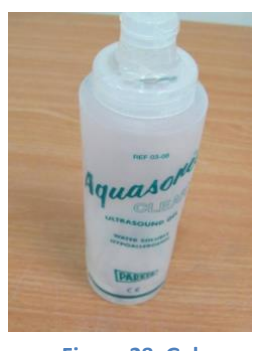

Figure 28: Gel

# 6.4 Lunettes d'opérateur laser

L'opérateur doit porter des lunettes lors des traitements au laser.

| Paramètre | Valeur | Remarques |
|-----------|--------|-----------|
| DLB       | >=6    |           |
| OD        | >=4    |           |

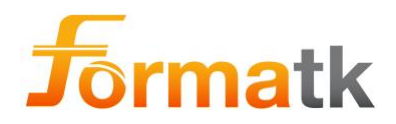

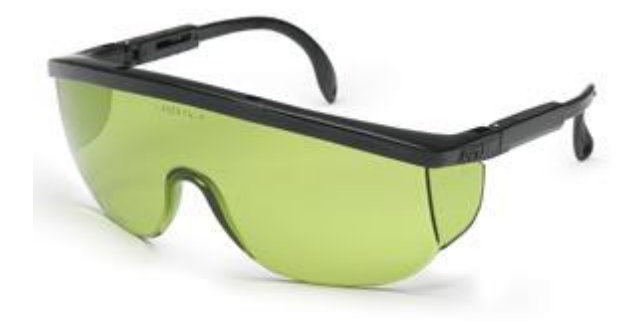

Figure 29: Lunettes d'opérateur laser

# 6.5 Lunettes patient laser

Les lunettes du patient à utiliser pendant les traitements

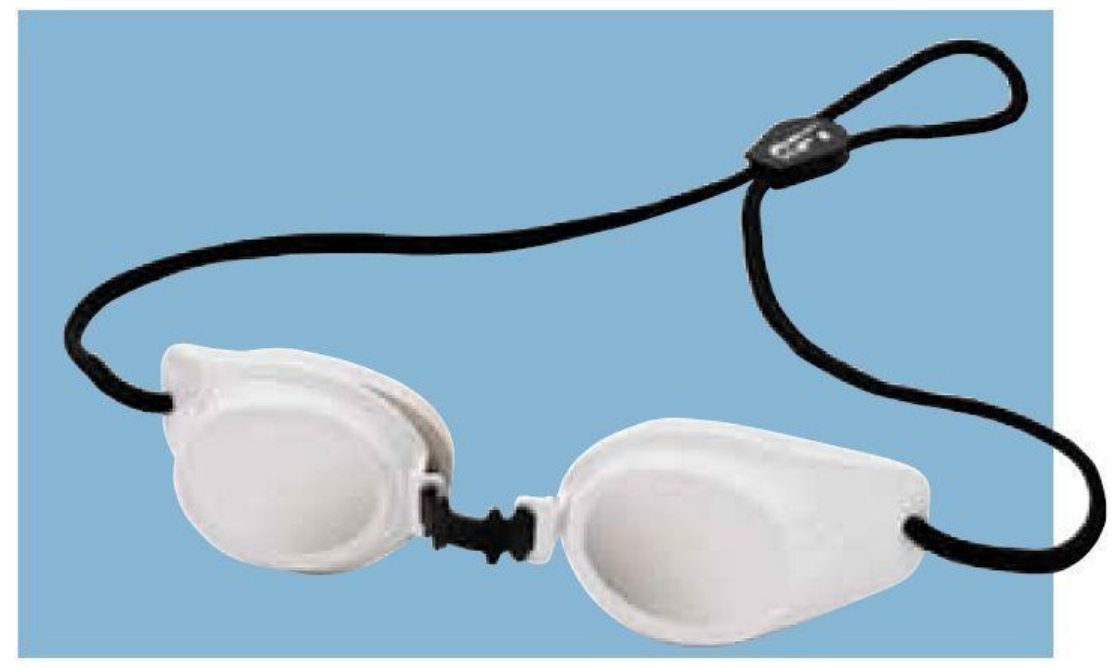

# 6.6 Lunettes d'opérateur IPL

Les lunettes de protection de l'opérateur doivent être utilisées pendant les traitements à base d'IPL.

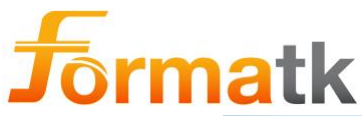

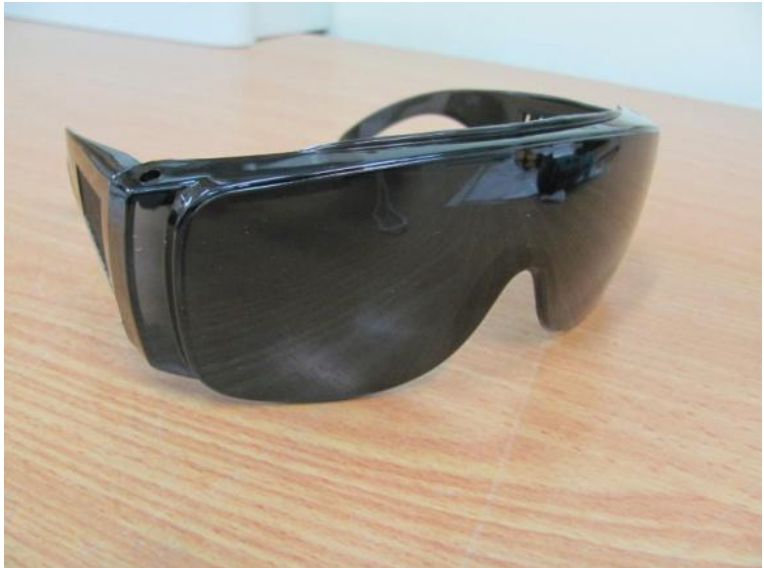

Figure 30: Lunettes IPL Opérateur

# 6.7 Lunettes pour patients IPL

Les lunettes du patient à utiliser pendant les traitements

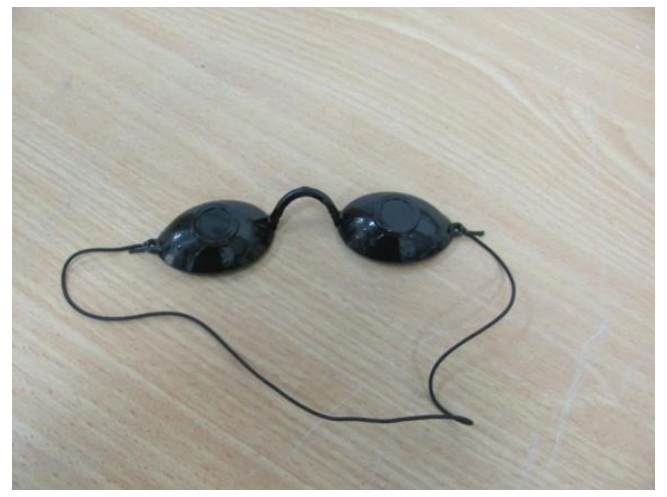

Figure 31: Lunettes IPL Patient

# 6.8 Mélanine Meter

Le compteur de mélanine à utiliser avec le système Alpha est une unité standard, les spécifications sont fournies.

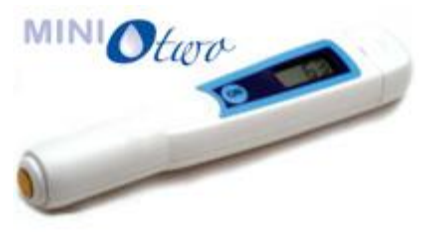

Figure 32: Compteur de mélanine

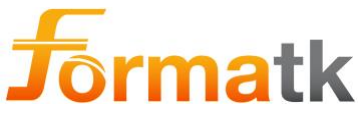

6.9 Poche de liquide de refroidissement

Le liquide de refroidissement Alpha est fourni dans un sac en nylon renforcé étanche à l'air .

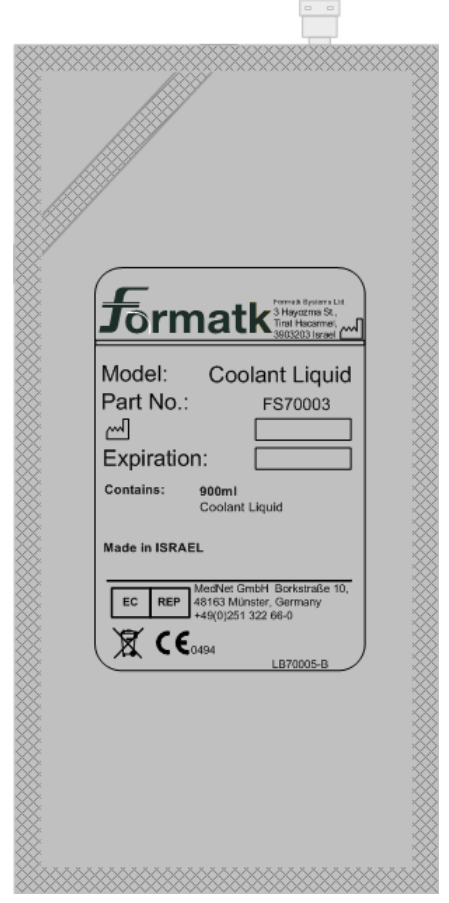

Figure 33: Poche de liquide de refroidissement

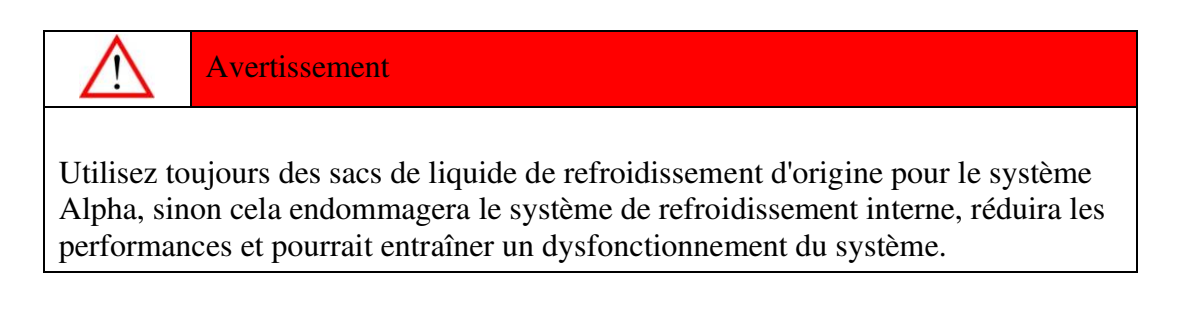

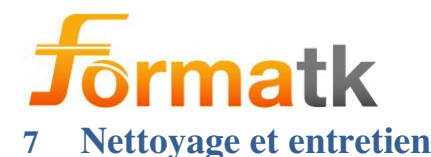

Avertissement

Arrêtez le système et débranchez le cordon d'alimentation avant d'effectuer toute procédure de maintenance, afin d'éviter tout choc électrique.

| $\wedge$ | Avertir |
|----------|---------|
|          |         |

Ne renversez aucun liquide sur ou dans le système.

# 7.1 Mise en place du système

Le système Alpha doit être installé par un technicien/personnel d'assistance sur le terrain ; qui doit déballer le système, assembler tous les composants et donner la formation opérationnelle initiale requise.

Les informations d'installation et d'entretien doivent être remplies dans le formulaire à la dernière page de ce guide.

Lors du déballage du système Alpha, vérifiez que tous les composants sont arrivés et qu'ils ne sont pas endommagés.

Positionnez l'appareil Alpha en position verticale sur une surface stable ; connectez un applicateur laser à l'Alpha. (Suivez les instructions d'installation de l'applicateur dans la Sec 3.4.1.1 Connexion des applicateurs).

Le système comprend un sous-système de refroidissement par eau , le sous-système a un réservoir d'eau. Le niveau d'eau peut être inspecté depuis le côté de l'appareil Alpha.

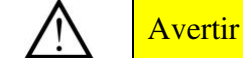

Le niveau d'eau doit être maintenu dans la plage autorisée à tout moment ; un refroidissement insuffisant peut endommager l'applicateur laser.

Remplissez maintenant le liquide de refroidissement (suivez les instructions de la Sec 7.5 Vérification du niveau de liquide de refroidissement, et Sec 7.6 Ajout de liquide de refroidissement).

Connectez le cordon d'alimentation fourni avec le système (suivez les étapes de la Sec 2.1 Activation du système).

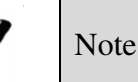

Positionnez le système de manière à permettre l'accès pour débrancher le cordon d'alimentation de la prise murale, en cas de besoin d'isoler le système de l'alimentation secteur

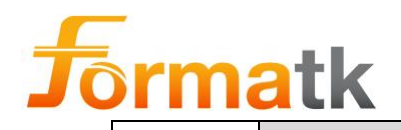

Note

Positionnez le système de manière à ce que les bouches d'aération situées à l'arrière et au bas de l'appareil ne soient pas obstruées. Il est recommandé de maintenir une distance minimale de 10 cm entre le mur ou l'élément de blocage et l'arrière du système, pour permettre une entrée d'air libre.

# 7.2 Guéridon Alpha

L'accessoire Alpha Cart permet à l'Alpha d'être mobile, permettant un déplacement facile du système.

L'Alpha peut être positionné sur l'accessoire Alpha Cart (en option) et, ensemble, devenir un système mobile.

| /                                                                               | Note |  |
|---------------------------------------------------------------------------------|------|--|
| L'accessoire Alpha Cart peut être assemblé et démonté facilement à l'aide d'une |      |  |
| seule vis à bouton.                                                             |      |  |

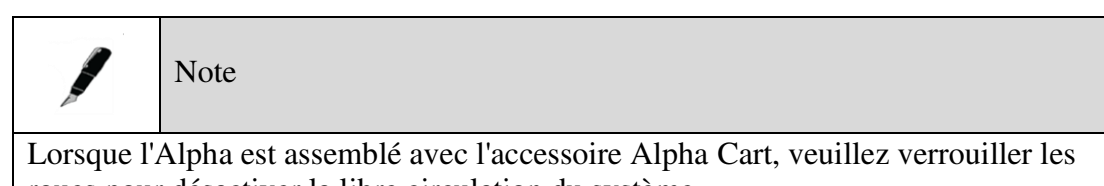

roues pour désactiver la libre circulation du système.

Avertissement

L'étagère Alpha Cart est conçue pour supporter jusqu'à 10 kg, ne placez pas d'objets lourds sur l'étagère.

Le système Alpha peut se retourner si une pression supérieure à la pression autorisée est imposée au chariot Alpha.

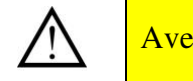

Avertir

Veuillez vérifier que l'Alpha et l'Alpha Cart sont solidement fixés ensemble avant d'activer le système Alpha, si la connexion est desserrée ; veuillez renforcer la vis du bouton de connexion.

# 7.3 Assemblage de l'Alpha sur le guéridon

Veuillez vous référer à la Sec 6.1.1 Assemblage de l'Alpha sur le chariot

DC90072-E Alpha Guide de l'utilisateur Page 69 sur 92 Formatk Systems Ltd. 3, rue Hayozma, Tirat Hacarmel, 3903203 Israël Tél : +972-4-8571848 Fax : +972-4-8570810 eMail : info@formatk.co.il Web : www.forma-tk.com

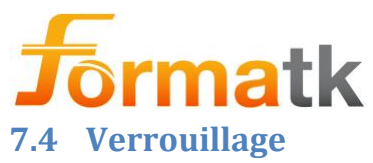

Le système intègre une fonction de sécurité désactivant le mécanisme de mise à feu, lorsque l'interrupteur de verrouillage est ouvert. L'entrée de verrouillage se connectera normalement à l'interrupteur de la porte de la salle de traitement, lorsque la porte de la salle de traitement est ouverte, le système ne générera pas d'impulsions lumineuses.

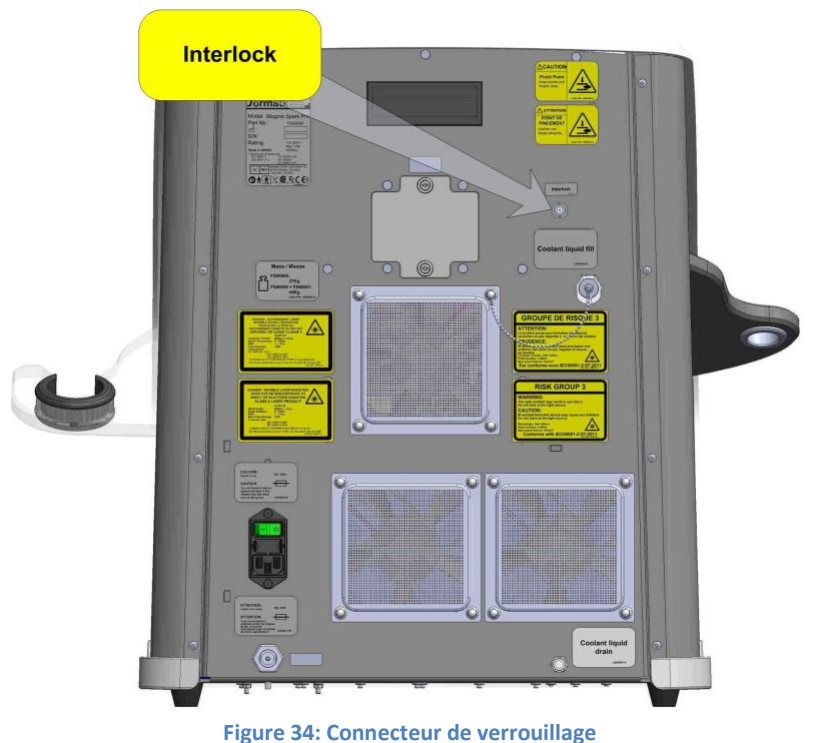

#### 7.5 Vérification du niveau de liquide de refroidissement

Le niveau de liquide de refroidissement peut être visualisé depuis le côté de l'appareil Alpha, via une fenêtre transparente.

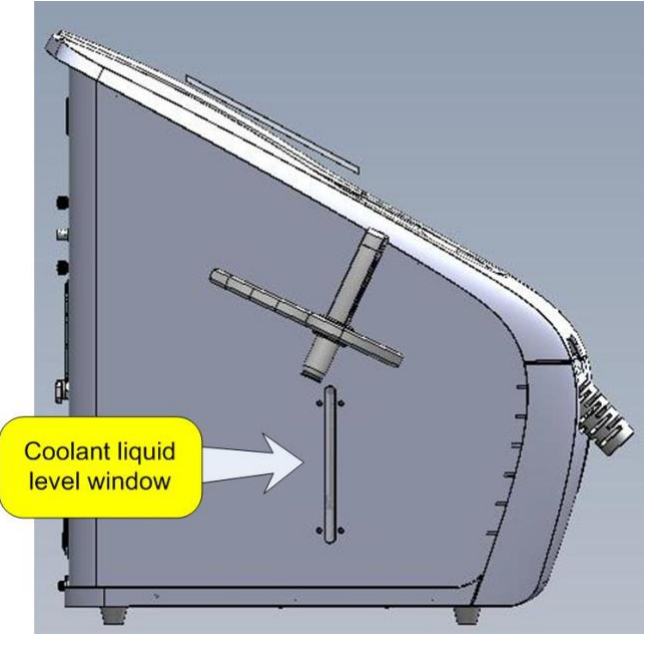

Figure 35: Fenêtre du liquide de refroidissement

DC90072-E Alpha Guide de l'utilisateur Formatk Systems Ltd. 3, rue Hayozma , Tirat Hacarmel , 3903203 Israël Tél : +972-4-8571848 Fax : +972-4-8570810 eMail : <u>info@formatk.co.il</u> Web : www.forma-tk.com

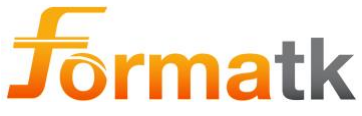

Le niveau de liquide peut être consulté à tout moment.

# Avertir

Pour éviter l'évaporation du liquide de refroidissement et la qualité du liquide de refroidissement, le bouchon de remplissage de liquide de refroidissement doit être remis en place et la vis doit être serrée à la main.

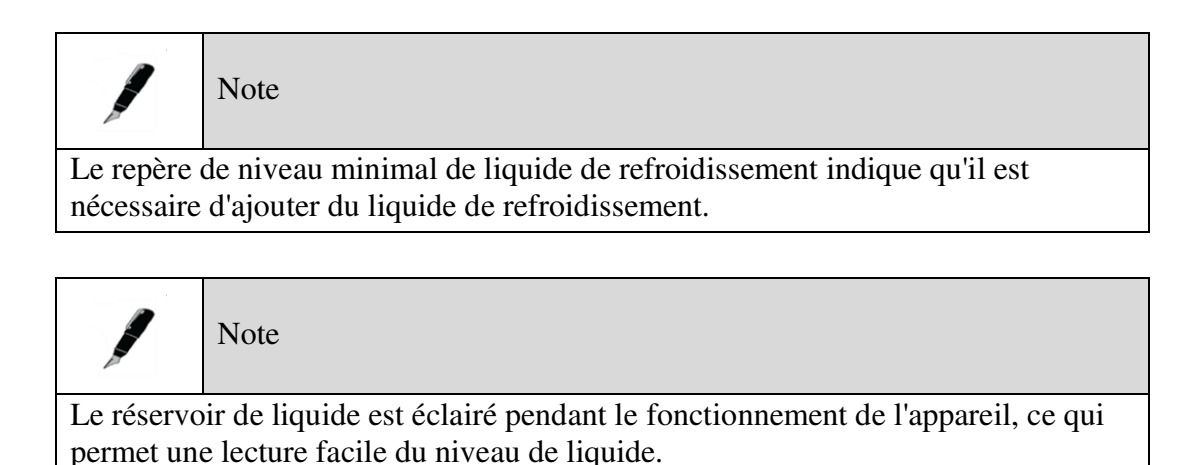

#### 7.6 Ajout de liquide de refroidissement

1. Le niveau de liquide de refroidissement doit être maintenu à tout moment, lorsqu'il est nécessaire d'ajouter du liquide de refroidissement, connectez le connecteur du sac de liquide de refroidissement au connecteur de liquide de refroidissement, soulevez le sac de liquide et pressez doucement le sac, pendant le remplissage, surveillez le niveau de liquide. Lorsque le niveau de liquide a atteint le repère de niveau maximal, arrêtez le remplissage. Débranchez le connecteur du sac de liquide de refroidissement en place.

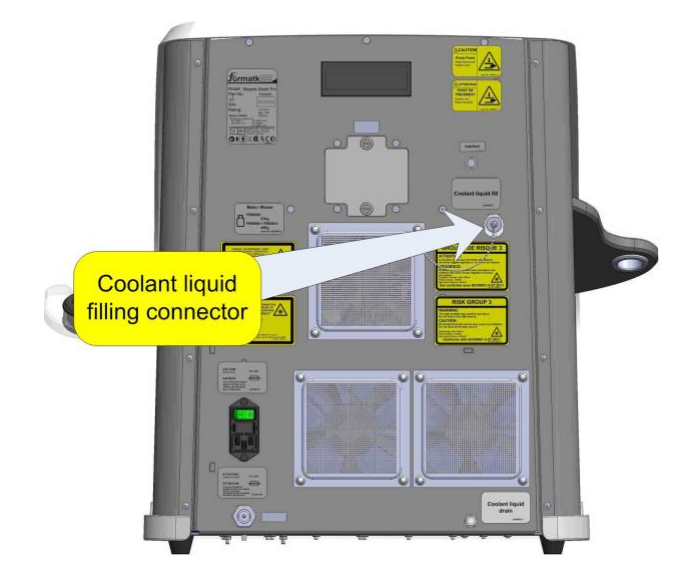

Figure 36: Remplissage de liquide de refroidissement

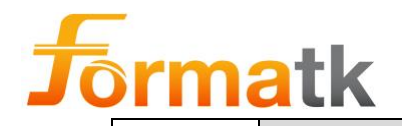

# Note

Avant d'activer les étapes suivantes, assurez-vous que l'applicateur est connecté au système. S'il est nécessaire de connecter un applicateur, assurez-vous que le système est éteint avant de connecter l'applicateur.

À partir de l'écran principal, accédez à l'écran de configuration en touchant la zone
 15-Mar-2016
 18:01

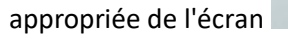

3. À partir de l'écran de configuration, allumez les pompes en touchant l'icône

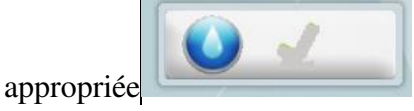

- 4. Attendre environ 1 (une) minute, pour que les pompes fassent circuler le liquide de refroidissement, et éliminer toutes les bulles d'air.
- 5. À partir de l'écran de configuration, éteignez les pompes en touchant l'icône

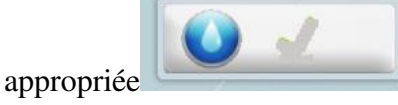

6. Voir le niveau de liquide et, si nécessaire, ajouter du liquide selon les instructions de cette section

# 7.7 Vidange du liquide de refroidissement

Avant d'expédier l'appareil, le liquide de refroidissement doit être vidangé.

Veuillez suivre les étapes suivantes

- 1. Assurez-vous que l'applicateur est connecté à l' appareil Alpha
- 2. Allumez le système Alpha
- 3. Retirez le bouchon de remplissage de liquide de refroidissement, situé à l'arrière de l'appareil Alpha (couvrant le connecteur de remplissage de liquide).
- 4. Placer une languette collectrice sous les vis de vidange
- 5. Dévisser la vis de vidange, en la tournant dans le sens des aiguilles d'une montre, un demi-tour suffit.
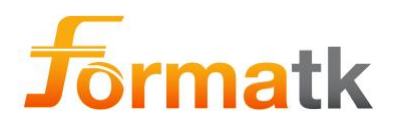

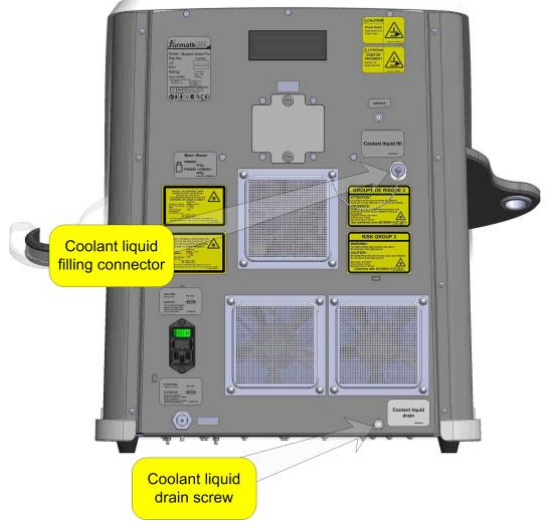

Figure 37: Vidange du liquide de refroidissement

6. Depuis l'écran de connexion, entrez le code de connexion

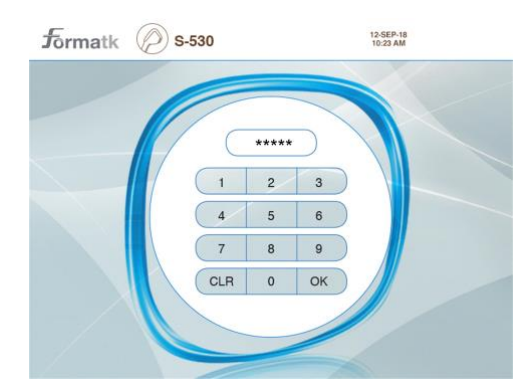

7. Accédez à l'écran de configuration en touchant l'icône de configuration sur l'écran de traitement

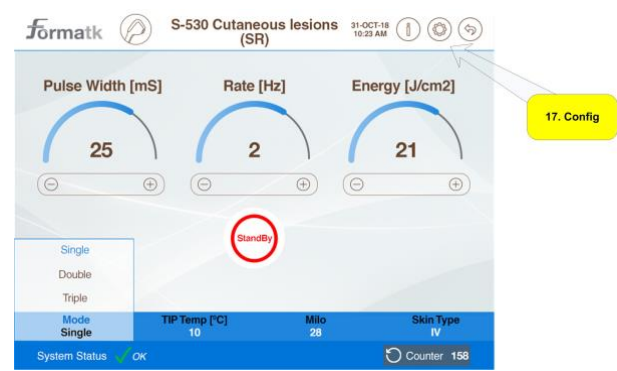

8. Activez la pompe en appuyant sur le bouton goutte indiqué

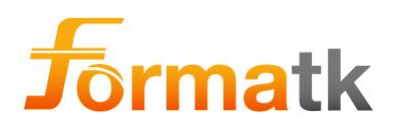

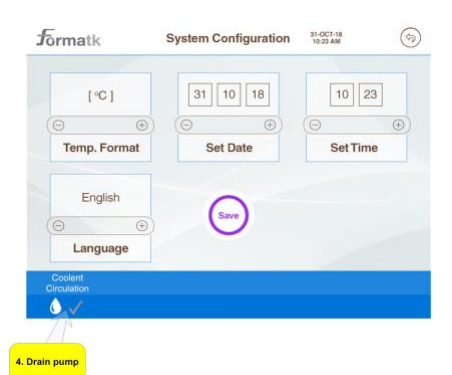

- 9. Afficher le niveau de liquide de refroidissement, lorsque le liquide est vidangé ; éteignez la pompe en touchant le bouton drop sur l'écran
- 10. Serrez la vis de vidange en la tournant dans le sens inverse des aiguilles d'une montre.
- 11. Remettez le bouchon de remplissage de liquide en place.
- 12. Éteignez le système

# 7.8 Remplacement de la prise logicielle

La fiche logicielle peut être remplacée en accédant à la baie de la fiche logicielle, en retirant la porte de la baie de la fiche logicielle. Pour retirer la porte de la baie de prise logicielle, en tournant les 2 molettes. Une fois la porte de la baie de prise logicielle retirée, la prise logicielle peut être retirée en tournant les 2 boutons qui la maintiennent en place. Lorsque la prise logicielle a été retirée, elle peut être remplacée par une nouvelle. Après avoir placé la baie de prise logicielle peut être remise en tournant les boutons, une fois sécurisée, la porte de la baie de prise logicielle peut être remise en place et sécurisée en tournant les 2 boutons.

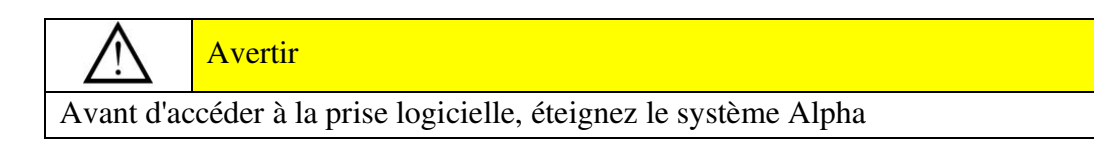

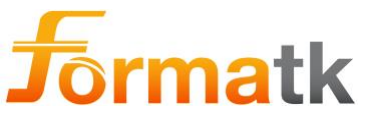

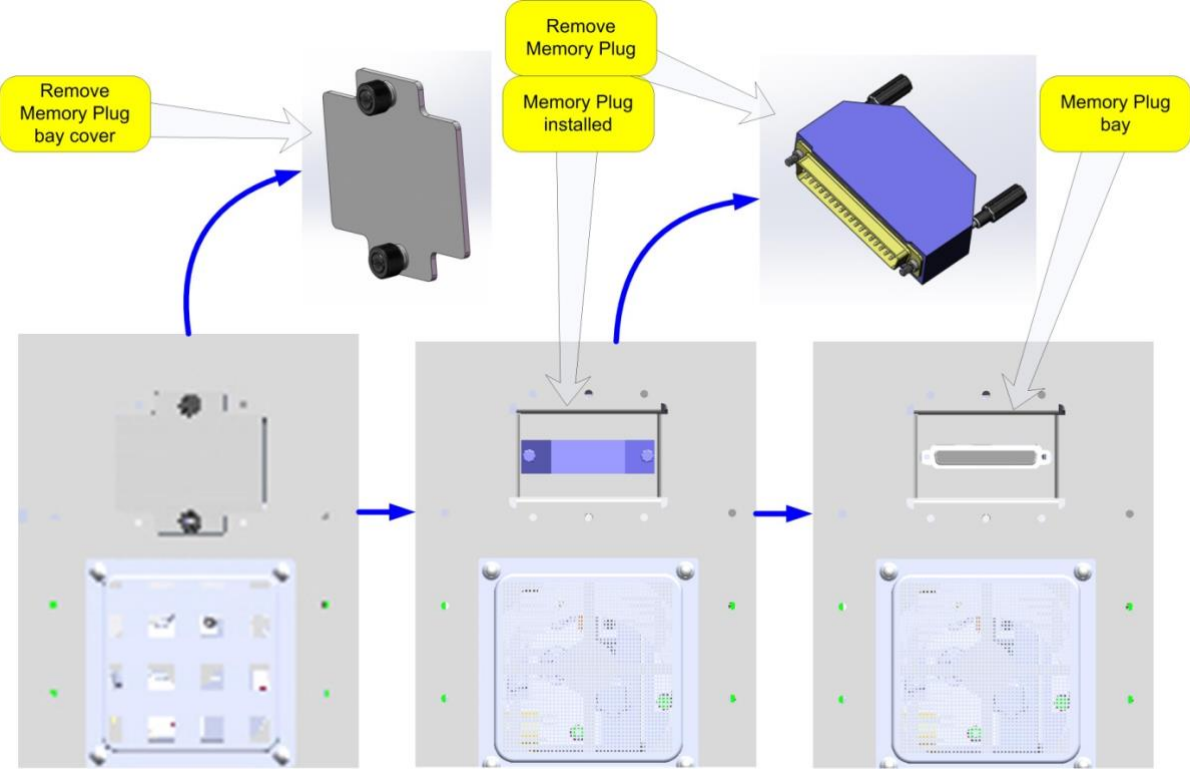

Figure 38: Remplacement de la prise logicielle

Veuillez suivre les étapes suivantes pour mettre à niveau le logiciel Magma Spark.

- 1. Dévissez le couvercle de la baie de la prise mémoire et retirez-le, injuriant ainsi la prise mémoire.
- 2. Dévissez la prise mémoire de la baie de la prise mémoire en tournant les 2 boutons dans le sens inverse des aiguilles d'une montre.
- 3. Tirez sur la prise mémoire pour la retirer de l'appareil principal.
- 4. Insérez la nouvelle prise mémoire en place, assurez-vous que la rangée la plus large du connecteur est celle du haut et fixez-la en tournant les 2 boutons dans le sens des aiguilles d'une montre.

Placez le couvercle de la baie de la prise mémoire en place et fixez-le en tournant les boutons dans le sens des aiguilles d'une montre.

# 7.9 Pédale

Le système Alpha peut être utilisé avec l'accessoire interrupteur au pied en option, à utiliser pour le déclenchement par impulsion au lieu du bouton de déclenchement de l'applicateur.

L'interrupteur au pied peut être facilement connecté au système Alpha, en connectant le tube d'air de l'interrupteur au pied au connecteur de l'interrupteur au pied situé à l'arrière de l'appareil Alpha.

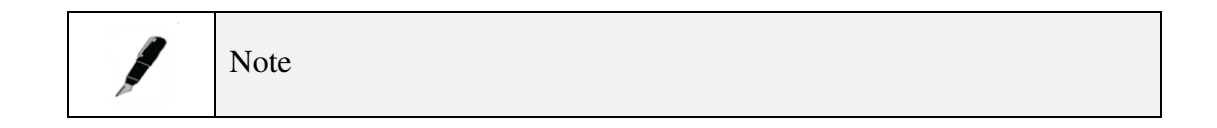

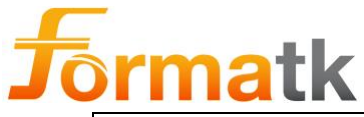

L'interrupteur au pied doit être relâché (non enfoncé) avant qu'une impulsion puisse être émise ; si la pédale est enfoncée, aucune impulsion ne sera émise.

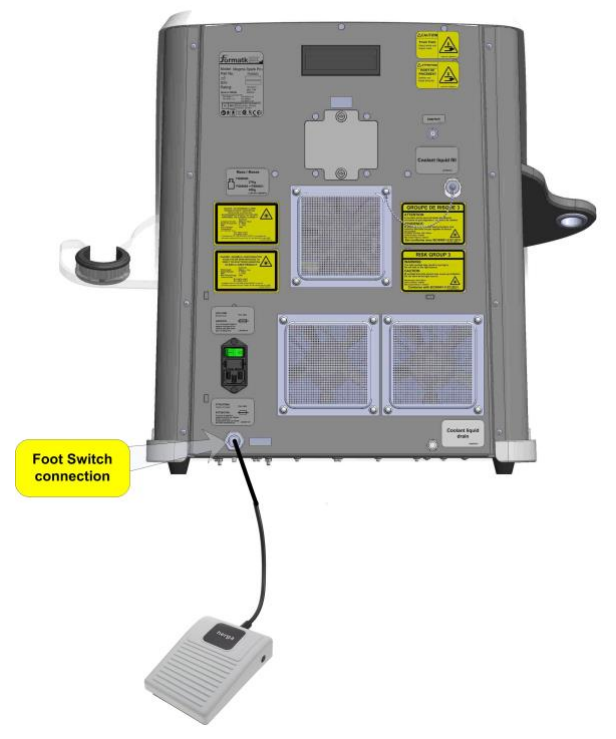

Figure 39: Connexion de la pédale de commande

# 7.10 Remplacement du ou des fusibles

### 7.10.1 Localisation des fusibles

Les fusibles sont situés dans un tiroir, à l'intérieur de l'entrée d'alimentation, accessible depuis le panneau arrière de l'appareil Alpha. Les fusibles sont destinés à durer toute la durée de vie du système, mais si les fusibles deviennent dysfonctionnels, remplacez-les par des fusibles de même type et calibre (voir la section "Spécifications techniques" de ce guide).

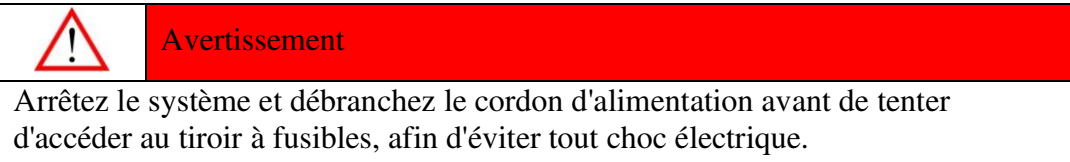

### 7.10.2 Ouverture du tiroir à fusibles

Pincez les languettes latérales du tiroir à fusibles et retirez doucement le tiroir à fusibles. Pour remettre le tiroir à fusibles à sa place, pincez les languettes latérales du tiroir à fusibles et faites-le glisser doucement dans son emplacement ; relâchez les languettes lorsque le tiroir à fusibles s'enclenche.

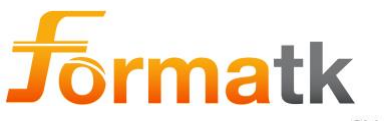

Side Tabs

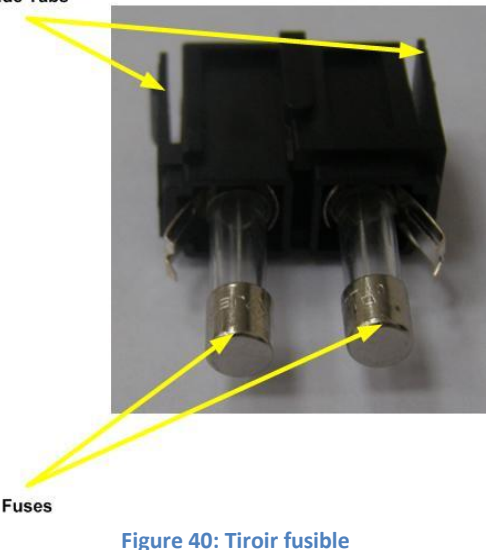

### 7.10.3 Comment remplacer les fusibles

Veuillez suivre les étapes ci-dessous :

- 1. Assurez-vous que le cordon d'alimentation du système est débranché de la prise secteur
- 2. Libérez les languettes latérales du tiroir à fusibles à l'aide d'un petit instrument émoussé et retirez-le de l'ouverture du panneau arrière.
- 3. Remplacer les fusibles
- 4. Pincez les languettes latérales du tiroir à fusibles et réinsérez le tiroir à fusibles dans l'ouverture. Relâchez les languettes lorsque le tiroir à fusibles s'enclenche.

### 7.11 Nettoyage du système

#### 7.11.1 Nettoyer après chaque traitement

Après chaque traitement, essuyez tout l'applicateur, en particulier le guide de lumière. Utilisez un chiffon non abrasif et non pelucheux imbibé d'alcool médical ou d'un désinfectant sans chlorure ni acétone.

#### 7.11.2 Nettoyer tous les jours

Essuyez la pièce à main de l'applicateur, en particulier les guides de lumière et les rails d'électrodes. Assurez-vous que le système est éteint, utilisez un chiffon non abrasif et non pelucheux imbibé d'une solution de détergent médical tel que Borer deconex POWER ZYME mélangé avec de l'eau chaude du robinet dans le rapport approprié (borer recommande un mélange de 3 à 5 ml/l et une température de 40-45°C), après le nettoyage, essuyez la pièce à main de l'applicateur avec un chiffon non abrasif et non pelucheux. Assurez-vous que la pièce à main de l'applicateur est sèche avant de réactiver le système

#### 7.11.3 Nettoyer une fois par semaine

Au moins une fois par semaine, éteignez le système et essuyez toutes les surfaces avec un chiffon non abrasif et non pelucheux imbibé d'alcool à 70 % ou d'un désinfectant sans chlorure ni acétone.

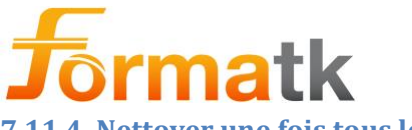

7.11.4 Nettoyer une fois tous les 3 mois

Tous les trois mois, nettoyez les filtres à air du système. Éteignez le système ; brossez les surfaces extérieures du filtre à air avec une brosse douce en prenant soin de ne pas endommager les surfaces.

### 7.12 Vérification de la précision de l'applicateur laser

Il est recommandé de vérifier les applicateurs laser une fois par an, lors de l'entretien/maintenance annuel.

### 7.13 Vérification de l'étalonnage de l'applicateur laser

L'applicateur laser doit être vérifié par un technicien une fois par an.

# 7.14 Système d'élimination

Le système n'inclut ni ne stocke aucune substance (telle que décrite dans la DEEE), fluides corporels, tissus (d'origine humaine ou animale).

Le système ne contient aucune substance médicinale.

L'élimination du système est conforme à la législation locale sur l'élimination des déchets, le cas échéant est éliminé conformément à la DEEE (déchets d'équipements électriques et électriques).

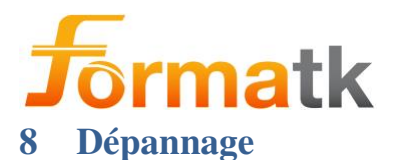

Le système Alpha a une détection de panne intégrée, désactivant l'activité normale lorsqu'une condition de panne se produit.

Avant d'essayer de résoudre un défaut ou un fonctionnement manqué, lisez ce qui suit et suivez l'action recommandée. N'essayez pas de résoudre les problèmes de fonction manquante au-delà de ce qui est recommandé ci-dessous.

En cas de doute, consulter le service local pour la solution appropriée.

| Erreur<br># | Icône(s)<br>affichée(s) | Symptôme                                                   | Cause possible                                                                                                    | Des mesures<br>correctives                                                                                                    | Remarques                                               |
|-------------|-------------------------|------------------------------------------------------------|----------------------------------------------------------------------------------------------------|----------------------------------------------------------------------------------------------------|---------------------------------------------------------|
|             |                         | Le système ne<br>démarre pas                               | Le cordon<br>d'alimentation<br>n'est pas<br>connecté à la<br>prise secteur ou à<br>la prise<br>d'alimentation du<br>système | Connectez le<br>cordon<br>d'alimentation                                                                                                    |                                                         |
|             |                         |                                                            | L'interrupteur<br>d'alimentation<br>est éteint                                                                              | Allumez<br>l'interrupteur<br>d'alimentation                                                                                                    | Interrupteur<br>situé sur<br>l'entrée<br>d'alimentation |
|             |                         |                                                            | Bouton d'arrêt<br>d'urgence<br>enclenché                                                                                    | Relâcher le<br>bouton d'arrêt<br>d'urgence                                                                                                    |                                                         |
|             |                         | Pas d'affichage<br>sur l'écran<br>LCD                      | Le système est<br>déconnecté du<br>secteur                                                                                  | Reportez-vous<br>à "Le système<br>ne démarre pas"<br>ci-dessus                                                                                      |                                                         |
|             |                         | Le système<br>n'identifie pas<br>l'applicateur<br>connecté | L'applicateur<br>n'est pas en<br>place,<br>l'applicateur n'est<br>pas connecté                                              | Éteignez le<br>système,<br>reconnectez<br>l'applicateur,<br>assurez-vous<br>que la poignée<br>de verrouillage<br>est en position<br>de verrouillage |                                                         |
|             |                         | Le ventilateur<br>ne démarre pas                           | le système est<br>entré dans un état<br>de veille                                                                           | Touchez l'écran<br>pour sortir de<br>l'état de veille                                                                                               |                                                         |
| 32          | +                       | Le laser ne se<br>déclenche pas                            | Le verrouillage<br>de la porte est<br>ouvert                                                                                | Fermez la porte<br>de la salle de<br>soins                                                                                                    |                                                         |

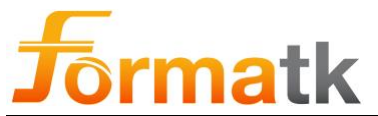

| Erreur<br># | Icône(s)<br>affichée(s) | Symptôme                                                                                       | Cause possible                                                                                                    | Des mesures<br>correctives                                                                                                    | Remarques                            |
|-------------|-------------------------|------------------------------------------------------------------------------------------------|----------------------------------------------------------------------------------------------------|----------------------------------------------------------------------------------------------------|--------------------------------------|
| 33          | +                       | L'écran de<br>démarrage<br>apparaît avec<br>l'icône de la<br>porte et le<br>numéro<br>d'erreur | Le panneau<br>supérieur n'est<br>pas fermé                                                                                                    | Fermer le<br>panneau<br>supérieur                                                                                                    | L'écran de<br>démarrage<br>s'affiche |
|             | Wait                    | Le laser ne se<br>déclenche pas                                                                | L'inhibition n'a<br>pas été lancée                                                                                                    | Activer le<br>bouton<br>d'inhibition                                                                                                    |                                      |
|             |                         | Le système<br>laisse échapper<br>du liquide de<br>refroidissement                              | Mauvais<br>remplissage en<br>raison d'un sac<br>de liquide de<br>refroidissement<br>de mauvaise<br>qualité,<br>connexion de<br>l'applicateur<br>laser, vis de<br>vidange mal<br>fixée | Utilisez un<br>chiffon sec<br>pour absorber<br>le liquide,<br>reconnectez<br>l'applicateur<br>laser, fixez les<br>vis de vidange                                                                                                    |                                      |
|             | No App                  | L'écran de<br>connexion<br>affiché avec<br>une erreur<br>apparaît sur<br>l'applicateur         | Applicateur<br>manquant ou mal<br>connecté                                                                                                    | Éteignez le<br>système,<br>reconnectez<br>l'applicateur,<br>assurez-vous<br>que la poignée<br>de verrouillage<br>est en position<br>de verrouillage,<br>allumez le<br>système, si le<br>problème<br>persiste,<br>appelez votre<br>distributeur<br>local |                                      |
| 1           |                         | Le système<br>raccroche<br>après avoir<br>accédé à<br>l'écran de<br>traitement                 | Mauvais<br>applicateur<br>connecté au<br>système,<br>l'applicateur n'est<br>pas en place                                                                                              | Éteignez le<br>système,<br>reconnectez le<br>ou les<br>applicateurs,<br>assurez-vous<br>que la poignée<br>de verrouillage                                                                                                    |                                      |

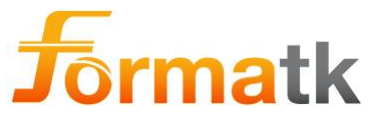

| Erreur<br># | Icône(s)<br>affichée(s) | Symptôme                                                                                              | Cause possible                                                           | Des mesures<br>correctives                                                                              | Remarques                          |
|-------------|-------------------------|----------------------------------------------------------------------------------------------------|--------------------------------------------------------------------------|----------------------------------------------------------------------------------------------------|------------------------------------|
|             |                         |                                                                                                    |                                                                          | est en position<br>verrouillée,<br>allumez le<br>système.                                               |                                    |
|             |                         |                                                                                                    |                                                                          | Remplacez<br>l'applicateur, si<br>le problème<br>persiste,<br>appelez votre<br>distributeur<br>local    |                                    |
| 2           | $\overline{\mathbf{S}}$ | Le système<br>cesse de<br>fonctionner,                                                                | Problème de<br>chargeur,<br>instabilité de                               | Redémarrez le<br>système, si le<br>problème se                                                          | Sous tension                       |
| 3           | $\overline{8}$          | notification<br>d'erreur dans la<br>fenêtre d'état                                                    | tension                                                                  | reproduit,<br>contactez votre<br>distributeur<br>local                                                  | Surtension                         |
| 4           | $\otimes$               | Le système<br>cesse de<br>fonctionner                                                                 | Problème de pilote laser.                                                | Redémarrez le<br>système, si le<br>problème                                                             | Surintensité                       |
| 5           | $\overline{8}$          | pendant le<br>traitement au<br>laser                                                                  |                                                                          | persiste,<br>contactez votre<br>distributeur<br>local                                                   | Contrôle actuel                    |
| 6           | $\overline{8}$          | Le système<br>cesse de<br>fonctionner<br>pendant le<br>traitement IPL                                 | L'applicateur IPL<br>a épuisé sa durée<br>de vie complète                | Remplacer<br>l'applicateur par<br>un neuf                                                               | Nombre<br>d'impulsions=0           |
| 7           | $\bigotimes$            | Le système<br>cesse de<br>fonctionner<br>pendant le<br>traitement au<br>laser                         | L'applicateur<br>laser a épuisé sa<br>durée de vie<br>complète           | Remplacer<br>l'applicateur par<br>un neuf                                                               | Nombre<br>d'impulsions=0           |
| 8           | *                       | Le système<br>continue de<br>fonctionner<br>pendant le<br>traitement IPL,<br>indiquant un<br>problème | L'applicateur IPL<br>connecté<br>approche de la<br>fin des<br>impulsions | Assurez-vous<br>d'avoir un<br>nouvel<br>applicateur IPL,<br>pour remplacer<br>l'applicateur<br>connecté | Nombre<br>d'impulsions<br><= 15000 |

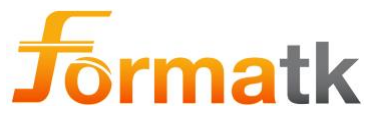

| Erreur<br># | Icône(s)<br>affichée(s) | Symptôme                                                                                                   | Cause possible                                                                                                    | Des mesures<br>correctives                                                                                                    | Remarques                          |
|-------------|-------------------------|----------------------------------------------------------------------------------------------------|----------------------------------------------------------------------------------------------------|----------------------------------------------------------------------------------------------------|------------------------------------|
| 9           | *                       | Le système<br>continue de<br>fonctionner<br>pendant le<br>traitement au<br>laser, indiquant<br>un problème | L'applicateur<br>laser connecté<br>approche de la<br>fin des<br>impulsions                                               | Assurez-vous<br>d'avoir un<br>nouvel<br>applicateur<br>laser, pour<br>remplacer<br>l'applicateur<br>connecté<br>lorsqu'il n'aura<br>plus<br>d'impulsions | Nombre<br>d'impulsions<br><= 30000 |
| dix         | $\otimes$               | Le système<br>cesse de<br>fonctionner                                                                      | Le ventilateur du<br>système a mal<br>fonctionné                                                                         | Nettoyer la<br>grille du filtre<br>d'entrée d'air,                                                                                                    |                                    |
| 11          | $\overline{\mathbf{S}}$ |                                                                                                    | Le ventilateur du radiateur a mal fonctionné                                                                             | Nettoyer le<br>ventilateur,<br>Redémarrez le                                                                                                    |                                    |
| 12          | 8                       |                                                                                                    |                                                                                                    | système, si le<br>problème<br>persiste,<br>contactez votre<br>distributeur<br>local                                                                      |                                    |
| 17          | $\overline{8}$          | Le système<br>cesse de<br>fonctionner,                                                                     | Pompe<br>bloquée/bloquée,<br>Filtre bloqué,                                                                              | Suivez la<br>procédure<br>Ajouter du                                                                                                    | Courant trop<br>faible             |
| 18          |                         | problème de<br>pompe                                                                                       | Déioniseur<br>bloqué                                                                                                    | liquide de<br>refroidissement.<br>Si le problème<br>persiste,<br>contactez votre<br>distributeur<br>local.                                               | Courant trop<br>élevé              |
| 19          | $\overline{8}$          | Le système<br>cesse de<br>fonctionner                                                                      | Le liquide de<br>refroidissement<br>de l'applicateur<br>est bas                                                          | Suivez les<br>étapes Ajouter<br>du liquide de<br>refroidissement                                                                                         |                                    |
| 20          |                         | Le système<br>cesse de<br>fonctionner                                                                      | La température<br>ambiante de la<br>pièce est trop<br>basse/élevée, les<br>évents du<br>système sont<br>couverts/bloqués | Assurez-vous<br>que la<br>température<br>ambiante est<br>dans la plage<br>autorisée,<br>assurez-vous<br>que les évents<br>du système sont                | t < 10 ° C<br>t > 49 ° C           |

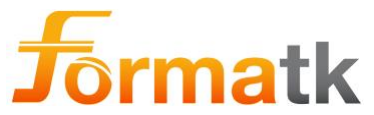

| Erreur<br># | Icône(s)<br>affichée(s) | Symptôme                                                                                                    | Cause possible                                                                                                    | Des mesures<br>correctives                                                                                                    | Remarques                                                               |
|-------------|-------------------------|----------------------------------------------------------------------------------------------------|----------------------------------------------------------------------------------------------------|----------------------------------------------------------------------------------------------------|-------------------------------------------------------------------------|
|             |                         |                                                                                                    |                                                                                                    | libres de tout<br>blocage et ne<br>sont pas<br>couverts.<br>Redémarrez le<br>système, si le<br>problème<br>persiste,<br>contactez votre<br>distributeur<br>local                                                                                                    |                                                                         |
| 23          |                         | Le système<br>cesse de<br>fonctionner, la<br>température de<br>la pointe de<br>l'applicateur<br>laser est trop<br>élevée | Le liquide de<br>refroidissement<br>de l'applicateur<br>est bas, les<br>évents du<br>système sont<br>couverts/bloqués,<br>le niveau de<br>liquide de<br>refroidissement<br>est bas | Suivez la<br>procédure<br>Ajouter du<br>liquide de<br>refroidissement,<br>assurez-vous<br>que les évents<br>du système sont<br>dégagés de tout<br>blocage et ne<br>sont pas<br>couverts.<br>Redémarrez le<br>système, si le<br>problème<br>persiste,<br>contactez votre<br>distributeur<br>local | Après<br>refroidissement<br>la température<br>est encore trop<br>élevée |
| 24          | $\overline{\mathbf{S}}$ | Le système<br>cesse de<br>fonctionner                                                                                    | Le temps de la<br>machine a expiré<br>(plus de temps<br>pour un système<br>limité dans le<br>temps)                                                                                | Contactez votre<br>distributeur<br>local pour la<br>mise à niveau<br>du système                                                                                                    |                                                                         |
| 25          |                         | Le système<br>cesse de<br>fonctionner                                                                                    | Le temps de<br>prise a expiré<br>(plus de temps<br>pour une prise<br>limitée dans le<br>temps)                                                                                     | Contactez votre<br>distributeur<br>local et achetez<br>une nouvelle<br>prise limitée<br>dans le temps                                                                                                    |                                                                         |
| 26          | $\overline{8}$          | Le système<br>cesse de<br>fonctionner                                                                                    | La lampe IPL ne<br>s'est pas allumée<br>ou problème<br>TEC                                                                                                    | Remplacer par<br>un autre<br>applicateur IPL                                                                                                    |                                                                         |

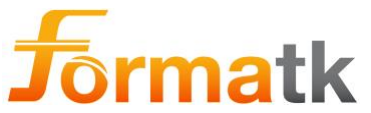

| Erreur<br># | Icône(s)<br>affichée(s) | Symptôme                                                                                                 | Cause possible             | Des mesures<br>correctives               | Remarques |
|-------------|-------------------------|----------------------------------------------------------------------------------------------------|----------------------------|------------------------------------------|-----------|
| 31          | *                       | Le système<br>continue de<br>fonctionner en<br>affichant les<br>icônes<br>d'exclamation<br>et de service | Entretien annuel<br>requis | Contactez votre<br>distributeur<br>local |           |

Il existe plusieurs situations où le système entre dans un état d'attente pendant le fonctionnement ; ceci est normalement causé par une surchauffe, le système se refroidira pendant un certain temps, une fois refroidi avec succès , le système passera en état de veille.

| Erreur<br># | Icône(s)<br>affichée(s) | Symptôme                                                                                   | Cause possi                                                                                                    | ble                                                                       | Des mesures<br>correctives                                                                                                    | Remarques                                    |
|-------------|-------------------------|--------------------------------------------------------------------------------------------|----------------------------------------------------------------------------------------------------|---------------------------------------------------------------------------|----------------------------------------------------------------------------------------------------|----------------------------------------------|
|             | StandBy                 | Basculement<br>du système en<br>veille pendant<br>le<br>fonctionnement                     | Le liquide d<br>refroidissen<br>> 32 ° C po<br>traitement a<br>Soit > 37 ° d<br>le traitemen                                      | le<br>nent est<br>ur le<br>u laser<br>C pour<br>t IPL                     | Le système<br>essaiera de se<br>refroidir pendant<br>une période de<br>15 minutes                                                                                                    | Restera en<br>veille une<br>fois<br>refroidi |
|             | Wait.                   | Le système<br>bascule sur<br>Attendre lors<br>de l'accès à<br>l'écran de<br>traitement IPL | Le système<br>refroidit<br>eau >= 35 °<br>température<br>pointe<br>Jeu de<br>pourboires<br>Désactivé<br>15 ° C<br>10 ° C<br>5 ° C | C et<br>de<br>Temp<br>> 38 °<br>C<br>> 20 °<br>C<br>> 15 °<br>C<br>> 10 ° | Le système passe<br>automatiquement<br>en état de veille<br>lorsque la<br>température du<br>liquide $< 35$ ° et<br>la température de<br>la pointe $< 38$ ° C<br>si le jeu de<br>pointes est<br>désactivé, 20 ° C<br>si le jeu de<br>pointes est de 15<br>° C, 15 ° C si le<br>jeu de pointes est<br>de 10 ° C, 10 ° C<br>si l'ensemble de<br>pointe est de 5 °<br>C<br>Le système<br>entrera<br>automatiquement<br>en état d'erreur<br>s'il n'a pas réussi<br>à se refroidir avec<br>le temps imparti |                                              |

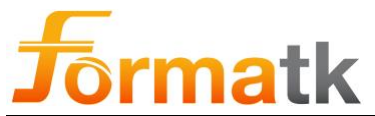

| Erreur<br># | Icône(s)<br>affichée(s) | Symptôme                                                                                           | Cause possible                                                 | Des mesures<br>correctives                                                                                                    | Remarques |
|-------------|-------------------------|----------------------------------------------------------------------------------------------------|----------------------------------------------------------------|----------------------------------------------------------------------------------------------------|-----------|
|             | Wait                    | Le système<br>bascule sur<br>Attendre lors<br>de l'accès à<br>l'écran de<br>traitement au<br>laser | Le système<br>refroidit<br>eau >= 30 ° C et<br>pointe >= 10° C | Le système passe<br>automatiquement<br>en état de veille<br>lorsque la<br>température du<br>liquide < 30 ° et<br>la température de<br>la pointe <° 10<br>Le système<br>entrera<br>automatiquement<br>en état d'erreur<br>s'il n'a pas réussi<br>à se refroidir avec<br>le temps imparti |           |

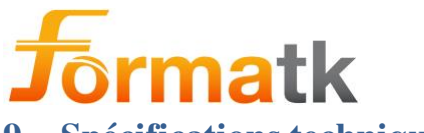

9 Spécifications techniques

| Article  | Paramètre                                                                          | spécification                                                                                                    |
|----------|------------------------------------------------------------------------------------|----------------------------------------------------------------------------------------------------|
| ۰ 1      | Nom du Fabricant                                                                   | Formatk Systems Ltd                                                                                                    |
| Apparell | Classement du système                                                              |                                                                                                    |
| 1 1      | Protection contre les chocs<br>électriques                                         | Classe I                                                                                                    |
| l alpha  | Type de partie appliquée                                                           | Type B, BF                                                                                                    |
| arpina   | Mode de fonctionnement                                                             | Continue l'opération                                                                                                    |
|          | Classement IPX                                                                     | IPX0                                                                                                    |
|          | Conformité aux normes                                                              | CEI60601-1:2005 Ed3 + Am1<br>CEI60601-1-2:2014 <sup>4e</sup> édition<br>CEI60601-2-22:2007 + Am1<br>CEI60825-1:2007 <sup>2e</sup> édition<br>CEI60825-1:2014 <sup>3e</sup> édition<br>CEI60601-2-57:2011 <sup>1ère</sup><br>édition |
|          | Puissance nominale                                                                 |                                                                                                    |
|          | Tension                                                                            | 100-240 VCA                                                                                                    |
|          | Fréquence                                                                          | 50/60Hz                                                                                                    |
|          | Actuel                                                                             | Max. 7.8A                                                                                                    |
|          | Fusible                                                                            |                                                                                                    |
|          | ROW (Amérique du<br>Nord, Amérique du Sud,<br>Europe, Asie, Australie,<br>Afrique) | 2 tubes en verre 5 mm x 20<br>mm<br>T8A/250V                                                                                                    |
|          | Dimensions                                                                         |                                                                                                    |
|          | Alpha                                                                              | H=55cm, L=63cm, P=55cm                                                                                                    |
|          | Alpha + Panier                                                                     | H=110cm, L=63cm, P=55cm                                                                                                    |
|          | Lester                                                                             |                                                                                                    |
|          | Alpha                                                                              | 27Kg                                                                                                    |
|          | Alpha + Panier                                                                     | 45Kg                                                                                                    |
|          | Temperature<br>Opération                                                           | 15%C 25%C                                                                                                    |
|          | Operation                                                                          | $(59^{\circ}\text{F} - 77^{\circ}\text{F})$                                                                                                    |
|          | Stockage/Expédition                                                                | 5°C - 55°C<br>(41°F - 131°F)                                                                                                    |
|          | Humidité relative                                                                  |                                                                                                    |
|          | Opération                                                                          | Jusqu'à 80 % sans<br>condensation                                                                                                    |
|          | Stockage/Expédition                                                                | Jusqu'à 80 % sans<br>condensation                                                                                                    |
|          | Pression                                                                           |                                                                                                    |
|          | Opération                                                                          | 700-1060 HPA                                                                                                    |
|          | Stockage/Expédition                                                                | 500-1060 HPA                                                                                                    |
|          | Optique                                                                            |                                                                                                    |
|          | Affiché à la précision optique réelle                                              | ±15%                                                                                                    |
|          | Lester                                                                             | 1 5Kσ                                                                                                    |
|          |                                                                                    | 1.5115                                                                                                    |

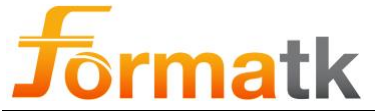

| Applicateur ALD | Longueur de la corde                           | 1,6 m                   |
|-----------------|------------------------------------------------|-------------------------|
|                 | Divergence du faisceau                         | 0,6283 Rad / 0,1919 Rad |
|                 | Distance de danger oculaire nominale (NOHD)    | 18m                     |
|                 | Vérification de l'étalonnage                   | 1 an                    |
| Applicateur LLD | Lester                                         | 1.5Kg                   |
|                 | Longueur de la corde                           | 1,6 m                   |
|                 | Divergence du faisceau                         | 0,6108 Rad/0,1745 Rad   |
|                 | Distance de danger oculaire<br>nominale (NOHD) | 34m                     |
|                 | Vérification de l'étalonnage                   | 1 an                    |
| Applicateur IPL | Lester                                         | 1.6Kg                   |
| rr              | Longueur de la corde                           | 1,6 m                   |

Tableau 3 : Spécifications techniques

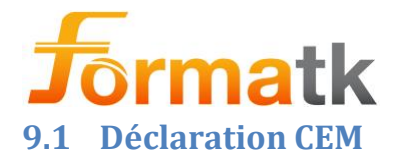

### 1. Summary of Test Results

| Test                                                                         | Standard            | Class/ Severity level                                                                                | Test<br>result |
|------------------------------------------------------------------------------|---------------------|----------------------------------------------------------------------------------------------------|----------------|
| Documentation (IEC 60601                                                     | -1-2 sections 4 and | 5)                                                                                                   |                |
| General requirements<br>(Risk Management file)                               | Section 4.1         |                                                                                                    | Complies       |
| Instruction for use                                                          | Section 5.2.1.      |                                                                                                    | Complies       |
| Technical Description                                                        | Section 5.2.2       |                                                                                                    | Complies       |
| Emission (IEC 60601-1-2 s                                                    | ection 7.1-7.2      |                                                                                                    |                |
| Radiated emission<br>Freq. range: 30 - 1000 MHz                              |                     | Group 1 Class A                                                                                      | Complies       |
| Conducted emission<br>Freq. range:150 kHz - 30 MHz                           | CISPRIT             | Group 1 Class A<br>100/ 120/ 230 VAC                                                                 | Complies       |
| Harmonic current emission test                                               | IEC 61000-3-2       | AC mains                                                                                             | Exempted       |
| Voltage changes, Voltage fluctuations and Flicker test                       | IEC 61000-3-3       | AC mains                                                                                             | Complies       |
| Immunity (IEC 60601-1-2 s                                                    | ection 8.9 & 8.10)  |                                                                                                    |                |
| Immunity from Electrostatic<br>discharge (ESD)                               | IEC 61000-4-2       | 8 kV contact discharges &<br>15 kV air discharges                                                    | Complies       |
| Immunity from radiated<br>electromagnetic fields                             | IEC 61000-4-3       | 3.0 V/m<br>80 MHz ÷ 2.7 GHz, 80% AM, 1kHz                                                            | Complies       |
| Immunity from<br>Proximity field from wireless<br>communications equipment   | IEC 61000-4-3       | List of frequencies (Table 9),<br>from 9 V/m up to 28 V/m,<br>PM (18 Hz or 217 Hz), FM 1 kHz         | Complies       |
| Immunity from Electrical Fast transient (EFT)                                | IEC 61000-4-4       | ± 2 kV on 230 VAC mains;<br>Tr/Th – 5/50 ns, 100 kHz                                                 | Complies       |
| Immunity from Surge                                                          | IEC 61000-4-5       | ±1.0 kV DM/ 2.0kV CM on 230 VAC<br>Tr/Th – 1.2/50 (8/20) μs                                          | Complies       |
| Immunity from conducted<br>disturbances induced by RF<br>fields              | IEC 61000-4-6       | 3.0 & 6.0 VRMS on 230 VAC mains,<br>Applicator Laser, Applicator IPL,<br>0.15÷ 80 MHz, 80% AM, 1 kHz | Complies       |
| Immunity from Voltage dips,<br>short interruptions and<br>voltage variations | IEC 61000-4-11      | 230 & 100 VAC mains;<br>0 % - 10 ms; 70% - 500 ms;<br>0% - 20 ms; 0% - 5sec                          | Complies       |

Electronics and Telematics Laboratory August 5, 2018

Approved: Eng. Yuri Rozenberg Position: Head of EMC Branch

Written by: Galit Gorodetsky Position: Technical Writer Name: Michael Feldman Position: Testing Engineer

Name: Peter Sapir Position: Testing Engineer

Note

Les caractéristiques d'ÉMISSIONS de cet équipement le rendent adapté à une utilisation dans les zones industrielles et les hôpitaux (CISPR 11 classe A). S'il est utilisé dans un environnement résidentiel (pour lequel la classe B de la CISPR 11 est normalement requise), cet équipement peut ne pas offrir une protection adéquate aux services de communication par radiofréquence. L'utilisateur peut avoir besoin de prendre des mesures d'atténuation, telles que le déplacement ou la réorientation de l'équipement.

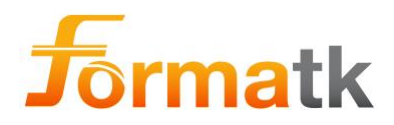

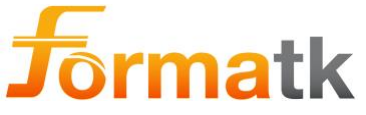

# 10 Enregistrement de l'historique

Cette section est utilisée pour revoir l'historique et les modifications de ce document

| Ver. | Date       | Pages/sec<br>onde | Description des changements                                        | ÉCO  | Remarques |
|------|------------|-------------------|--------------------------------------------------------------------|------|-----------|
| UN   | 19/5/2019  | Tous              | Version de base, basée sur<br>DC90030-E                            | 0353 |           |
| В    | 15/3/2020  | Page 2            | Mettre à jour le nom de<br>l'entreprise du représentant de<br>l'UE | 0376 |           |
|      |            | Section<br>1.5    | Mettre à jour l'étiquette principale                               |      |           |
| C    | 18/8/2021  | Section 5.3       | Signalement d'incidents                                            | 0391 |           |
|      |            | Sec 7.14          | Élimination du système                                             |      |           |
| D    | 26/10/2022 | Page 2            | Mettre à jour le nom de<br>l'entreprise du représentant de<br>l'UE | 0405 |           |
|      |            | Section<br>1.5    | Mettre à jour l'étiquette principale                               |      |           |

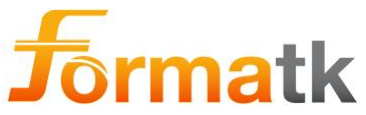

Cher client, les informations remplies ci-dessous sont pour votre commodité, les informations de contact en cas de questions ou de clarifications concernant votre système Alpha, ou ce guide de l'utilisateur

| Coordonnées du distributeur |  |  |  |  |
|-----------------------------|--|--|--|--|
| Nom de l'entreprise         |  |  |  |  |
| Adresse                     |  |  |  |  |
| Coordonnées                 |  |  |  |  |
| Détails du système          |  |  |  |  |
| Modèle de système           |  |  |  |  |
| Numéro de pièce du système  |  |  |  |  |
| Numéro de série du système  |  |  |  |  |
| Une version de logiciel     |  |  |  |  |
| Date d'installation         |  |  |  |  |
| Code de connexion           |  |  |  |  |

| Détails des services   |  |  |  |  |
|------------------------|--|--|--|--|
| Nom de l'entreprise    |  |  |  |  |
| Adresse                |  |  |  |  |
| Coordonnées            |  |  |  |  |
| Détails des services   |  |  |  |  |
| Date d'entretien       |  |  |  |  |
| Nom du technicien      |  |  |  |  |
| Description du service |  |  |  |  |
|                        |  |  |  |  |

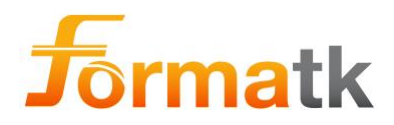